# BugKu-杂项(Misc)的部分Writeup(持续更新,直到刷完)

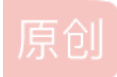

 Starry'Quan
 ● 己于 2022-03-18 14:26:19 修改
 ● 3712 ☆ 收藏 10

 分类专栏:
 BugKu 文章标签: 信息安全 经验分享 安全

 于 2020-06-17 19:51:06 首次发布

 版权声明:
 本文为博主原创文章,遵循 CC 4.0 BY-SA 版权协议,转载请附上原文出处链接和本声明。

 本文链接:
 https://blog.csdn.net/weixin\_44830645/article/details/106810064

 版权

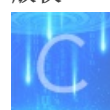

BugKu 专栏收录该内容

2 篇文章 0 订阅 订阅专栏

#### MISC题的部分writeup(持续更新)

```
    1.签到题
    2.这是一张单纯的图片
```

```
3.隐写
```

4.telnet

```
5.眼见非实(ISCCCTF)
```

6.啊哒

```
7.又一张图片,还单纯吗
```

8.猜

9.宽带信息泄露

10.隐写2

11.多种方法解决

- 12.闪的好快
- 13.come\_game
- 14.白哥的鸽子

15.linux

第一种做法

第二种做法

16.隐写3

17.做个游戏(08067CTF)

18.想蹭网先解开密码

19.Linux2

20.账号被盗了

21.细心的大象

22.爆照(08067CTF)

23.猫片(安恒)

24.多彩

25.旋转跳跃

26.普通的二维码

27.乌云邀请码

28.神秘的文件

29.论剑

30.图穷匕见

第一种、可以用python写个脚本把它画出来,这里我就直接借用一下大佬的脚本了

第二种、在linux里面用gnuplot工具

31.convert

32.听首音乐

33.好多数组

34.PEN\_AND\_APPLE

35.color

36.怀疑人生

线索一、cfg1.zip

线索二、ctf2.jpg

线索三、ctf3.jpg

37.红绿灯

38.不简单的压缩包

39.一枝独秀

40.小猪佩奇

<del>断更了,太监了,对不起,大佬们</del> 第一次写博客,有不好的地方,麻烦大佬指正,我用了些时间把BugKu里的Misc的解题思路和套路整理了一下,发出来分享,基 本上是最完全的,各位大佬看完帮忙转发一下呗

## 1.签到题

给了一张二维码, 扫描关注就得到了flag

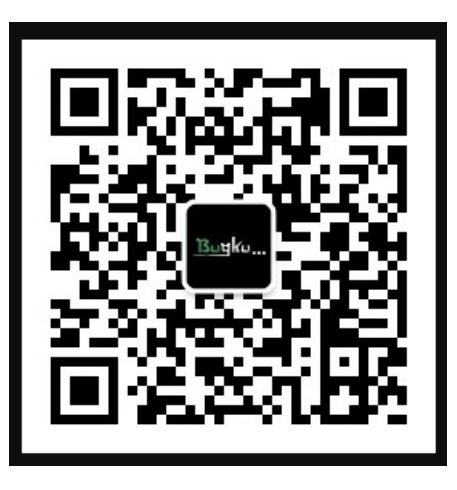

2.这是一张单纯的图片

key{you are right}

```
8A 28 00 A2 8A 28 00 A2 8A 28 00 AC 3F 1B D9 41 Š( ¢Š( ¢Š( ¬? ÙA
A8 F8 37 5D B3 BB B8 6B 5B 79 EC 67 8D E7 54 DC
                                             ″ø7]³»,k[yìg çTÜ
62 06 36 1B CO EE 57 A8 FA OA 28 AO OF 9F BC 2D b 6 À1W ú ( Ÿ4-
FO EB 5A F1 OF 8A B4 5F 15 A5 90 B0 8B 4B 1A 72 8ëZñ Š´_ ¥ °<K r
05 68 FC A9 2E A4 5B 85 7B 92 E1 B0 7E 40 D2 26
                                              hüC.¤[...{'á°~@Ò&
71 F3 18 D4 2D 7D 3B 45
                      14 00 51 45 14 00 57 9E
                                              qó Ô−};E QE Wž
DA 78 3A 2D 0F E2 C3 EB FA 54 0D 0D BE AF 03 A5 Úx:- âÃëúT * ¥
E7 95 1E E5 33 0F 98 97 FE EE ED AA 43 72 01 57 ç• å3 ~-pîi*Cr W
1D 64 06 8A 28 03 D0 A8 A2 8A 00 28 A2 8A 00 28
                                              d Š(Đ∵¢Š (¢Š (
A2 8A 00 FF 26 23 31 30 37 3B 26 23 31 30 31 3B ¢Š ÿke
26 23 31 32 31 3B 26 23 31 32 33 3B 26 23 31 32
                                             y{&#12
31 3B 26 23 31 31 31 3B 26 23 31 31 37 3B 26 23
                                             1;ou&#
33 32 3B 26 23 39 37 3B 26 23 31 31 34 3B 26 23 32;ar&#
31 30 31 3B 26 23 33 32 3B 26 23 31 31 34 3B 26 101; r&
23 31 30 35 3B 26 23 31 30 33 3B 26 23 31 30 34 #105;g&#104
3B 26 23 31 31 36 3B 26 23 31 32 35 3B D9 D9 D9 strike#125 200 8
```

然后打开一个在线解码的网站解码就可以得到flag

| key{you are<br>right} |      | key{you | ı are right} |      |               |              |      |
|-----------------------|------|---------|--------------|------|---------------|--------------|------|
|                       |      |         |              |      |               |              |      |
|                       |      |         |              |      |               |              |      |
|                       |      |         |              |      |               |              |      |
| ASCII \$              | ŧ Un | icode   | Unicode 转 A  | SCII | Unicode 转中文// | 中文 转 Unicode | 清空结果 |

这里放出解码的网址: https://tool.chinaz.com/tools/unicode.aspx 附件下载地址

#### 3.隐写

把题目给的rar下载下来,解压后得到一张图片,先用了Winhex打开,发现没什么提示,然后又放到kali里面用binwalk检测,没 有隐藏文件,最后想到了修改图片的高度

修改图片的高度和宽度,binwalk分析一下发现什么也没有藏,那就可能是图片被改"短"了(一般改成和宽度一样,把高去用八进制转换成十 六进制,然后去winhex里面找到相同的十六进制,替换成想要的高的十六进制,改宽的原理相同) 先右键查看一下文件的高和宽

图像

 分辨率
 500 x 420

 宽度
 500 像素

 高度
 420 像素

 位深度
 32

发现宽是500,然后拿去网站转化为16进制

| ○ 2进制 ○ 8进制 ◉ 10进制 ○ 16进制 ○ 32进制 ○ 36进制 ○ 58进制 ○ 62进制   更多: 10 ✔ |           |   |                  |  |  |  |
|------------------------------------------------------------------|-----------|---|------------------|--|--|--|
| 500                                                              | 转换        |   |                  |  |  |  |
| 进制                                                               | 结果        |   | 合う<br>学校<br>時代   |  |  |  |
| 2                                                                | 111110100 | ] |                  |  |  |  |
| 8                                                                | 764       |   |                  |  |  |  |
| 10                                                               | 500       | ] |                  |  |  |  |
| 16                                                               | 1f4       |   |                  |  |  |  |
| 26                                                               | tg        | ] | 小写字母             |  |  |  |
| 32                                                               | FM        |   | 不包含 ILOU 字符      |  |  |  |
| 36                                                               | dw        |   | 数字 + 小写字母        |  |  |  |
| 52                                                               | jG        |   | 大写字母 + 小写字母      |  |  |  |
| 58                                                               | 9C        |   | 不包含 00lI 字符      |  |  |  |
| 62                                                               | 84        |   | 数字 + 小写字母 + 大写字母 |  |  |  |

16进制为01f4,到winhex里面去搜索01f4

 89 50 4E 47 0D 0A 1A 0A
 00 00 0D 0D 49 48 44 52
 %PNG
 1HDR

 00 00 01 F4 00 00 01 A4
 08 06 00 00 00 CB D6 DF
 6 8 ÊČB

 8A 00 00 00 09 70 48 59 73 00 00 12 74 00 00 12
 Š pHYs t

 74 01 DE 66 1F 78 00 00 0A 4D 69 43 43 50 50 68
 t Pf x MiCCPPh

 6F 74 6F 73 68 6F 70 20 49 43 43 20 70 72 6F 66
 otoshop ICC prof

我们把高01A4改成和宽一样的01F4,然后保存退出,重新打开图片,就可以看到flag了

附件下载地址

### 4.telnet

下载zip,解压出来一个数据包,用wireshark打开 筛选telnet协议,然后直接右键追踪TCP流,就可以直接看到flag了

附件下载地址

5.眼见非实(ISCCCTF)

下载文件,名字是zip,不管他,直接丢到winhex里面看

发现还真的是zip文件,错怪他了,修改后缀为zip,打开之后发现里面有个docx文件,解压出来打开

| Microso | ft Word                                                                                                    | ×            |
|---------|----------------------------------------------------------------------------------------------------|--------------|
|         | Word 在试图打开文件时遇到错误。<br>请尝试下列方法:<br>* 检查文档或驱动器的文件权限。<br>* 确保有足够的内存和磁盘空间。<br>* 用文本恢复转换器打开文件。<br>(C:\Users\hasee\Desktop\ctf的题 | 目\眼见非实.docx) |
|         | 确定                                                                                                    |              |

打开报错,联想题目,眼见非实,丢到winhex里面去看

发现也是一个zip文件,修改后缀为zip打开,能解压出来一个文件夹,flag在\眼见非实\word\document.xml文件下,问我怎么知道的?一个一个试出来的

附件下载地址

6.啊哒

下载zip文件,能解压出来一个表情包,不多说,直接丢到winhex里面查看

7D 52 4D 3E A1 8B 5D 22 00 00 00 16 00 00 08 }RM>;<]" 00 00 00 66 6C 61 67 2E 74 78 74 3F B1 6E 80 97 FE BF 44 3B 35 6A 56 E1 E5 75 A1 C3 C1 A4 2D 93 flag.txt?±n€þ¿D;5jVáåu;ÃÁ¤-" 5A FA C4 B9 49 B0 AC A9 D5 00 AD 07 73 50 4B 01 ZúĹI°⊣€Õ - sPK 02 3F 03 14 03 01 00 00 00 9D 7D 52 4D 3E A1 8B ? }RM>;< 5D 22 00 00 00 16 00 00 00 08 00 24 00 00 00 00 ]" S 00 00 00 20 80 A4 81 00 00 00 00 66 6C 61 67 2E €¤ flag. 74 78 74 0A 00 20 00 00 00 00 00 01 00 18 00 00 txt F9 C3 77 B6 66 D4 01 00 26 F5 78 B6 66 D4 01 00 ùÃw¶fÔ &õx¶fÔ F9 C3 77 B6 66 D4 01 50 4B 05 06 00 00 00 01 ùÃw¶fÔ PK 00 01 00 5A 00 00 00 48 00 00 00 00 00 Z Н ttps://blog.csdn.n

发现末尾有flag.txt字样,猜测是个压缩包,改后缀后打开压缩包,发现有flag被加密了,一开始猜测是伪加密,但测试后,发现 不是,那就只能去找密码了,找了半天没找到,最后抱着试一试的态度,点开了图片的详细属性,发现密码就在里面...

| 昭相和    |                        |
|--------|------------------------|
| ARIDOV |                        |
| 照相机制造商 |                        |
| 照相机型号  | 73646E6973635F32303138 |
| 光圌值    |                        |
| 曝光时间   |                        |
| こう 洋舟  |                        |

不难看出是一个16进制,直接16进制转文本,得出密码

| 16进制到文本字符串                                                     |          |
|----------------------------------------------------------------|----------|
| 加密或解密字符串长度不可以超过10M                                             | 当前长度: 22 |
| 1         73646E6973635F32303138                               |          |
| =                                                              |          |
| 16进制转字符         字符转16进制         测试用例         清空结果         复制结果 |          |
| 1 sdnisc_2018 https://blog.csdn.net/w                          |          |

输入密码解压,得到flag

| <b>生线解密网站</b> : | 在线16进制转文本 |
|-----------------|-----------|
| 付件下载地址          |           |

#### 7.又一张图片,还单纯吗

下载下来,丢到winhex里面无果之后,在linux里面使用命令binwalk查找隐藏文件,发现很多隐藏文件

可以用binwalk -e 图片路径 或者 formost 图片路径 的方法把里面的东西分离出来 不知道是不是我操作问题,我用binwalk分离不出来,所以就用了fomost

| root@kali:/mnt/hgfs/ctf的题目# binwalk 2.jpg |             |                                                    |  |  |  |
|-------------------------------------------|-------------|----------------------------------------------------|--|--|--|
| DECIMAL                                   | HEXADECIMAL | DESCRIPTION                                        |  |  |  |
| 0                                         | 0x0         | JPEG image data, EXIF standard                     |  |  |  |
| 12<br>directory: 8                        | 0×C         | TIFF image data, big-endian, offset of first image |  |  |  |
| 158792                                    | 0x26C48     | JPEG image data, JFIF standard 1.02                |  |  |  |
| 158822<br>directory: 8                    | 0x26C66     | TIFF image data, big-endian, offset of first image |  |  |  |
| 159124                                    | 0x26D94     | JPEG image data, JFIF standard 1.02                |  |  |  |
| 162196                                    | 0x27994     | JPEG image data, JFIF standard 1.02                |  |  |  |
| 168370                                    | 0x291B2     | Copyright string: "Copyright (c) 1998 Hewlett-Pack |  |  |  |
| ard Company"                              |             | https://blog.csdn.net/weixin_44830645              |  |  |  |

分离出来之后, 会在当前目录下生成一个文件夹, 在里面能看到flag

#### 附件下载地址

## 8.猜

下载图片,是个半人脸的照片,丢到winhex和linux里面一顿操作,什么都没有发现o(T---T)o,然后重新看了看题目,感觉是靠这 半张脸去猜明星,直接用百度搜图或者谷歌搜图

#### 包含匹配图片的页面

www.facebook.com > YiFeiLiu.Official > posts

#### 刘亦菲Yifei - Posts | Facebook

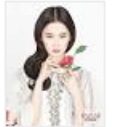

580 × 731 - 【新闻new】刘亦菲一身白色的Dior式H型裙套装, 蕃丝的长袖上衣搭配缝 有古典双排扣的包身长裙出席Miss Dior迪奥小姐艺术展览, 这也是她第一次与Dior合 作, 并接受...

fr-fr.facebook.com > YiFeiLiu.Official > posts

#### 刘亦菲Yifei - Publications | Facebook

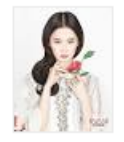

580 × 731 - 刘亦菲Yifei. 602 J'aime. 刘亦菲,1987年8月25日出生于湖北省武汉市, 影视女演员、歌手,毕业于北京电影学院2002级表演系本科班。 2014年凭借《铜雀 台》获得第五 ...

https://blog.csdn.net/weixin\_44830645

发现是刘亦菲,按照题目要求格式提交即可

附件下载地址

## 9.宽带信息泄露

下载下来发现是个bin文件,丢到winhex里面看了一番,无果后百度了一下bin文件用什么软件可以打开,结果发现

.bin 是个万能的后缀,就是说啊,许多软件的作者如果写数据文件的时候(跟我一样)起名困难,很可能不知道该把自己的软件存出来的文件叫做什么格式,于是啊,既然是二进制存储的,不如就叫.bin 吧。 所以,当你看到一个.bin 格式的文件时,一方面可以先在心里默默咒骂一下软件作者,另外一方面,可以视图通过 magic number 猜测这是 个什么文件。unix下的 file 程序就是专门通过文件头部信息跟 magic number 来猜测文件格式的。猜到之后,就可以试试通过具体的格式是 否能够找到对应的软件了。

我有什么好说的呢...

联想题目,应该是路由器的配置文件,用routerpassview软件打开,题目要求提交用户名,所以搜索字段为username

| <pre></pre> <pre></pre> <pre><th>никато //<br/>DHCP //<br/>al=0.0.0.0 //</th><th>×</th><th></th></pre> | никато //<br>DHCP //<br>al=0.0.0.0 // | ×                    |           |
|----------------------------------------------------------------------------------------------------|---------------------------------------|----------------------|-----------|
| 查找内容( <u>N</u> ): username                                                                                                    |                                       | 查找下一个( <u>F</u> )    |           |
| □全字匹配( <u>W</u> )                                                                                                    | 方向                                    | 取消                   | ſ         |
| □区分大小写(C)                                                                                                    | ○向上(U) ◉向下(D)                         |                      |           |
| <pre><uptime <password="" <username="" val="218265&lt;&lt;/pre"></uptime></pre>                                                                                                    | ><br>357621 /><br>/>                  |                      | ×         |
| 共计 0 项                                                                                                    | 标识: 14itps://i                        | blog.csdn.net/weixin | _44830645 |

把username所对应的val提交即可

```
routerpassview这个软件,火绒会报毒,如果要保险起见,可以去虚拟机运行ヾ(◎°▽°●)/<sup>*</sup> 附件下载地址
```

10.隐写2

# 下载图片下来,发现这个图片有点猖狂呀!不管他,改盘他还得盘他用binwalk可以看到有隐藏文件,可以用 binwalk -e 图片路径 分离出来

| root@kali:/mnt/hgfs/ctf的题目# binwalk -e Welcomejpg |                   |                                                                                           |  |  |  |
|---------------------------------------------------|-------------------|-------------------------------------------------------------------------------------------|--|--|--|
| DECIMAL                                           | HEXADECIMAL       | DESCRIPTION                                                                               |  |  |  |
| 0<br>30                                           | 0x0<br>0x1E       | JPEG image data, JFIF standard 1.01<br>TIFF image data, big-endian, offset of first image |  |  |  |
| directory: 8<br>52516<br>ssed size: 67            | 0xCD24            | Zip archive data, at least v1.0 to extract, compre                                        |  |  |  |
| 59264<br>147852                                   | 0xE780<br>0x2418C | End of Zip archive, footer length: 22<br>End of Zip archive, footer length: 22            |  |  |  |
| <pre>root@kali:/mn</pre>                          | t/hgfs/ctf的题目;    | # https://blog.csdn.net/weixin_44830645                                                   |  |  |  |

可以分理处一个flag.rar,和提示.jpg,说解压密码为3位数,直接用ARCHPR破解

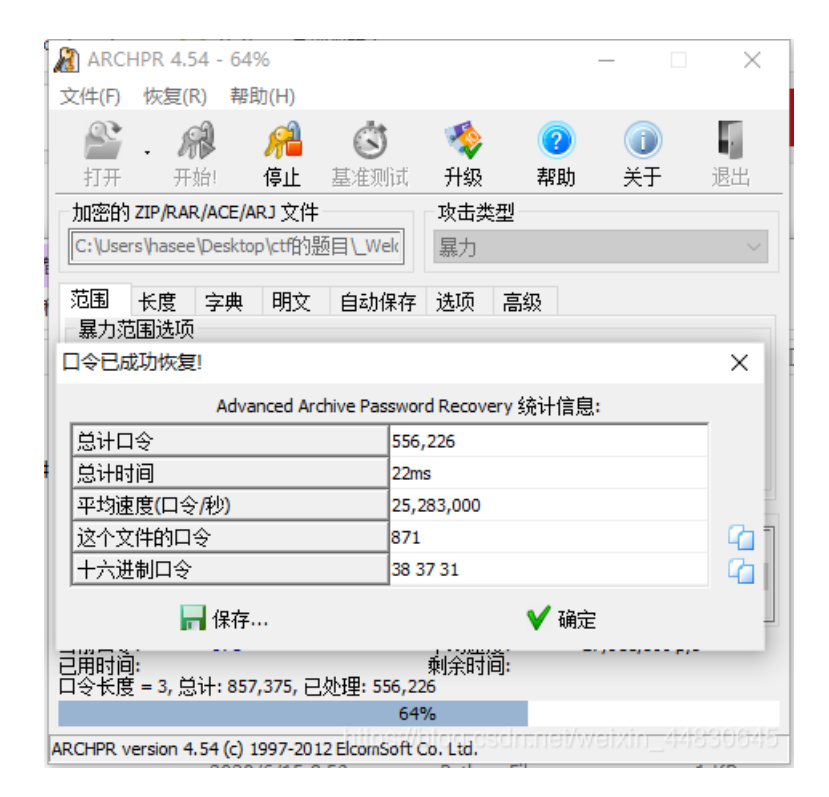

成功爆破出密码,密码为:871 解压出3.jpg,用winhex打开,在末尾发现flag,flag被base64加密了,解密即为正确flag

这里给出解密网站:在线base64加密解密 附件下载地址

11.多种方法解决

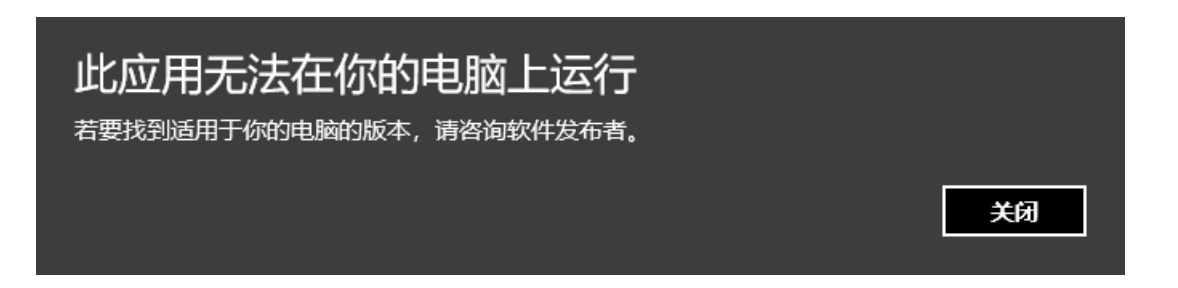

所以就用Winhex打开,发现格式就是base64转图片的格式

| 🎬 WinHex - | [KEV.exe]                                                            |                  |                      |                     |           |               |                                          | – 🛛 🛛             |
|------------|----------------------------------------------------------------------|------------------|----------------------|---------------------|-----------|---------------|------------------------------------------|-------------------|
| 🎏 文件(F)    | 编辑(E) 搜索(S) 导航(N) 查看(V) 工具(T) 考                                      | テ业工具(I) 选项(O) 看  | 每□(W) 帮助(H)          |                     |           |               | 19.0                                     | 8 SR-4 x86 💷 🖶 1  |
| 0 7 🗔 🕯    | 4) 🛪 🗊 📑 👘 🐃 🐚 🗰 🐎 🛛                                                 | M 🗛 🖧 🌿 📗        | →++++++++            | 🍣 🎟 🔎 🦚 💒 🥮 🕺 🕅 🍕 🚩 | <i>₿</i>  |               |                                          |                   |
| KEY.exe    |                                                                      |                  |                      |                     |           |               |                                          |                   |
| Offset     | 0 1 2 3 4 5 6 7 8 9 10                                               | 0 11 12 13 14 15 | ANSI ASCII /         |                     |           |               | NEW.                                     |                   |
| 00000000   | 64 61 74 61 3A 69 6D 61 67 65 2F                                     | F 6A 70 67 3B 62 | data:image/jpg;b     |                     |           |               | C:\Users\baree\De                        | rkton             |
| 00000016   | 61 73 65 36 34 2C 69 56 42 4F 52                                     | 2 77 30 4B 47 67 | ase64,1VBCRw0KGg     |                     |           |               | C:(Users(nasee(De                        | skipp             |
| 00000032   | 6F 41 41 41 41 4E 53 55 68 45 55                                     | 5 67 41 41 41 49 | OAAAANSUhEUgAAAI     |                     |           |               | 文件大小:                                    | 3.8 KB            |
| 00000048   | 55 41 41 41 43 46 43 41 59 41 41                                     | 1 41 42 31 32 6A | UAAACFCAYAAAB12j     |                     |           |               |                                          | 3,870 字节          |
| 00000064   | 73 38 41 41 41 41 41 58 4E 53 52                                     | 2 30 49 41 72 73 | SSAAAAAXNSROIArs     |                     |           |               | an an an an an an an an an an an an an a |                   |
| 00000080   | 34 63 36 51 41 41 41 41 52 65 51                                     | 1 55 31 42 41 41 | 4C6QAAAARhQUIBAA     |                     |           |               | (大田)時間(東)(C<br>(北本)                      | 1016040           |
| 00000098   | 45 /0 6A // /0 50 59 51 55 41 41<br>69 57 63 77 41 41 44 73 4D 41 41 | 41 97 44 41 63   | bZcwAADeMAAAACE      |                     |           |               |                                          | 100HH3            |
| 00000128   | 64 76 71 47 51 41 41 41 72 53 53                                     | 3 55 52 42 56 48 | dvoGGAAArZSURBVH     |                     |           |               | 100月100月30日                              | 5.100             |
| 00000144   | 68 65 37 5A 4B 42 69 74 78 49 46                                     | 5 67 54 76 2F 33 | he72KBitxIFoTv/3     |                     |           |               | (SCIPUSE/HE)                             | 1670日日            |
| 00000160   | 39 36 54 78 35 36 34 47 31 55 6F                                     | 75 69 63 4B 67   | 96Tx564GlUouicKg     |                     |           |               | 创建时间:                                    | 2020/06/18        |
| 00000176   | 31 39 68 77 50 43 44 63 72 4D 4A                                     | A 39 6D 37 2F 37 | 19hwPCDcrMJ9m7/7     |                     |           |               |                                          | 08:13:55          |
| 00000192   | 6E 34 35 7A 66 64 78 65 35 5A 33                                     | 3 73 4A 37 70 72 | n45zfdxe5Z3sJ7pr     |                     |           |               | 最后写入时间:                                  | 2015/10/30        |
| 00000208   | 48 62 66 39 72 58 4F 33 50 34 60                                     | C 4C 76 59 50 63 | Hbf9rX03P41LvYPc     |                     |           |               |                                          | 10:52:13          |
| 00000224   | 74 62 65 4D 38 30 64 76 74 50 2B                                     | 3 33 70 6E 44 70 | tbeM80dvtP+3pnDp     |                     |           |               | 100.000-                                 | ٨                 |
| 00000240   | 39 79 46 37 74 6E 65 51 76 76 6D                                     | 0 63 5A 75 2F 32 | 9yF7tneQvvmcZu/2     |                     |           |               | Relation                                 | 2                 |
| 00000256   | 6C 66 37 38 7A 68 55 2B 35 69 39                                     | 9 79 78 76 34 54 | 1f78zhU+519yxv4T     |                     |           |               |                                          |                   |
| 00000272   | 33 54 32 41 30 21 3/ 65 /5 64 36                                     | 5 38 42 54 32 48 | 31200//eud68012H     |                     |           |               | 模式:                                      | 十六进制              |
| 00000288   | 32 33 70 50 76 58 37 28 72 77 48                                     | 48 62 66 63 73   | 23nDuX7/ruJHhfce     |                     |           |               | 偏移地址:                                    | decima            |
| 00000320   | 49 2B 33 61 57 39 5A 33 33 6D 31                                     | 47 6A 37 4C 65   | I+3aW9Z33m1G17Le     |                     |           |               | 每贝子节数:                                   | 53x16=848         |
| 00000336   | 6E 2B 39 62 73 2B 50 49 6E 64 74                                     | 35 79 77 54 33   | n+9bs+PIndt5ywT3     |                     |           |               | 当前窗口:                                    | 2                 |
| 00000352   | 64 70 37 31 6D 66 4F 54 58 61 66                                     | 5 6B 75 36 66 2F | dp71mfGTXafku6f/     |                     |           |               | 審口总数:                                    | 1                 |
| 00000368   | 32 75 44 30 39 69 39 79 30 6E 37                                     | 4E 4E 64 32 6E   | 2uD0919y0n7NNd2n     |                     |           |               | 前限病。                                     | 38.68             |
| 00000384   | 76 57 5A 30 36 4E 74 74 2B 53 37                                     | 7 6C 2B 2F 36 38 | vW206Ntt+S71+/68     |                     |           |               |                                          |                   |
| 00000400   | 4D 4A 63 35 4F 30 4F 53 57 70 63                                     | 3 79 65 78 6E 46 | MJc5000SWpcyexnF     |                     |           |               | 暂存文件夹:                                   | 55.0 GB 空余        |
| 00000416   | 6A 66 63 73 49 2B 4A 57 31 75 6B                                     | 3 70 52 66 76 2B | jfcsI+JWlukpRfv+     |                     |           |               | C:\Users\nasee\A                         | ppData\cocal\remp |
| 00000432   | 76 44 43 58 4F 54 74 44 6B 6C 71                                     | 1 58 4D 6E 73 5A | vDCXOTtDk1qXMnsZ     |                     |           |               |                                          |                   |
| 00000448   | 78 59 33 33 4C 43 50 69 56 74 62<br>28 72 77 77 60 78 68 97 61 96 48 | 10 10 55 58 37   | XI33LCP1VCDDRUX/     |                     |           |               |                                          |                   |
| 00000480   | 47 63 57 4F 39 79 77 65 34 6C 62                                     | 57 36 53 6C 46   | Gownguw141bW651F     |                     |           |               |                                          |                   |
| 00000496   | 2B 2F 36 38 4D 4A 63 35 4F 30 4F                                     | 53 57 70 63 79   | +/68MJc5000SWpcv     |                     |           |               |                                          |                   |
| 00000512   | 65 78 6E 46 6A 66 63 73 49 2B 4A                                     | 57 31 75 6B 70   | exnFjfcsI+JWlukp     |                     |           |               |                                          |                   |
| 00000528   | 52 66 76 2B 76 44 43 58 4F 54 57                                     | 7 45 37 61 2F 69 | Rfv+vDCXCTWE7a/1     |                     |           |               |                                          |                   |
| 00000544   | 37 32 50 73 74 4A 32 7A 66 73 48                                     | 6E 4F 54 70 50   | 72PstJ2zfsHnOTpP     |                     |           |               |                                          |                   |
| 00000560   | 7A 36 58 52 39 4F 6D 4A 76 45 63                                     | 3 74 4C 32 64 37 | z6XR9CmJvEctL2d7     |                     |           |               |                                          |                   |
| 00000576   | 48 33 57 55 37 61 76 6D 48 33 6D                                     | 0 4A 73 6B 35 64 | H3WU7avmH3mJsk5d     |                     |           |               |                                          |                   |
| 00000592   | 66 76 2B 6E 44 43 33 43 53 57 6B                                     | 3 37 61 2F 69 37 | fv+nDC3CSWk7a/17     |                     |           |               |                                          |                   |
| 00000608   | 33 50 63 74 4C 32 44 62 76 48 33                                     | 3 43 51 70 76 33 | 3PctL2DbvH3CQpv3     |                     |           |               |                                          |                   |
| 00000624   | 37 58 68 78 50 6D 4A 72 47 63 74                                     | 1 50 31 64 37 48 | 7XhxPmJrGctPld7H     |                     |           |               |                                          |                   |
| 00000640   | 32 57 6B 37 5A 76 32 44 33 6D 4A                                     | L 6B 6E 35 39 62 | 2WR72V2D3HJRh59D     |                     |           |               |                                          |                   |
| 00000636   | 13 20 00 44 41 33 09 05 57 45 00<br>60 43 68 65 60 70 37 49 36 63 60 | 0 04 46 49 0D 79 | 1. Inelp 7Hébru Til+ |                     |           |               |                                          |                   |
| 00000688   | 2F 36 63 4D 4C 63 4D 4D 50 52 50                                     | 6B 30 65 62 61   | /6cMI c.J.IVT9k01ba  |                     |           |               |                                          |                   |
| 00000704   | 59 6B 64 61 61 6E 73 66 74 74 62                                     | 70 4B 55 58 37   | YkdaansfttbnKUX7     |                     |           |               |                                          |                   |
| 00000720   | 2F 72 77 77 6C 7A 6B 31 68 4F 32                                     | 44 65 4E 74 4A   | /rwwlzk1h02DeNtJ     |                     |           |               |                                          |                   |
| 00000736   | 6D 53 31 4A 6D 65 78 75 36 33 75                                     | 5 55 6C 53 66 76 | mSlJmexu63uUlSfv     |                     |           |               |                                          |                   |
| 00000752   | 32 75 44 79 66 4D 54 57 49 35 59                                     | 9 64 38 30 30 6D | 2uDyfMTWI5Yd800m     |                     |           |               |                                          |                   |
| 00000768   | 5A 4B 55 6D 64 36 47 72 76 66 35                                     | 5 69 5A 4A 2B 66 | ZKUmd6Grvf51ZJ+f     |                     |           |               |                                          |                   |
| 00000784   | 57 37 50 6A 7A 4A 37 76 31 32 62                                     | 2 33 33 4C 53 64 | W7PjzJ7v12b33LSd     |                     |           |               |                                          |                   |
| 00000800   | 74 76 73 66 75 57 37 35 4C 75 58                                     | 3 37 2F 72 77 35 | tvsfuW75LuX7/rw5     |                     |           |               |                                          | Φ 4 4 9 9 9       |
| 00000816   | 50 73 33 6D 2F 33 31 72 65 63 74                                     | 50 30 57 75 32   | Ps3m/31rectPOWu2     |                     |           |               |                                          | T Second          |
| 00000832   | 2F 35 %C /5 6E 2B 39 62 73 2B 50                                     | 1 9D 6E /5 2F 58 | /SLUN+9DS+PMnu/X     |                     |           |               |                                          |                   |
| 页1/5       |                                                                      | 偏移地址:            |                      | 440                 | = 107 选块: | 440 - 458 大小: | https://blog.csdn.net/w                  | eixin_4483064f    |

#### 所以就放到网站里面去转成图片

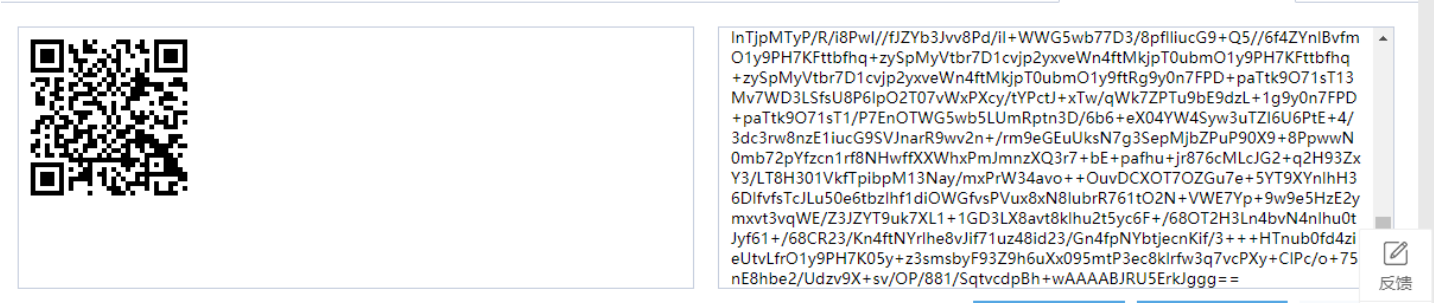

\*请上传小于300KB的.jpg/.jpeg/.gif/.bmp/.png/.ico格式图片,不建议将大图转换。

图片转成Base64 Base64还原图片 清空纪 不

顶部

#### 得到了一个二维码,扫描即可

这里放出转换的网址: base64在线转图片 附件下载地址

## 12.闪的好快

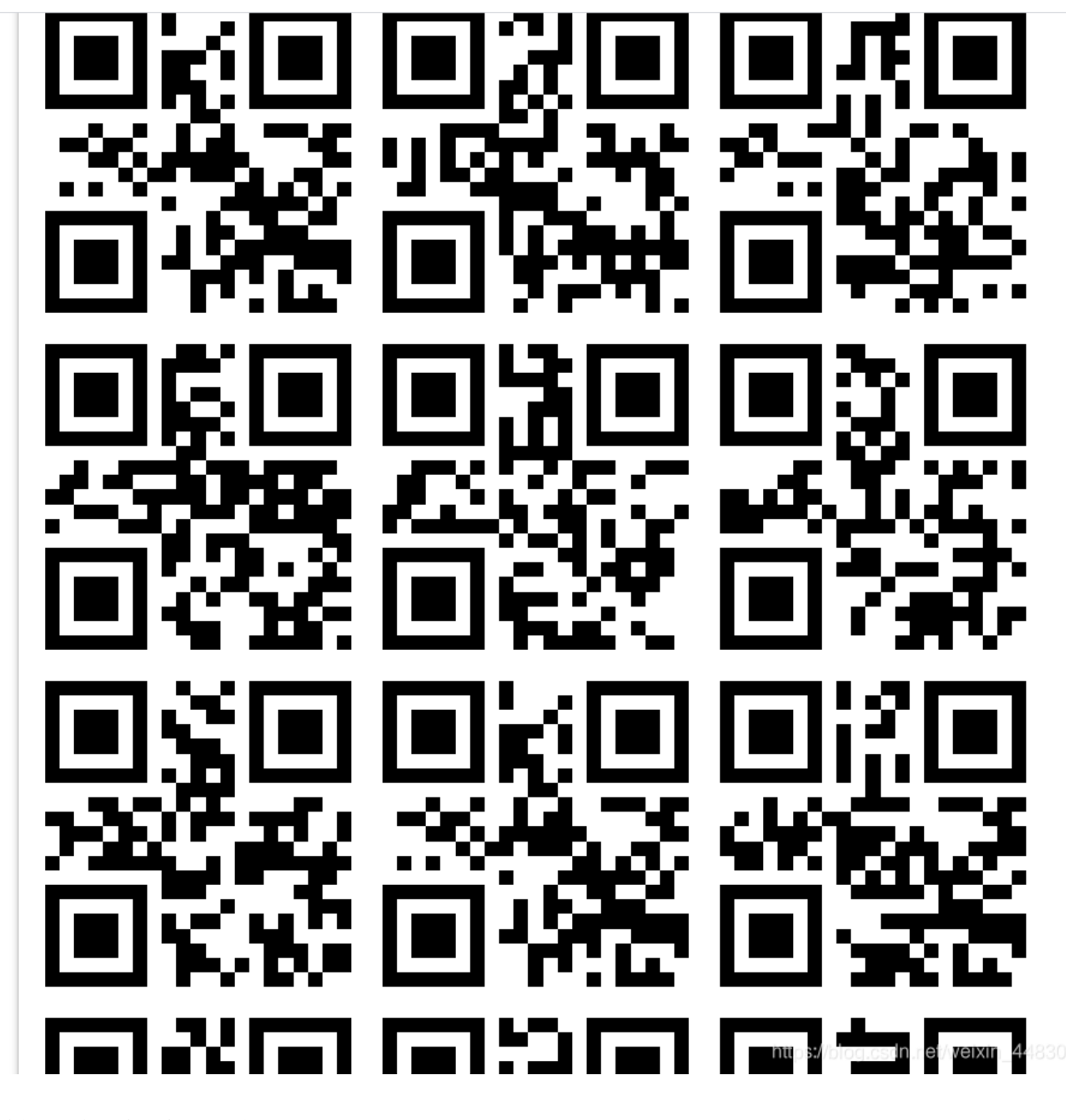

菜鸡的我只能一个一个扫了, 扫完可以得到flag

这题有点麻烦,就把flag给出来SYC{F1aSh\_so\_f4sT} 这里给出图片分离的网站gif分离 附件下载

13.come\_game

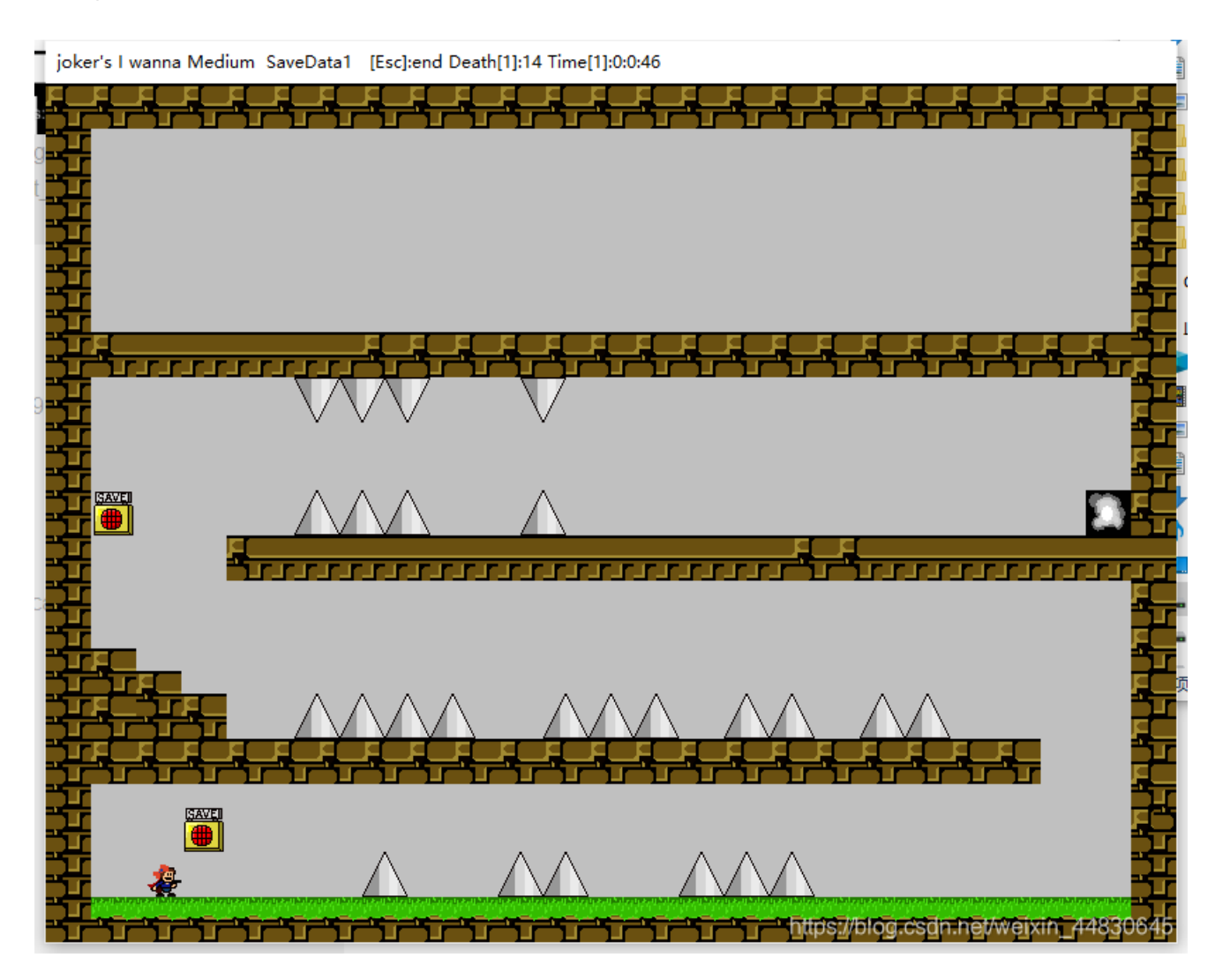

#### 以前就把我玩吐了,这次又尝试了上百条命,没过关...

玩了几条命后,发现没用,就退出游戏了 回到游戏文件夹,发现游戏创建了两个文件

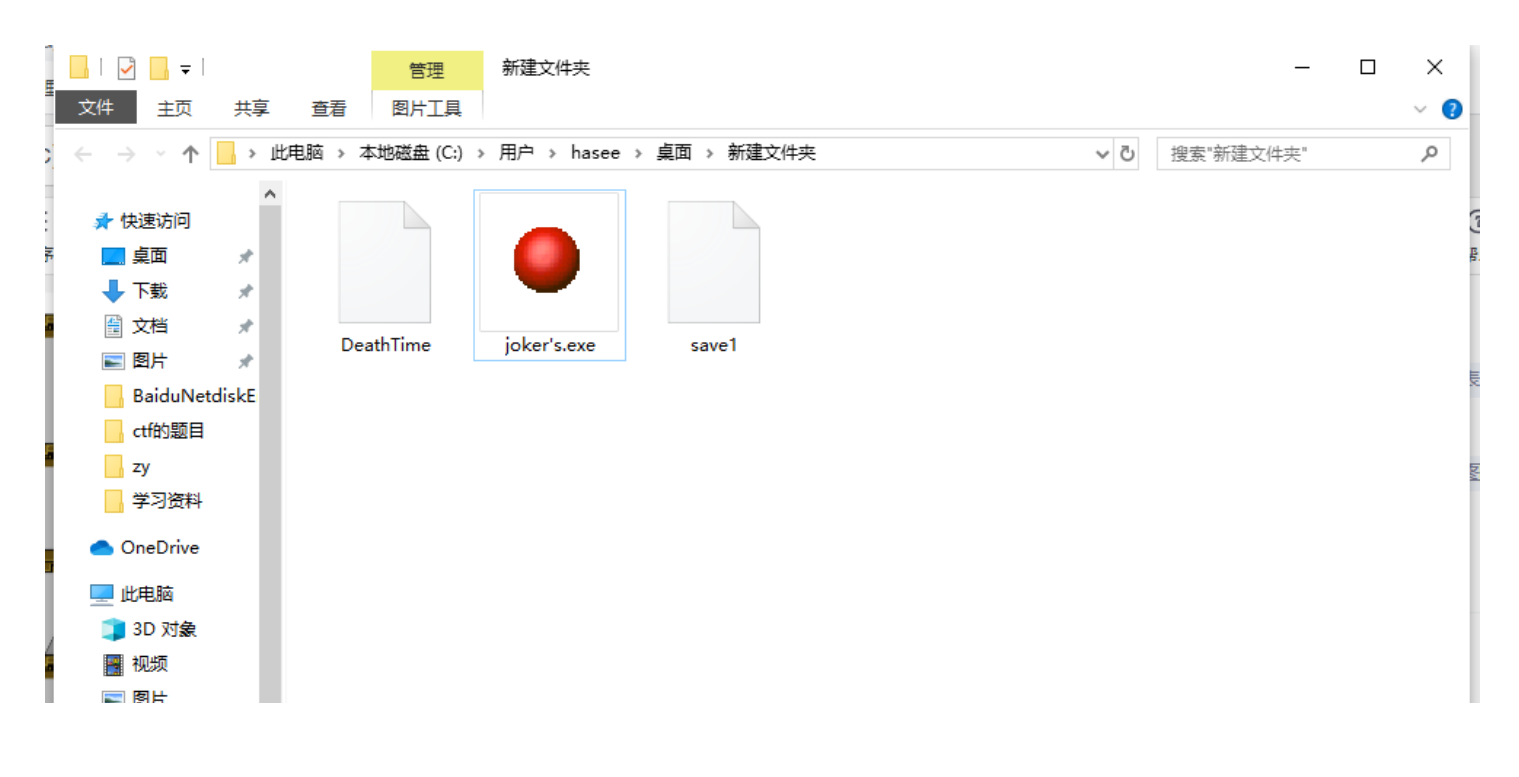

| ↓ 下载                  |                     |                                                    |
|-----------------------|---------------------|----------------------------------------------------|
| ↓ 音乐                  |                     |                                                    |
| 桌面                    |                     |                                                    |
| • <b>些</b> 本地磁盘 (C:)  |                     |                                                    |
| 🔜 软件 (D:)             |                     |                                                    |
| // <del>文档</del> (F·) |                     | https://blog.csdn.net/weixin_448闘 🕮                |
|                       | 一种子目经会厅,发机设用,就说出游戏。 | インシュージョン (http://///////////////////////////////// |

有个叫save的,猜测里面是关卡数

| ■ C:\Users\hasee\Desktop\新建文件夹\save1 - Notepa | ++                                                                          | —        | - ×        | :            |
|-----------------------------------------------|-----------------------------------------------------------------------------|----------|------------|--------------|
| 文件(F) 编辑(E) 搜索(S) 视图(V) 编码(N) 语言(L) 谈         | 置(T) 工具(O) 宏(M) 运行(R) 插件(P) 窗口(W) ?                                         |          |            | x            |
|                                               | 2 🔍 🔍 🖫 🖼   🏣 🗐 📗 🖉 📓 🖉 🔚 💌 🗎 🗎 🔛 📓                                         |          |            | _            |
| and jpgX 🔚 savel X 🔚 DeathTimeX 🔚 winhex, exe |                                                                             |          |            | -1           |
|                                               | LINELNELNELNELNELNELNELNELNELNELNELNELNELN                                  |          |            |              |
|                                               |                                                                             |          |            |              |
|                                               |                                                                             |          |            |              |
|                                               |                                                                             |          |            |              |
|                                               |                                                                             |          |            |              |
|                                               |                                                                             |          |            |              |
|                                               |                                                                             |          |            |              |
|                                               |                                                                             |          |            |              |
|                                               |                                                                             |          |            |              |
|                                               |                                                                             |          |            |              |
|                                               |                                                                             |          |            |              |
|                                               |                                                                             |          |            |              |
|                                               |                                                                             |          |            |              |
|                                               |                                                                             |          |            |              |
| 2.                                            |                                                                             |          |            |              |
| 0                                             |                                                                             |          |            |              |
|                                               |                                                                             |          |            |              |
|                                               |                                                                             |          |            |              |
|                                               |                                                                             |          | 1 advented |              |
| evenue text file                              | length : 29 lines : 1 Ln : 1 Col : 30 Sel : 0   0 Windows (CR LF)   ANSI // | /elxin_4 | INS        | 신입<br>(*** ) |

把4改成5,重新进游戏,发现还真的是关卡数,得到flag

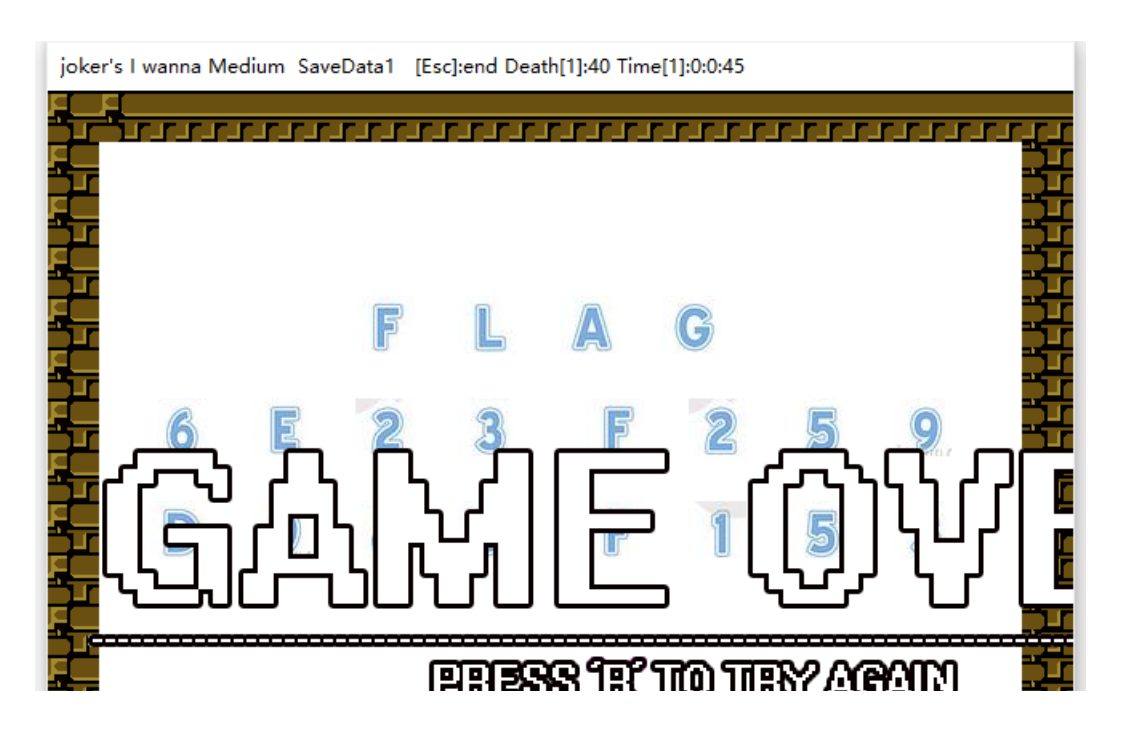

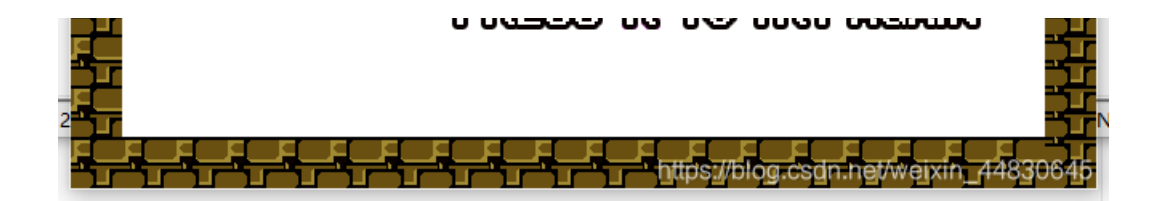

附件下载地址

## 14.白哥的鸽子

下载下来得到一个名叫jpg的文件,先不管他,直接用winhex打开,拉到最后,发现了一串奇怪的字符串

```
SC II DI 10 EZ 30 37 DE 23 DE 17 03 0E 3D ZE 03 (C M GOIP#D II].J
6A 13 76 93 78 8D D4 BB 9F 12 F3 B4 E5 5C 8C F4 j v x Ô»Ϋ ό ťå\Φô
C3 35 0F A6 72 10 97 10 63 88 4E 21 5D 43 0C 91 Å5 {r - c^N!]C `
5C 08 66 08 A5 04 24 44 48 CA C1 11 FA 8A B1 E0 \ f ¥ $DHÊÁ úбà
DE 52 03 94 80 6C 8E D9 3D 49 A0 78 C8 2D E1 8B ÞR "€lŽÙ=I xÈ-á<
EE 3D FF 00 B8 F7 A2 76 C7 41 30 56 02 CB 22 75 1=ÿ ,÷¢vÇA0V Ë"u
13 B4 67 FF 00 88 8D 7E A2 BA 88 EB C6 3B FF 00
                                                 ′gÿ ^ ~¢°^ëÆ;ÿ
                       82 6A 1F 92 12 05 A2 03 Äõÿ Œ,j′ ¢
C4 F5 FF 00 10 AF 8C 11
44 OB 50 10 24 C1 B9 65 F3 1C 22 OD CE C1 1D C8 D P $Ūeó " ÎÁ È
8D 47 DA 3E D1 EE CF 94 1A E6 2A C5 8E 3C F8 00
                                                GÚ>ÑîÏ″ æ*ÅŽ<ø
EA 03 A8 35 12 39 F0 8E 6C A2 9E 1D 66 E2 BB 87 | ê ~5 9ðŽl¢ž f⻇
74 F7 4B 65 B0 58 2F 01 3A 92 BF 1E 73 2A C7 49 t+Ke°X/ :'¿ s*ÇI
                                                     уÐ (¥0
E6 03 A7 9D 14 11 1D 79 D0 9D 28 0E A5 1D 40 20 at §
78 DC 59 69 DA 8F 64 6E E6 7B A3 57 31 EE 8D DC xÜYiÚ dnæ{£Wlî Ü
CB 62 45 62 89 EE 5B DC B6 73 01 E3 FF D9 66 67 ËbEb%î[ܶs ãÿÙfg
32 69 76 79 6F 7D 6C 7B 32 73 33 5F 6F 40 61 77 2ivyo}1{2s3_o@aw
5F 5F 72 63 6C 40
                                                __rcl@
```

看这样子,猜测是栅栏密码,就去解密网站解密

## 栅栏密码加密解密

| 每组字数 3 加密 解密             |  |
|--------------------------|--|
| flag{w22_is_v3ry_cool}@@ |  |
|                          |  |
|                          |  |

#### 提交发现是错误的,去掉两个@@之后提交

## 15.linux

解压得到一个名叫flag的文件 这道题有多重做法,这里说两种

## 第一种做法

用cat命令,直接输入cat flag会冒出一大串的字符,拉倒最底下,能发现flag

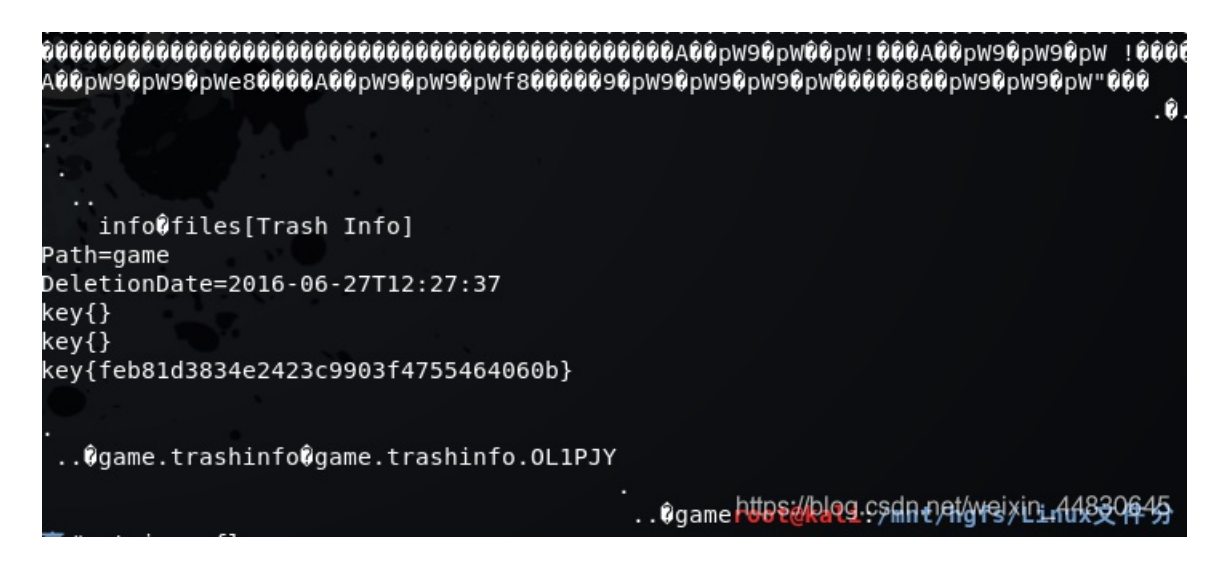

#### 第二种做法

用strings命令,输入strings flag,能查找flag这个文件里面的所有字符串,同样的,在最后可以发现flag

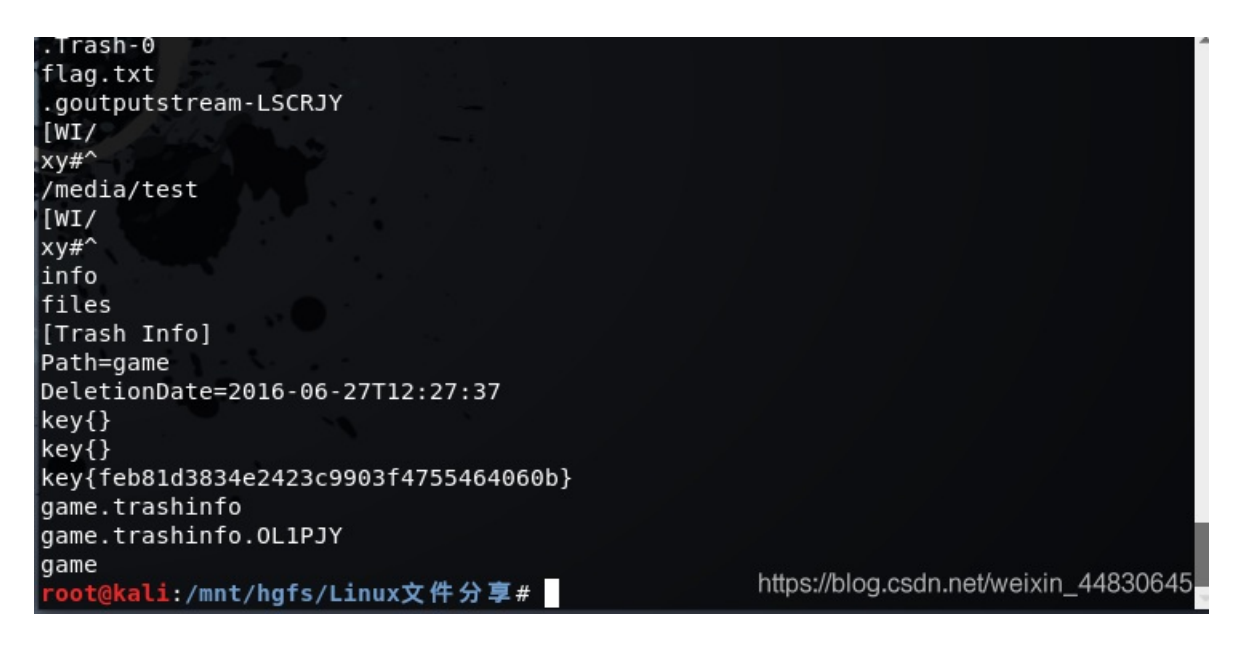

#### 附件下载

### 16.隐写3

下载下来得到一张叫dabai的png图片,右键看了属性,发现宽跟高很不匹配,猜测是被改"短"了,所以用winhex打开

图片被改"短"了(一般改成和宽度一样,把高去用进制转换成十六进制,然后去winhex里面找到相同的十六进制,替换成想要的高的十六进制,改宽的原理相同)

做法大致和第3题相同,想知道做法的,跳回去看看就行了,做出来的结果如下图

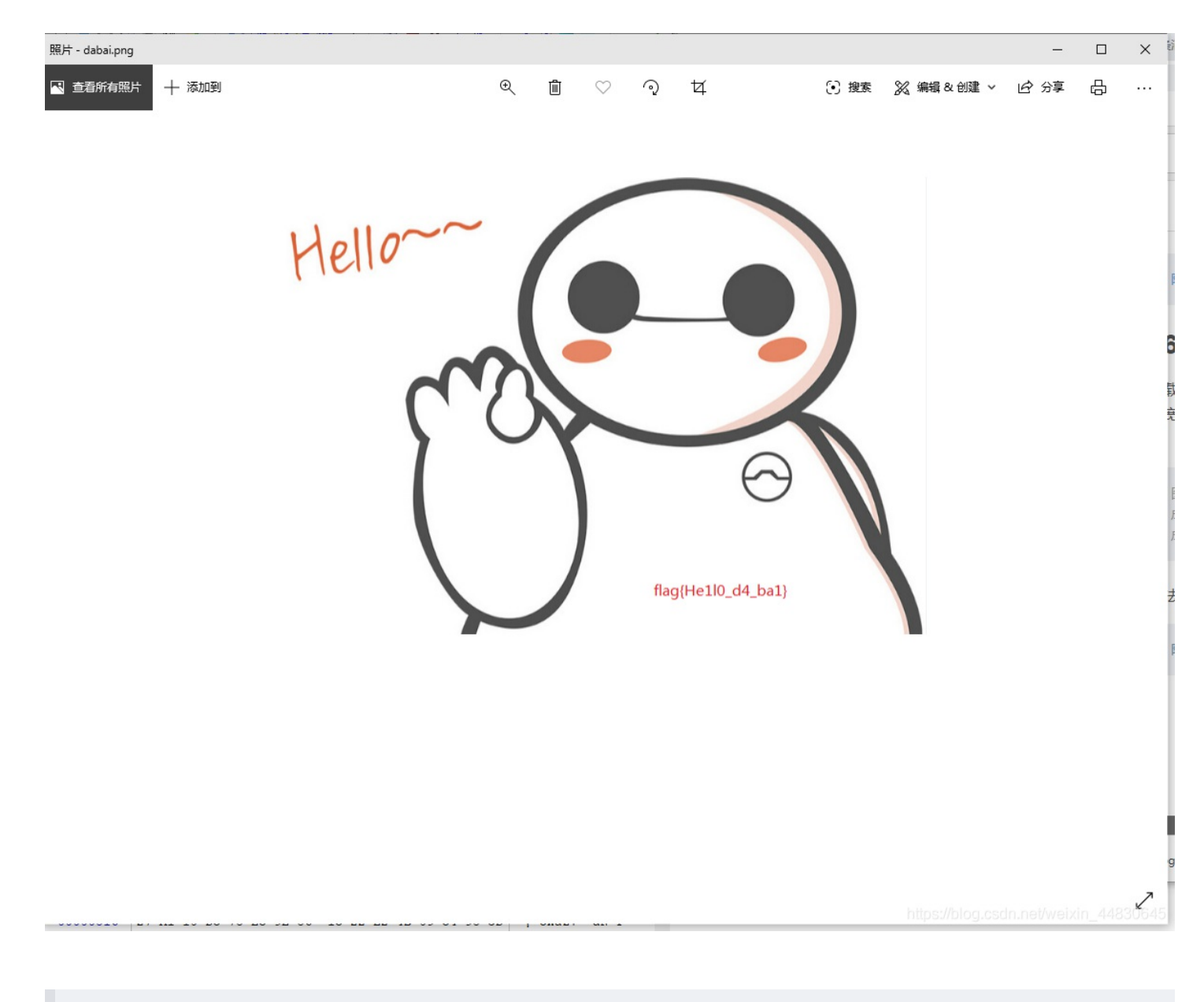

附件下载

## 17.做个游戏(08067CTF)

下载下来发现是个jar文件,玩了一把

注意打开这个文件需要有java的环境

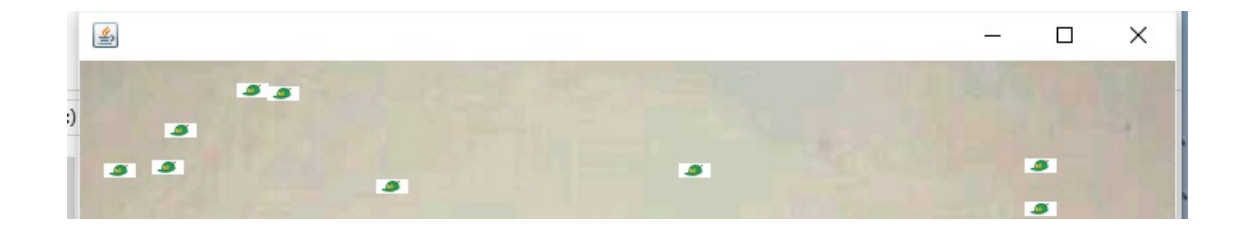

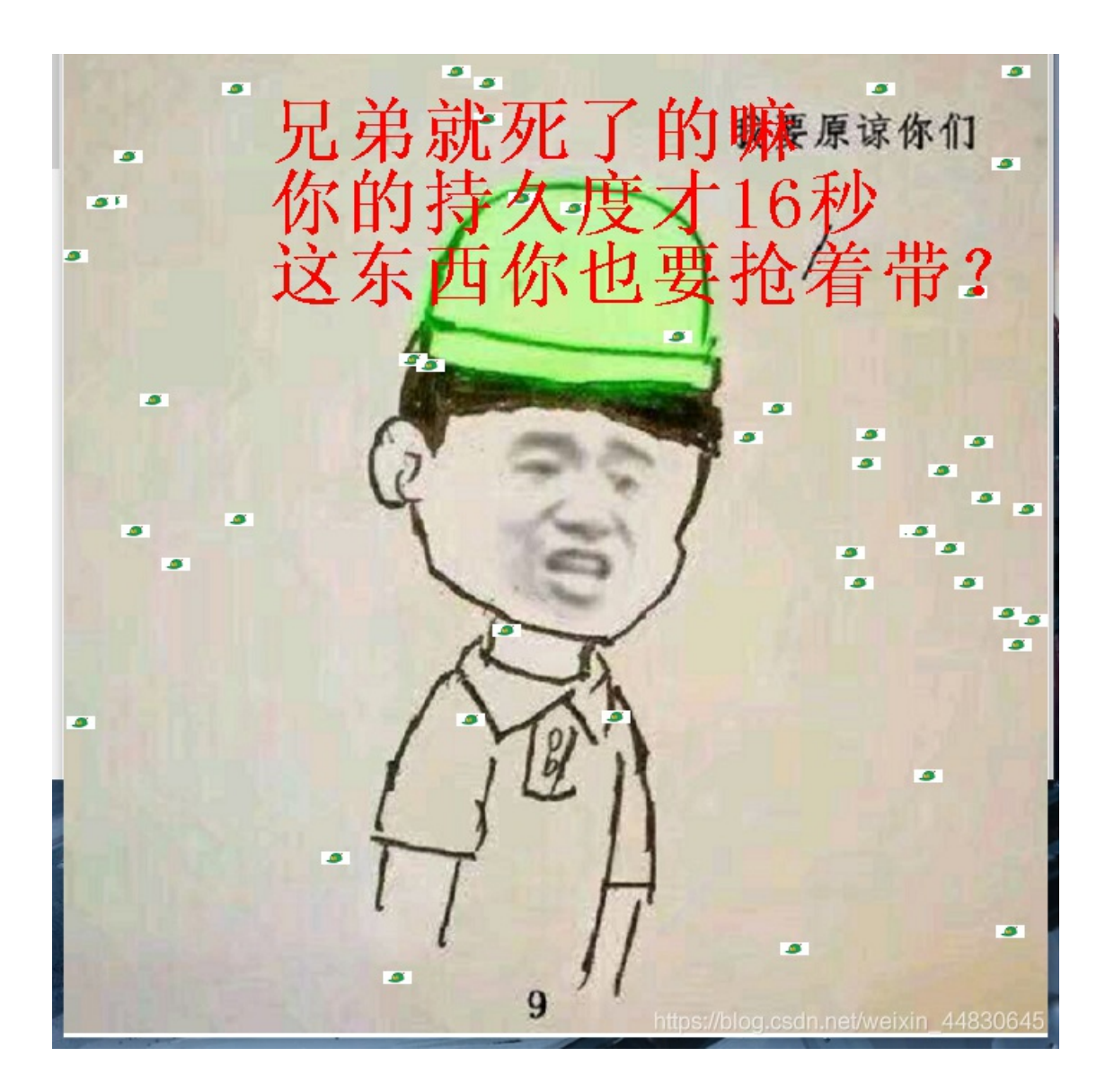

发现他居然嘲讽我,不可饶恕,必须得盘他 右键用Notepad++打开

| 1    | pretxecric4nubesesesnub; rrnutnubnubnubnubnubnubnubnubnubnubnubnubnubn                                                                                                    | ^    |
|------|----------------------------------------------------------------------------------------------------|------|
| 2    | ĸ- <mark>16</mark> 铣R0 <b>ZD4</b> 3噱±蜪,. <b>xD6</b>                                                                                                    |      |
| 3    | H, 砂、砖弪M烫云D3BNQ妹)\$玳%=NARW旇NARZE4\$好耍BABNQ280H髂踯Z87"了潘ENQNUDPEBB1BS么至96NNUDNUDNUDSNUDNUDPE                                                                                                    |      |
| 4    | NUTNUTSSNUTNUTS券KNUTNUTNUTNUTNUTNUTNUTNUTNUTNUTNUTNUTSVTNUTNUTNUTNUTnutss条KNUTNUTNUTNUTNUTNUTNUTNUTNUTNUTNUTNUT                                                                                                    |      |
| 5    | NUTNUTE3NUTNUTS非KNUTNUTNUTNUTNUTNUTNUTNUTNUTNUTNUTNUTNUTN                                                                                                    |      |
| 6    | NUBNUBSNWNNU5券KNUDNUDNUBNUBNUBNUDNUDNUDNUDNUDNUDNUDNUDNUDNUDCn/bjsxt/plane/PKEVXEOPDC4NULESESESNU                                                                                                    | 1    |
| 7    | x881ymxx26x271BED.估閒xCA!xF31SO筷pCANx8DENO瞔EM幣D0G2z珲暮s儯瓾4ux朴臥氊NAR佚窞嚴xBD                                                                                                    |      |
| 8    | DE39晻╥渥⊻艈崅蕢6禤鞍傈ESE講D騁E3E<时愜眇₨至160000城p炌薃至36递è购婣0至3D@N@邁潛₨ŧSUBZ87+亃骺№₀琵蹚⊽[覺н惝倚/                                                                                                    |      |
| 9    | +DYe脗x87/DDBjx77,Z Q慩偰痐藥&R&層gXi;襺滐躶ZB99xDB9w 餮xARNUDNxAIDDB腿0羧xD0V7;頉庌xAAQD                                                                                                    |      |
| E 10 | s_胊jሚMDC3D@`r歉a鐳塌ヂ嶻tECDE嗟z穫极1vG3=w7蔲2@茕营配DCDC28衝檉夳渶R2硕iDC2艿JN匑糯KCANARKBA                                                                                                    |      |
| 11   | DC4孽嶒  皷緑GS01DC1=ZD2,檗E2#  DC2BE2G DDBSDC1屁芡ZAACAN髒s*ZC61SUBZC2V如STXDC3Z9GE2K₩+璅9Z8CE2Bq\$垪h豄\$                                                                                                    | (    |
| _ 12 | eSUB但B湃et言N禮pDY語zU輱6tK繰280 亍\$N:場止i瘥K篇 — 20032290絶 <t矢zcbcanu th="" t廸峠es(卌zag2寽妪\uses9(zduse<=""><th></th></t矢zcbcanu>                                                                                                    |      |
| 出 13 | SONARSCAN投4▽樣8來94GS來BBDC3來CB1來A3/%CAN准▽翻來BSUB來8B) 新 《家CBDDB/该茨 葦(F 岝 8 "來93DC11喤∝t來BBSO9來A1 <etx s<="" th="" 勺=""><th></th></etx>                                                                                                    |      |
| 14   |                                                                                                    |      |
| 15   | BS根漉zWEM暑ESC9寢zA2SUBEM榇zB0<阧愦c                                                                                                    |      |
| 16   | 橢 3★27:★283 10 - 2 - 2 - 2 - 2 - 2 - 2 - 2 - 2 - 2 -                                                                                                    |      |
| 17   | ■ \$P\$53\\$OH \$\$5-麥VNUD[癇鼻&B6%碎媜;ZEMX股v按FSWXh肢NAN;(珯SEG9va75GJ鬝u豬i緱i(ptJ的18BMACK]共发9F#陏\$肈K                                                                                                    |      |
| 18   | ■ xB42ENQ2)BUS xFD GS xFA>A? 緝EOT龍xA0US DC3 xF4DC3 倊J邢BS xFA9AxBF  xE8 FSA奎whUS 空齪ES絶 ■ 砷mDC2潤PKBEUBS`茶郖区                                                                                                    |      |
| 19   | DC3RDC4\$!與工物!毗e擴瓦猢瞓                                                                                                    |      |
| 20   | 1束95.0呾花#'                                                                                                    |      |
| 21   | □ 理 第60070滩620520坪獙鮺 U竜:2,cp35355224光射励崖c3C11552532526365 藕狰椯崘[1790柔罟553266535352553553555355535555555555555                                                                                                    |      |
| 22   | \$882DC2_+2890"887-TpSIRE3NAR早泪抑种攊和B                                                                                                    |      |
| 23   | 」j襦RS%DC4杆EODIKS\$\$298CAN速▼ZF8EOT 毵AZ841ZF21RS/用S/用S/用S/和猫jGZB9/+等Z8A,d注D eENORZF1(覽貯樹; ZD062撰ZE                                                                                                    | i    |
| 24   |                                                                                                    |      |
| 25   |                                                                                                    |      |
| 26   | 略泽維妈網羅·發生 网络20559) 损义 KONIKARDS> XA建R1 57样 @24KK211 吨, IDM 朝 KANDBH+J 涩 1 域 <dg2 1="" g表<="" th="" 市="" 金嶂;=""><th></th></dg2>                                                                                                    |      |
| 27   | P藏 [19] WR [202][10][2][1][2][1][1][2][1][2][1][1][1][2][1][2][1][1][2][1][1][1][1][1][1][1][1][1][1][1][1][1] |      |
| 28   | │`艾GS>Ⅲ·甜喋QS0胛囵XQo四B4E00/]枯虾匡モ]作生诠c戴冠EC"                                                                                                    |      |
| 29   |                                                                                                    |      |
| < 30 |                                                                                                    |      |
| Norm |                                                                                                    | 1/15 |
| Norm | ar text life length : 151,952 lines : 910 Lh : 1 Col : 1 Set : 010 Milliontosh (CK) C, ANSE WEXTER 4 PNS                                                                                                    | 신물   |

因为zip算法的创始人的名字缩写是PK,所以看到PK就基本可以断定是zip文件了

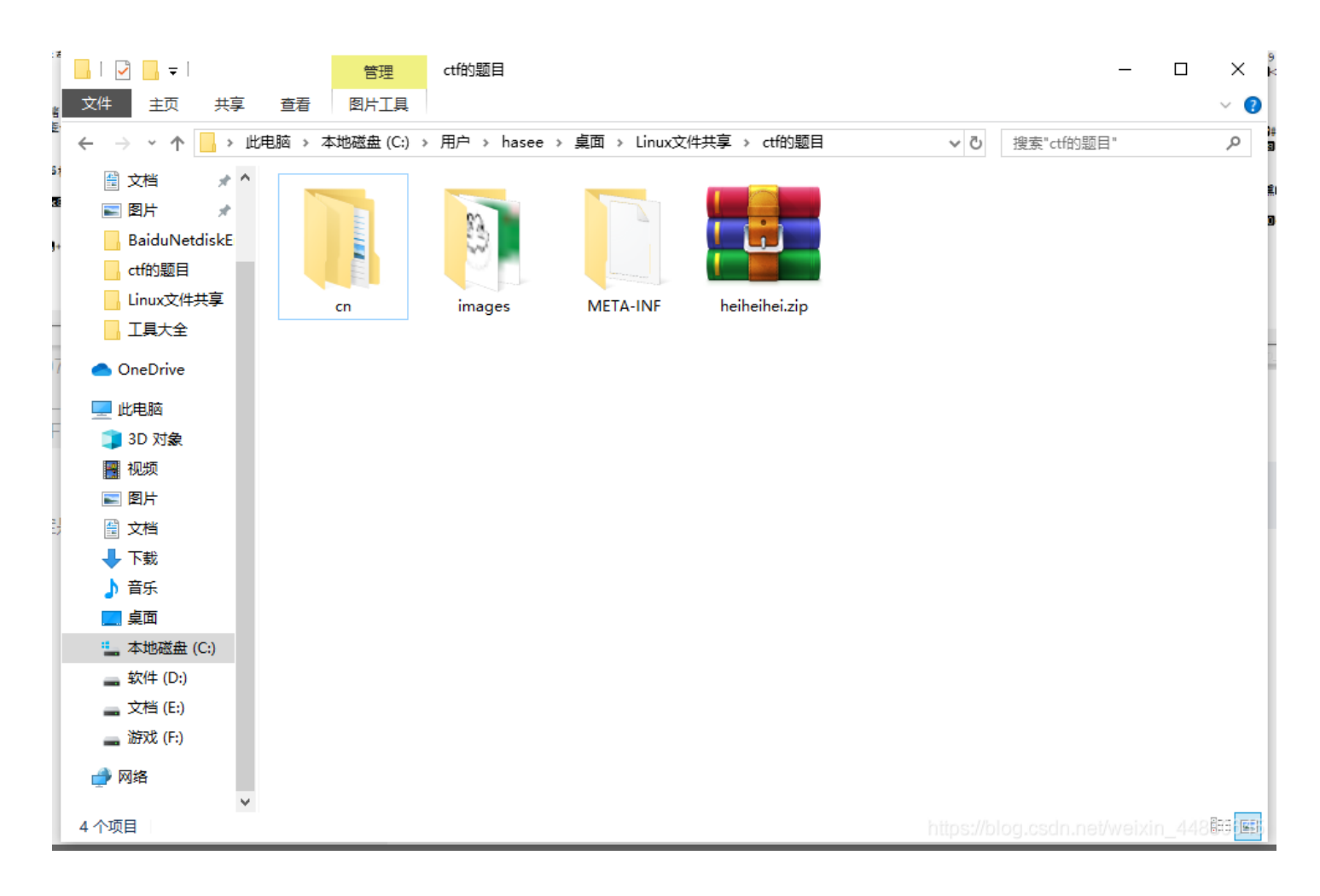

flag在cn\bjsxt\plane\PlaneGameFrame.class文件下,因为PlaneGameFram翻译过来是游戏框架的意思,所以用Notepad++打开 搜索字符串flag就可以得到flag

|    | 📔 C:\U   | Jsers\hasee\Desktop\Linux文件共享\ctt的题目\cn\bjsxt\plane\PlaneGameFrame.class - Notepad++                                                                                                    | _      |        | ×   |
|----|----------|----------------------------------------------------------------------------------------------------|--------|--------|-----|
| ł  | 文件(F)    | 编辑(E) 搜索(S) 视图(V) 编码(V) 语言(L) 没管(T) 工具(O) 宏(M) 运行(R) 插件(P) 窗口(W) ?                                                                                                    |        |        | x   |
| ľ  | 🕞 🚽      | ⊟ № 8 0 4 1 0 0 0 0 0 0 0 0 0 0 0 0 0 0 0 0 0                                                                                                    |        |        |     |
|    | 🔚 omd. j | jpg 🗷 🔚 winhex. exe 🔀 🔚 MANIFEST. MF 🔀 🔚 Plane. class 🗷 🔚 PlaneGameFrame. class 🗵                                                                                                    |        |        |     |
|    | 16       |                                                                                                    |        |        | ^   |
| 21 | 17       |                                                                                                    |        |        |     |
|    | 18       |                                                                                                    |        |        |     |
| 1  | 19       |                                                                                                    |        |        |     |
| -  | 20       |                                                                                                    |        |        |     |
|    | 21       |                                                                                                    |        |        |     |
| T  | 22       |                                                                                                    |        |        |     |
|    | 23       |                                                                                                    |        |        |     |
| Ш  | 24       |                                                                                                    |        |        |     |
| Ш  | 25       |                                                                                                    |        |        |     |
| Ш  | 26       |                                                                                                    |        |        |     |
| Ш  | 27       |                                                                                                    |        |        |     |
| Ш  | 28       |                                                                                                    |        |        |     |
| Ш  | 29       |                                                                                                    |        |        |     |
| Ш  | 30       | X\能得identify and the set of the set of the se | wt/Gra | aphics | 3;E |
| Ш  | 31       |                                                                                                    |        |        |     |
| Ш  | 32       |                                                                                                    |        |        |     |
| Ш  | 33       |                                                                                                    |        |        |     |
|    | 34       |                                                                                                    |        |        |     |
|    | 35       |                                                                                                    |        |        |     |
|    | 36       |                                                                                                    |        |        |     |
|    | 37       |                                                                                                    |        |        |     |
|    | 38       |                                                                                                    |        |        |     |
|    | 39       |                                                                                                    |        |        |     |
|    | 40       |                                                                                                    |        |        |     |
|    | 41       |                                                                                                    |        |        |     |
|    | 42       |                                                                                                    |        |        |     |
|    |          |                                                                                                    |        |        |     |

| 43<br>44<br>45   |                           |                       | ,                                           |
|------------------|---------------------------|-----------------------|---------------------------------------------|
| Normal text file | length : 3,974 lines : 55 | Ln:30 Col:183 Sel:4 1 | ><br>Macintosh (CR):sdANSI//veixin_444INS44 |

这里要注意的是,flag是base64位加密过的,要提交解密后的flag才能得分

base64解密网站

18.想蹭网先解开密码

| Challenge         | 3097 Solves            | ×             |
|-------------------|------------------------|---------------|
| 想                 | !蹭网先解开密码<br>100        | 3             |
| flag格式: flag{你    | 破解的WiFi密码}             |               |
| tips: 密码为手机       | 号,为了不为难你,大佬特地让我悄       | 消地把前七位告       |
| v年1小<br>1391040** |                        |               |
| Goodluck!!        |                        |               |
| 作者@NewBee         |                        |               |
|                   |                        |               |
| wifi.cap          |                        |               |
| Flag              |                        | Submit        |
|                   | https://blog.csdn.net/ | veixin 448306 |

下载下来得到了一个数据包,再看了看题目的提示 知道了是破解wifi密码,先用软件或者python生成一个11位数的字典

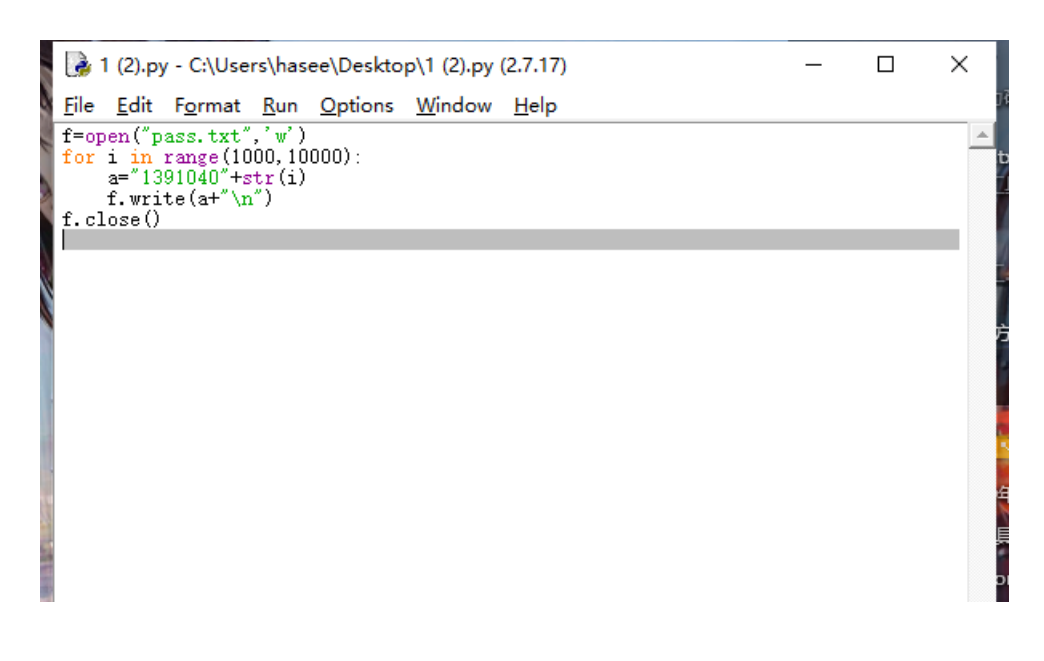

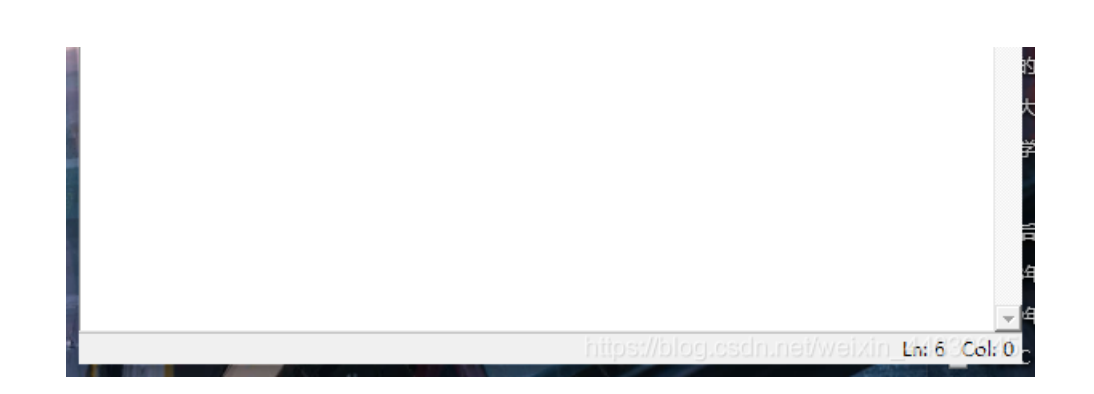

在kali里面用aircrack-ng -w pass.txt wifi.cap这条命令就可以开始爆破了

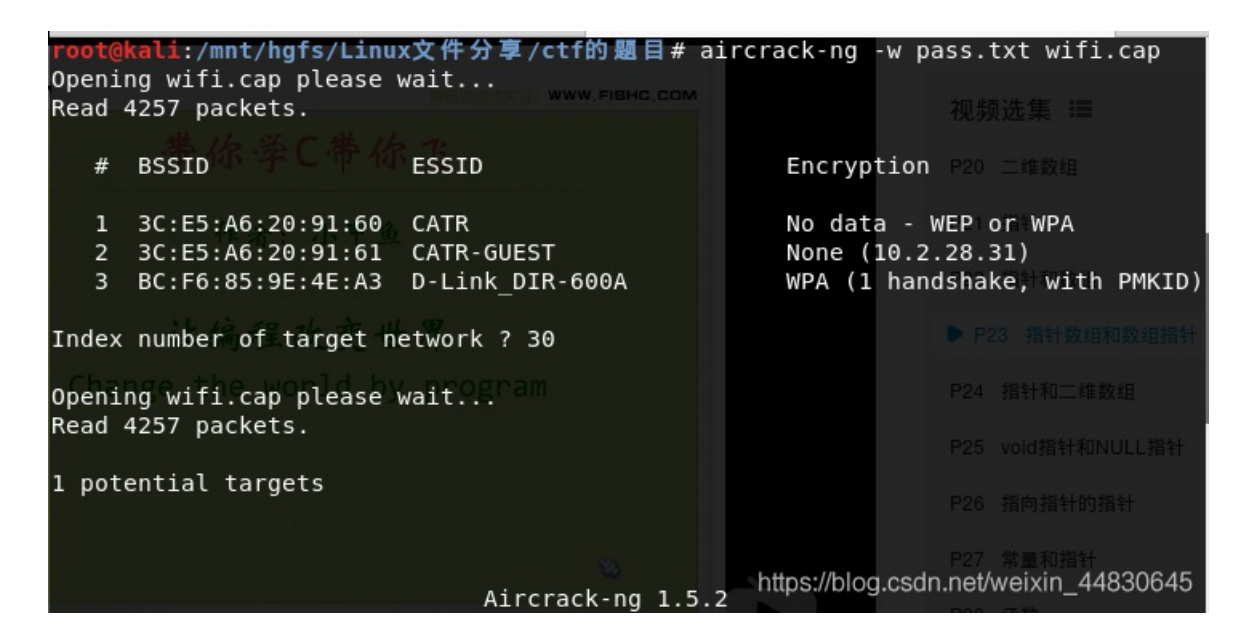

|                             |      |      | A:   | ircı | racl | <- ng | 1.1. | .5.2 | 2    |       |     |     |      |       |       |      |        |
|-----------------------------|------|------|------|------|------|-------|------|------|------|-------|-----|-----|------|-------|-------|------|--------|
| [00:00:02] 8860/8           | 3999 | e ke | eys  | tes  | sted | 1 (4  | 1029 | 9.12 | 2 k, | /s)   |     |     |      |       |       |      |        |
| 中小子し中か                      |      |      | -    |      |      |       |      |      |      |       |     |     |      |       |       |      |        |
| Time left: 0 seco           | onds | 5    |      |      |      |       |      |      |      |       |     |     |      | 9     | 98.4  | 16%  |        |
| 作来、小甲                       |      |      |      |      |      |       |      |      |      |       |     |     |      |       |       |      |        |
| TESH CAPT                   |      | KE)  | ( F( | DUNE | )!   | 13    | 3910 | 9407 | 7686 | 5]    |     |     |      |       |       |      |        |
| 5 전 10 September 2011년 1983 |      |      |      |      |      |       |      |      |      |       |     |     |      |       |       |      |        |
| 11 15 10 1 5                |      |      |      |      |      |       |      |      |      |       |     |     |      |       |       |      |        |
| Master Key 👘 👘              | 75   | F9   | 58   | 8D   | 99   | 18    | 41   | DO   | BC   | ΒA    | 55  | 7D  | 8B   | Β4    | 93    | 8D   |        |
| Change the world h          | 87   | 5C   | 50   | Α5   | 80   | 83    | 81   | 59   | 90   | 59    | 64  | A2  | CA   | EB    | В1    | 6C   |        |
| change the world t          |      |      |      |      |      |       |      |      |      |       |     |     |      |       |       |      |        |
| Transient Key :             | 17   | 29   | FC   | 2B   | 66   | 5B    | 78   | 4F   | 9F   | 41    | E3  | 4B  | 11   | 35    | DB    | 56   |        |
|                             | 7C   | 5B   | 38   | 41   | EB   | 37    | 01   | 80   | 0E   | AD    | CA  | 32  | ED   | A8    | E0    | 0C   |        |
| 한 날 것 않게 전 문화하였다.           | 35   | 02   | 75   | DA   | C3   | Α9    | 2C   | 04   | 84   | 4D    | D6  | 29  | AO   | 0D    | DB    | 03   |        |
| 이는 것같은 것을 가려야 한다.           | 2F   | 7D   | 1B   | 43   | СВ   | 32    | 79   | 5D   | 06   | 6E    | E0  | 59  | Α6   | 22    | E7    | B0   |        |
|                             |      |      |      |      |      |       |      |      | http | o.//b | log | ood | n nc | +/007 | sivir | - 11 | 020645 |
| EAPOL HMAC :                | CF   | 5E   | E8   | 69   | 54   | 9C    | 9F   | 90   | 'A7' | °1/AL | 0A  | 80  | E96  | ΥCΈ'  | - gb  | 'EB' | 050045 |

破出来密码为13910407686,按题目要求格式提交即为flag

附件下载

**19.Linux2** 

| root@kali:/mn | t/hgfs/Linux文件:             | 分享/ctf的題目# binwalk brave                           |
|---------------|-----------------------------|----------------------------------------------------|
| DECIMAL       | HEXADECIMAL                 | DESCRIPTION                                        |
| 0             | 0×0                         | Linux EXT filesystem, rev 1.0, ext3 filesystem dat |
| a, UUID=cf6d7 | bff-c377-403f-84a           | ae-956ce3c9e3c9                                    |
| 4127744       | 0x3EFC00                    | Executable script, shebang: "/usr/bin/env bash"    |
| 4127746       | 0x3EFC02                    | Unix path: /usr/bin/env bash                       |
| 8388608       | 0x800000                    | Linux EXT filesystem, rev 1.0, ext3 filesystem dat |
| a, UUID=cf6d7 | bff-c377-403f-84            | ae-956ce3c9e3c9                                    |
| 9298944       | 0x8DE400                    | Linux EXT filesystem, rev 1.0, ext3 filesystem dat |
| a, UUID=cf6d7 | bff-c377-403f-84            | ae-956ce3c9e3c9                                    |
| 9308160       | 0x8E0800                    | Linux EXT filesystem, rev 1.0, ext3 filesystem dat |
| a, UUID=cf6d7 | bff-c377-403f-84            | ae-956ce3c9e3c9                                    |
| 9324544       | 0x8E4800                    | Linux EXT filesystem, rev 1.0, ext3 filesystem dat |
| a, UUID=cf6d7 | bff-c377-403f-84            | ae-956ce3c9e3c9                                    |
| 9345024       | 0x8E9800                    | Linux EXT filesystem, rev 1.0, ext3 filesystem dat |
| a, UUID=cf6d7 | bff-c377-403f-84            | ae-956ce3c9e3c9                                    |
| 13712384      | 0xD13C00                    | JPEG image data, JFIF standard 1.01                |
| root@kali:/mn | t/hafs/Linux文件 <sup>,</sup> | 分享/ctf的题目# https://blog.csdn.net/weixin_44830645   |

用bindwalk -e brave把隐藏的东西分离出来,或者用formost分离出来

进入分离出来的文件夹,找一下,就可以找到flag,flag在\_brave.extracted\ext-root\o8\huas.txt文件下

| Linux文件共享 » c   | tf的题目 > _brav | e.extracted > ext- | root > o8 | ∨ ひ 搜 |
|-----------------|---------------|--------------------|-----------|-------|
| ^               | 修改            | 日期                 | 类型        | 大小    |
|                 | 2020          | )/6/23 9:34        | 文本文档      | 1 KB  |
| 🥘 huas.txt - 记事 | 本             |                    |           |       |
| 文件(F) 编辑(E)     | 格式(O) 查看(V)   | 帮助(H)              |           |       |
| KEY{24f3627a8   | 36fc740a7f36  | ee2c7a1c124a}      |           |       |
|                 |               |                    |           |       |
|                 |               |                    |           |       |
|                 |               |                    |           |       |
|                 |               |                    |           |       |
|                 |               |                    |           |       |

做法二

根据题目的提示,可以直接用grep命令查找字符串"KEY"

| root@kali:/mnt/hgfs/Linux文件   | ·分享/ctf的题目;     | # arep 'KEY' | -a brave   |                   |
|-------------------------------|-----------------|--------------|------------|-------------------|
| 0q00)'.7(00000A000000'0p3000H | KEY{24f3627a861 | fc740a7f36ee | 2c7a1c124a | a}                |
| 08100~800000 0?0)Y0 05000     | 99HVVVmEVJVFV窥V | ENt♥         | e∜Ke\w ü   | IVZ' 000900k00PA0 |
| U3210#"! UtpØadØØØKEY{}Ø NØØF | -0 0002V00S0002 | 2V           |            |                   |
|                               |                 | 0<0m{00w@?!  | 0001070;00 | 0010FrGX30r00     |
|                               |                 |              |            | <b>0</b> 02       |

Linux系统中grep命令是一种强大的文本搜索工具,它能使用正则表达式搜索文本,并把匹 配的行打印出来。grep全称是Global Regular Expression Print,表示全局正则表达式版本,它的使用权限是所有用户

## 20.账号被盗了

这道题,我去的时候,网页已经404了...

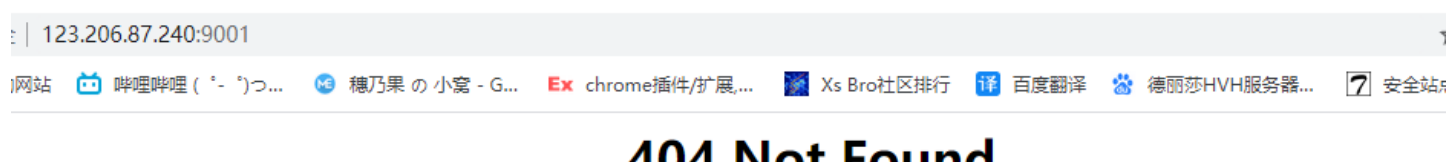

## 404 Not Found

nginx

想知道做法的话,可以去看别人的writeup

## 21.细心的大象

下载下来是一张图片,结合题目,细心,猜测是右键看图片的详细信息

| 🔳 1.jpg 属性 |                                                                    | ×                             |
|------------|--------------------------------------------------------------------|-------------------------------|
| 常规安全       | 详细信息 以前的版本                                                         |                               |
|            |                                                                    |                               |
| 属性         | 值                                                                  | ^                             |
| 说明 ———     |                                                                    |                               |
| 标题         | 出题人已经跑路了                                                           |                               |
| 主题         | 出题人已经跑路了                                                           |                               |
| 分级         | $\diamondsuit \diamondsuit \diamondsuit \diamondsuit \diamondsuit$ |                               |
| 标记         |                                                                    |                               |
| 备注         | TVNEUzQ1NkFTRDEyM3p6                                               |                               |
| 来源 ———     |                                                                    |                               |
| 作者         | Bugku                                                              |                               |
| 拍摄日期       | 2017/8/10 11:53                                                    |                               |
| 程序名称       | sagit-user 7.1.1 NMF26X V8.2.26.0.NC                               |                               |
| 获取日期       |                                                                    |                               |
| 版权         |                                                                    |                               |
| 图像 ———     |                                                                    |                               |
| 图像ID       |                                                                    |                               |
| 分辨率        | 3016 x 4032                                                        |                               |
| 宽度         | 3016 像素                                                            |                               |
| 高度         | 4032 像素                                                            |                               |
| 水平分辨率      | 72 dpi                                                             |                               |
| 垂直分辨率      | 72 dpi                                                             |                               |
| 位深度        | 24                                                                 | *                             |
| 删除属性和个人    | <u>、信息</u>                                                         |                               |
|            |                                                                    |                               |
|            |                                                                    | <b>∄(<u>A)</u><br/>860645</b> |
|            |                                                                    |                               |

果不其然在备注那里有一串疑似base64编码的东西,解密之后是一串疑似密码的字符串

### Base64编码转换

| TVNEUzQ1NkFTRDEyM3p6     |  |
|--------------------------|--|
|                          |  |
|                          |  |
| 「清空」「加密」「解密」□解密结果以16进制显示 |  |
| MSDS456ASD123zz          |  |
|                          |  |
|                          |  |
| 复制                       |  |

然后去kali里面用binwalk查看有没有隐藏文件,发现有一个rar的文件然后把他们分离出来

| <pre>root@kali:/mn</pre>        | t/hgfs/Linux文件       | 分享/ctf的题目# binwalk 1.jpg                                                             |
|---------------------------------|----------------------|--------------------------------------------------------------------------------------|
| DECIMAL                         | HEXADECIMAL          | DESCRIPTION                                                                          |
| 0<br>12<br>directory: 8         | 0x0<br>0xC           | JPEG image data, EXIF standard<br>TIFF image data, big-endian, offset of first image |
| 5005118<br>6391983<br>MAIN_HEAD | 0x4C5F3E<br>0x6188AF | PARity archive data<br>RAR archive data, version 4.x, first volume type:             |
| root@kali:/mn                   | t/hgfs/Linux文件       | 分享/ctf的题目# binwalk -e 1.jpg                                                          |
| DECIMAL                         | HEXADECIMAL          | DESCRIPTION                                                                          |
| 0<br>12<br>directory: 8         | 0x0<br>0xC           | JPEG image data, EXIF standard<br>TIFF image data, big-endian, offset of first image |
| 5005118                         | 0x4C5F3E             | PARity archive data                                                                  |
| 6391983<br>MAIN_HEAD            | 0x6188AF             | RAR archive data, version 4.x, first volume type:                                    |
| root@kali:/mn                   | t/hgfs/Linux文件       | 分享/ctf的題目# https://blog.csdn.net/weixin_44830645                                     |

打开发现是一个加密了的压缩包,那密码肯定就是我们刚刚解密出来的字符串了,解压出来之后,是一张什么提示都没有的图 片,猜测是图片被改短了

我们把01A4改成和宽一下的01F4就可以看到flag了

BLI

# BUGKU{a1e5aSA}

https://blog.csdn.net/weixin\_44830645

#### 附件下载

## 22.爆照(08067CTF)

把图片下载下来,发现是一个动漫图片(手动滑稽)缘什么空的,挺不错的,推荐看看(doge) 不多说了,直接开始做题,我看着题目,一开始还以为是ms08067呢,想了想发现不可能,把他放到kali里面用binwalk查看一下 有没有隐藏的文件,发现有东西,把它们分离出来

| root@kali:/               | /mnt/hgfs/Linux文件                   | 分享/ctf的题目# binwalk -e 8.jpg                                                                                                 |        |
|---------------------------|-------------------------------------|----------------------------------------------------------------------------------------------------|--------|
| DECIMAL                   | HEXADECIMAL                         | DESCRIPTION                                                                                                    |        |
| 0<br>40499<br>ct, compres | 0x0<br>0x9E33<br>sed size: 8362, un | JPEG image data, JFIF standard 1.01<br>Zip archive data, encrypted at least v2.0 to extr<br>compressed size: 92278, name: 8 | a      |
| 48892<br>ccod cizo.       | 0xBEFC                              | Zip archive data, at least v2.0 to extract, compr                                                                           | e      |
| 63830                     | 0xF956                              | Zip archive data, at least v2.0 to extract, compr                                                                           | e      |
| ssed size:<br>74992       | 0x124F0                             | d size: 18479, name: 888<br>Zip archive data, at least v2.0 to extract, compr                                               | e      |
| ssed size:<br>85397       | 10371, uncompresse<br>0x14D95       | d size: 11782, name: 8888<br>Zip archive data, at least v2.0 to extract, compr                                              | e      |
| ssed size:<br>92377       | 6945, uncompressed<br>0x168D9       | size: 92278, name: 88888<br>Zip archive data, at least v2.0 to extract, compr                                               | e      |
| ssed size:<br>99237       | 6824, uncompressed<br>0x183A5       | size: 92278, name: 888888<br>Zip archive data, at least v2.0 to extract, compr                                              | e      |
| ssed size:                | 7076, uncompressed                  | size: 92278, name: 88888888                                                                                                 |        |
| ssed size:                | 8219, uncompressed                  | size: 92278, name: 888888888                                                                                                | e<br>5 |
| 108452                    | 0X29204                             | End of Zip archive, hoosehogengengengengengengen                                                                            | ~      |

能分离出来一个zip压缩包,打开发现就一些文件和一个gif动图,叫我慢慢排序

|   | 9E33.zip (评估版本)                       |                              |                |                                                                                                    |                   |   |              | _ |          | ×  |
|---|---------------------------------------|------------------------------|----------------|----------------------------------------------------------------------------------------------------|-------------------|---|--------------|---|----------|----|
| ł | 文件(E) 命令(C) 工具(§                      | <u>5</u> ) 收藏夹( <u>O</u> ) 〕 | 选项( <u>N</u> ) | 帮助( <u>H</u> )                                                                                        |                   |   |              |   |          |    |
| ( | <ul> <li>添加</li> <li>解压到 源</li> </ul> |                              | 一<br>一<br>删除   | <b>〇</b><br><u> </u> <u> </u> <u> </u> <u> </u> <u> </u> <u> </u> <u> </u> <u> </u> <u> </u> <u> </u> | <b>人</b><br>向导    | 自 | 2000<br>日描病毒 | 三 |          | 各式 |
| 来 | 1 🕂 🚺 9E33.zip - 2                    | ZIP 压缩文件,解包                  | 1大小为 50        | 56,283 🗄                                                                                              | 学节                |   |              |   |          | ~  |
| Ŧ | 名称                                    | 大/                           | 小 压缩           | 后大小                                                                                                   | 类型                |   | 修改时间         |   | CRC32    |    |
|   | <b>.</b> .                            |                              |                |                                                                                                    | 文件夹               |   |              |   |          |    |
|   | 🖹 愉快的排序吧哈哈哈.gi                        | if 58,89                     | 3 5            | 52,997                                                                                                | GIF 文件            |   | 2017/10/28   | 1 | 08F0DF8D |    |
|   | 88888888                              | 92,27                        | 8              | 8,219                                                                                                 | 文件                |   | 2017/10/28   | 1 | 2BDC3B31 |    |
| n | 8888888                               | 92,27                        | 8              | 7,076                                                                                                 | 文件                |   | 2017/10/28   | 1 | 6F836171 |    |
|   | <b>B88888</b>                         | 02 27                        | Q              | 6 834                                                                                                 | <del>\\</del> //+ |   | 2017/10/29   | 1 | 14001450 |    |

| 000000    | 52,210       | 0,024  | XIT    | 2017/10/20 1 IACU143C              |
|-----------|--------------|--------|--------|------------------------------------|
| 88888     | 92,278       | 6,945  | 文件     | 2017/10/28 1 42B9AAFB              |
| 8888      | 11,782       | 10,371 | 文件     | 2017/10/28 2 06601DD5              |
| 888       | 18,479       | 11,129 | 文件     | 2017/10/28 1 76D00172              |
| 88        | 15,739       | 14,906 | 文件     | 2017/10/28 1 A756F515              |
| 🗋 8       | 92,278       | 8,362  | 文件     | 2017/10/28 1 08B388EA              |
|           |              |        |        |                                    |
|           |              |        |        |                                    |
| <         |              |        |        | >                                  |
| -         |              |        | 总计 9   | 91文件/566,283字节.net/weixin_44830645 |
| 0x14D95 7 | in archive o | ata a  | t leas | st v2 0 to extract compre          |

解压出来,用file命令查看了一下,都是jpg文件

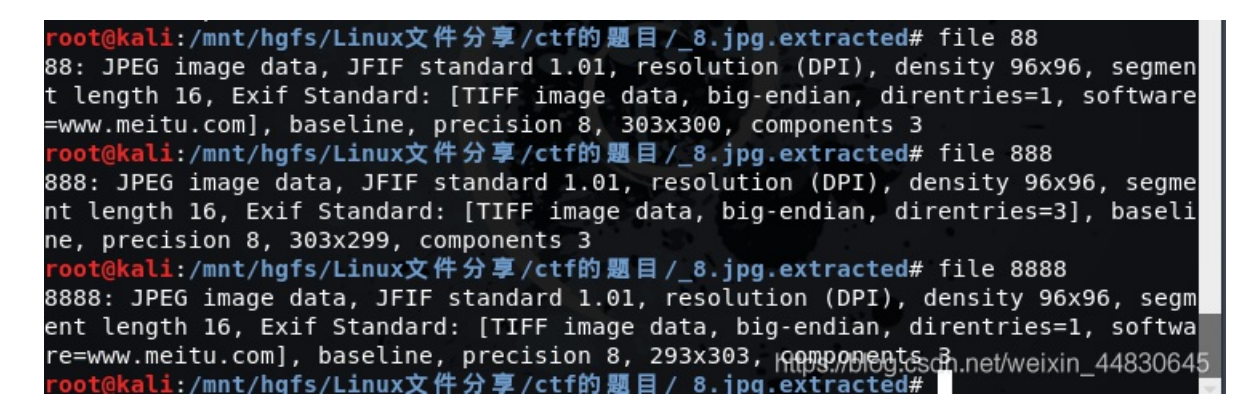

那就一个一个改后缀成jpg咯,然后一张一张图片查看,发现88.jpg包含一个二维码

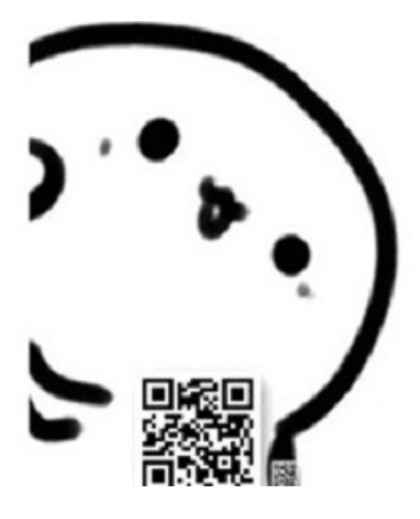

扫描能得到bilibili,提交发现是错的,猜测是不完全,看了全部图片的详细信息后,发现888图片有备注

| ١. | 蟚 888.jpg 属性 |                      | × |   |
|----|--------------|----------------------|---|---|
|    | 常规 安全        | 详细信息 以前的版本           |   | 1 |
|    | 属性           | 值                    | ^ | 1 |
| if | 标题           |                      |   | 3 |
|    | 主题 分级        | \$ \$ \$ \$ \$ \$ \$ |   |   |
|    | 标记           | ~ ~ ~ ~ ~            |   |   |
|    | 备注<br>**源    | c2lsaXNpbGk=         |   |   |
|    | 作者           |                      |   |   |
|    | 拍摄日期<br>程序名称 | ~                    |   |   |

| 获取日期    |                    | 1 |
|---------|--------------------|---|
| 版权      |                    |   |
| 图像 ———  |                    |   |
| 图像 ID   |                    |   |
| 分辨率     | 303 x 299          | ł |
| 宽度      | 303 像素             | I |
| 高度      | 299 像素             | 0 |
| 水平分辨率   | 96 dpi             |   |
| 垂直分辨率   | 96 dpi             |   |
| 位深度     | 24 *               | 0 |
| 删除属性和个人 | 信息                 |   |
|         |                    |   |
|         | <b>确定 取消</b> 应用(A) | 5 |

拿去base64解码,能得到silisili

然后用binwalk一个一个找,会发现8888的图片有藏一个压缩包

| root@kali:/mn                    | t/hgfs/Linux文件                      | 分享/ctf的题目/_8.jpg.extracted# binwalk 8888.jpg                                                                                    |
|----------------------------------|-------------------------------------|----------------------------------------------------------------------------------------------------|
| DECIMAL                          | HEXADECIMAL                         | DESCRIPTION                                                                                                    |
| 0<br>30<br>directory: 8          | 0x0<br>0x1E                         | JPEG image data, JFIF standard 1.01<br>TIFF image data, big-endian, offset of first image                                       |
| 10976<br>ssed size: 644<br>11760 | 0x2AE0<br>4, uncompressed<br>0x2DF0 | Zip archive data, at least v2.0 to extract, compre<br>size: 1202, name: 1509126368.png<br>End of Zip archive, footer length: 22 |
| root@kali:/mn                    | t/hgfs/Linux文件                      | 分享/ctf的题目/_8.jpg.text/blog.cs/dn.net/weixin_44830645                                                                            |

把他们分离出来,能分离出来一个二维码,扫描能得到panama,其他的图片一切正常, 猜测这三个就是flag的组成,然后结合 之前的提示,叫我慢慢排序,多试几次就可以得到flag为flag{bilibili\_silisili\_panama},提交即可

#### 附件下载

## 23.猫片(安恒)

下载下来是一个名字叫png的图片,根据以往的经验,改png后缀直接打开

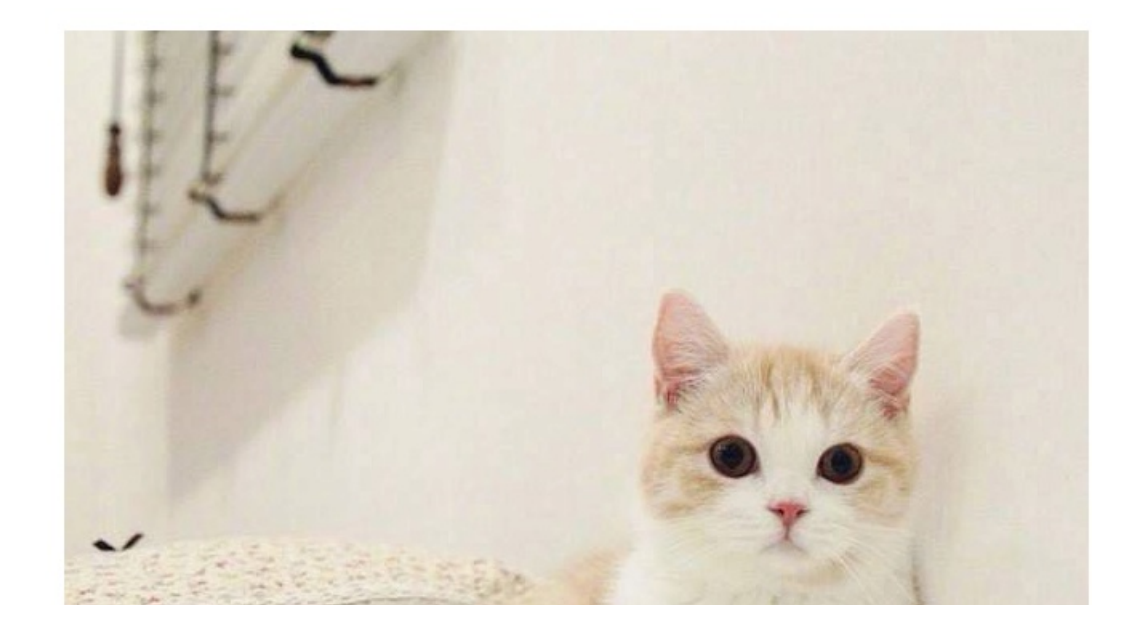

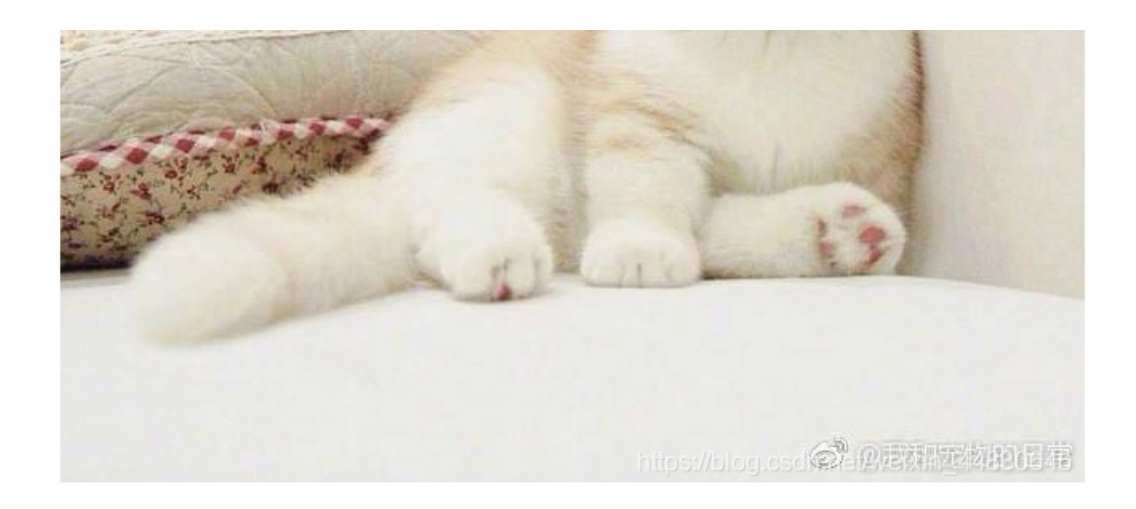

用binwalk分析之后无果,遂用stegsolve打开,并且根据题目给的提示LSB BGR NTFS,设置图片属性

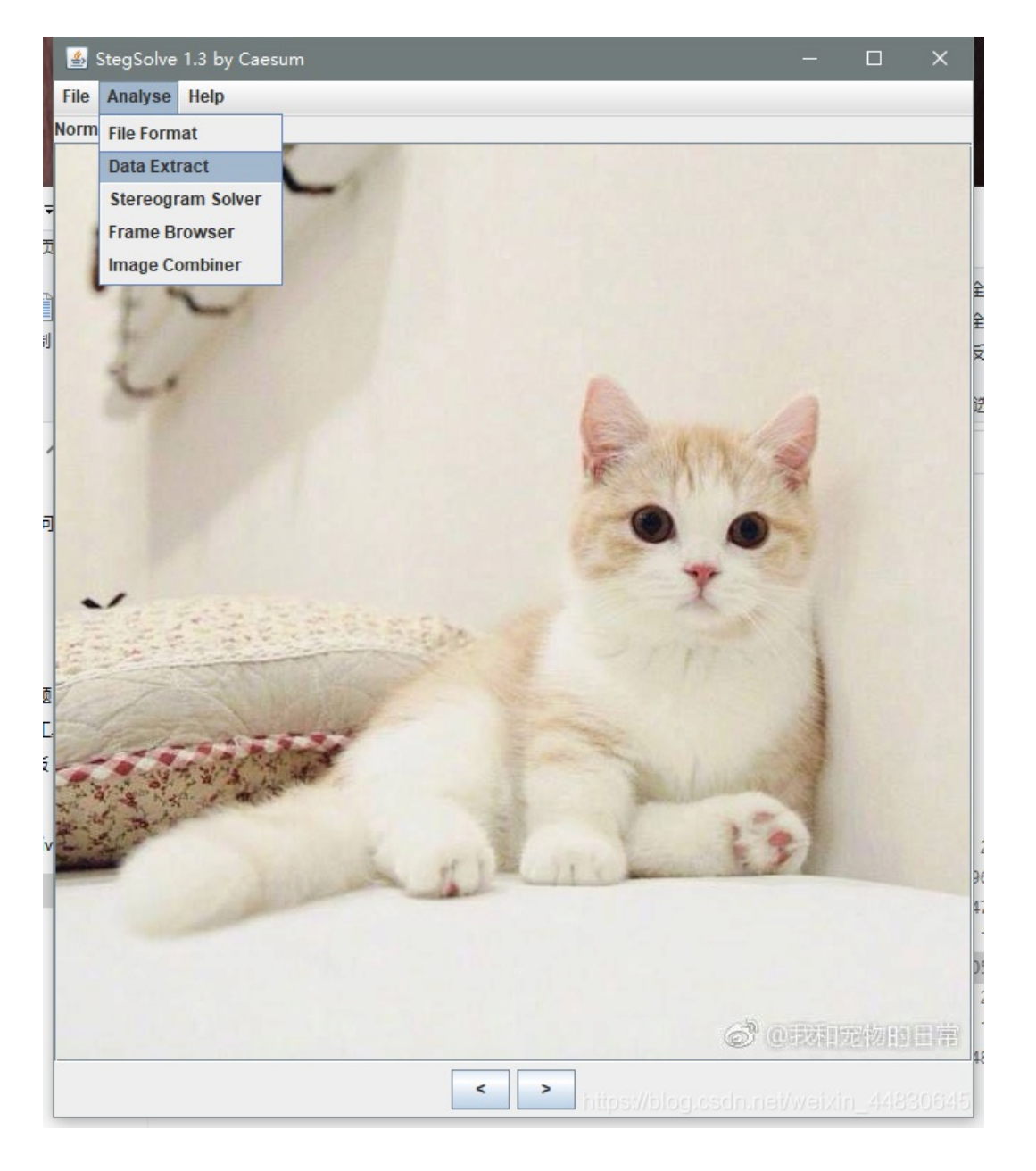

| <u></u>          |                  |          |           | — | ×       |
|------------------|------------------|----------|-----------|---|---------|
|                  |                  | Extract  | t Preview |   |         |
| fffe89504e470d0a | la0a0000000d4948 | PNG      | IH        |   | <b></b> |
| 4452000001180000 | 008c080200000008 | DR       |           |   |         |
| ec7edb0000059c49 | 444154789ceddd51 | .~I      | DATxQ     |   |         |
| 6alc3b1440c13864 | ff5b761610145038 | j.;.@.8d | .[vP8     |   |         |

| 3792ecaadf37afdd eef141908bd43f7e       77.       .A?~         00000000000000009f       3e56ffe1f3f3f37f |                                               |
|----------------------------------------------------------------------------------------------------|-----------------------------------------------|
| Bit Planes                                                                                               | Order settings                                |
| Alpha 7 6 5 4 3 2 1 0                                                                                    | Extract By   Row   Column                     |
| Red 7 6 5 4 3 2 1 2 0                                                                                    | Bit Order 🔘 MSB First 💿 LSB First             |
| Green 7 6 5 4 3 2 1 0                                                                                    | Bit Plane Order                               |
| Blue 7 6 5 4 3 2 1 2 0                                                                                   | ⊖ RGB ⊖ GRB                                   |
|                                                                                                    | ⊖ RBG ⊖ BRG                                   |
| Preview Settings<br>Include Hex Dump In Preview 🖌                                                        | ⊖ GBR ● BGR                                   |
| Preview Save Text Save E                                                                                 | Bin (Cancel Cancel Control (Waixin_4418306415 |

把Red Green Blue三项设为0,不显示他们三种颜色,Alpha不用设置,因为它代表了透明度,如果设置为0了,那么图片就看不到了

能看到是一个png的文件,按Save Bin把它保存为png文件,然后把FFFE删去,保留PNG头 打开图片发现是半截二维码

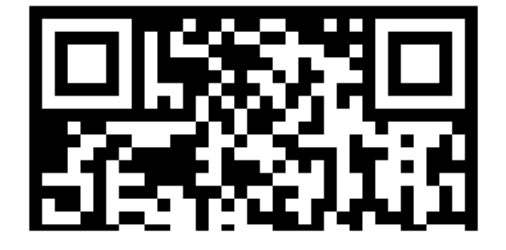

#### 然后修改图片的高度,关于方法我前面第三题有讲,这里就不再赘述

| 0  | 1  | 2  | 3   | 4  | 5  | 6  | 7  | 8   | 9  | 10       | 11 | 12       | 13 | 14 | 15 | ANSI ASCII       |  |
|----|----|----|-----|----|----|----|----|-----|----|----------|----|----------|----|----|----|------------------|--|
| 89 | 50 | 4E | 47  | 0D | 0A | 1A | 0A | 00  | 00 | 00       | 0D | 49       | 48 | 44 | 52 | %PNG IHDR        |  |
| 00 | 00 | 01 | 18  | 00 | 00 | 01 | 18 | 08  | 02 | 00       | 00 | 00       | 08 | EC | 7E | ì~               |  |
| DB | 00 | 00 | 05  | 9C | 49 | 44 | 41 | 54  | 78 | 9C       | ED | DD       | 51 | 6A | 1C | Û œIDATxœíÝQj    |  |
| 3B | 14 | 40 | C1  | 38 | 64 | FF | 5B | 76  | 16 | 10       | 14 | 50       | 38 | 37 | 92 | ;@Á8dÿ[v P87′    |  |
| -  |    |    | 0.7 |    |    |    |    | 4.5 | ~~ | <u>~</u> | -  | <u>~</u> |    | ~~ | ~~ | Last the sale of |  |

#### 修改好之后扫描可以得到一个百度网盘下载地址

| flag.rar                      | ▶ 保存到网盘            | ▲ 下载(766B)        | 副 保存到手机    | 举报                     |                                       |
|-------------------------------|--------------------|-------------------|------------|------------------------|---------------------------------------|
| ④ 2017-12-06 07:23 失效时间: 永久有效 |                    |                   |            | 赞(5)                   | 逝水***无悔 🔍                             |
|                               |                    |                   |            |                        | 加为好友                                  |
|                               | 文件大小:766B<br>打开压缩包 |                   |            |                        |                                       |
|                               |                    |                   |            |                        |                                       |
|                               |                    |                   |            |                        |                                       |
| ©2020Baidu 移                  | 动开放平台 服务协议 权;      | 利声明   版本更新   帮助中小 | 心 问题反馈 版权打 | 没诉 <mark>  帐号</mark> 认 | æ<br>://blog.csdn.net/weixin_4483064! |

下载下来之后,发现怎么样都找不到真的flag,去翻了翻大佬的博客,发现要用NtfsStreamsEditor2这个工具打开才可以看到文件,但是我怎么样都看不到,在此只能搬运这位大佬的博客了

| MtfsStreamsEditor2        |                              |                |                 | _                                 |         | <  |
|---------------------------|------------------------------|----------------|-----------------|-----------------------------------|---------|----|
| 预览 Ntf                    | sStreamsEditor 2 h           | ttp://blog.sir | na.com.c        | n/advnetso                        | ft      |    |
| 🦙 搜索 🌏 编辑                 | : 📄 记录 🕜 信息                  |                |                 |                                   |         |    |
| 选择搜索类型                    |                              | 数据流名称匹配        |                 |                                   |         |    |
| ○全部NTFS磁盘<br>●自定义磁盘/文件(夹) | :\Users\20340\Desktop\flag   | * ~            | 🔎 搜索            | 停止                                |         |    |
| 搜索结果:共1个;用时0.015 s        |                              |                |                 |                                   |         |    |
| * 文件                      |                              | 数据流名称          | 大小 <b>(</b> 字节) | 可疑度 <mark>(0-5)</mark>            |         |    |
| C:\Users\20340\Des        | sktop\flag\flag.txt:flag.pyc | flag.pyc       | 755             | 1                                 |         |    |
|                           |                              |                |                 |                                   |         |    |
|                           |                              |                |                 |                                   |         | _  |
|                           |                              |                |                 |                                   |         | _  |
|                           |                              |                |                 |                                   |         |    |
|                           |                              |                |                 |                                   |         |    |
|                           |                              |                |                 |                                   |         |    |
| . 📡 刪除 -  📗               | 导出-> 附加 +/导入<-               | ᇌ 备份 >>        | 还原<<            | 导出列表                              |         |    |
| 导出结果:共1个;成功1个;失败          | 0个;用时0.000 s                 |                |                 | og.osdn <mark>.net/weixi</mark> n | _448306 | 64 |

去pyc反编译网站把这个反编译一下可以得到

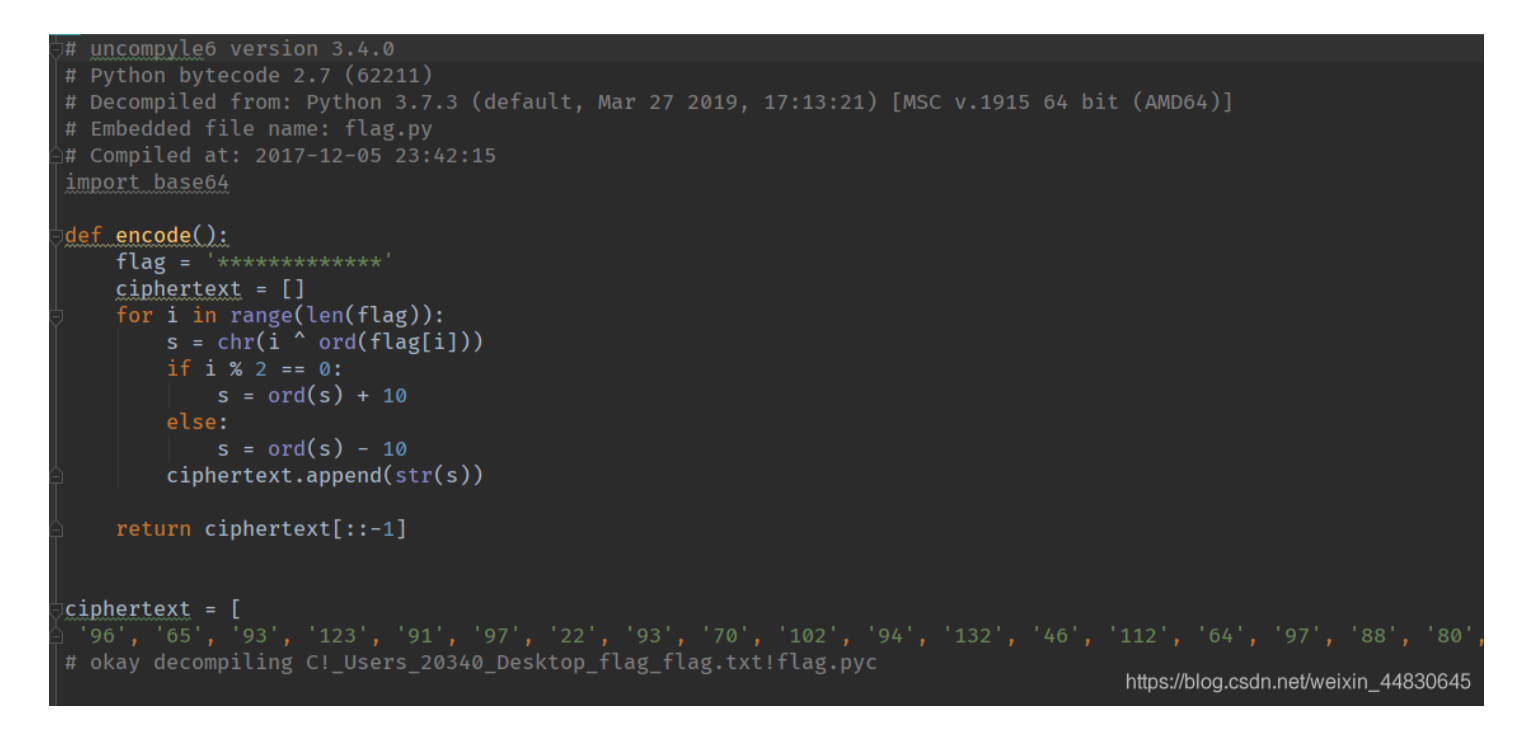

写一个解密脚本解决

注意两点:

encode() 只是演示一下ciphertext的由来,也就是演示了如果flag='\*\*\*\*\*\*'加密的过程,让你明白加密过程 然后现在给你一个真的flag的 ciohertext 求解flag,解密的脚本一定是按照加密脚本 反过来写 也就是按加密脚本从下往上走。一层层解密。

```
import base64
ciphertext = [
'96', '65', '93', '123', '91', '97', '22', '93', '70', '102', '94', '132', '46', '112', '64', '97', '88', '80', '82', '137', '90', '109', '99', '112']
def decode():
flag = ''
ciphertext.reverse()
for i in range(len(ciphertext)):
  if i % 2 == 0:
    s = int(ciphertext[i]) - 10
else:
    s = int(ciphertext[i]) - 10
else:
    s = int(ciphertext[i]) + 10
    s = chr(i's)
flag = flag + s
print(flag)
decode()
```

```
flag{Y@e_Cl3veR_C1Ever!}
```

最后得出 flag{Y@e\_Cl3veR\_C1Ever!}

### 24.多彩

这道题,我想了想,空着也不好,就搬运一下业内大佬ChaMD5的wp吧 首先使用隐写神器Stegsolve

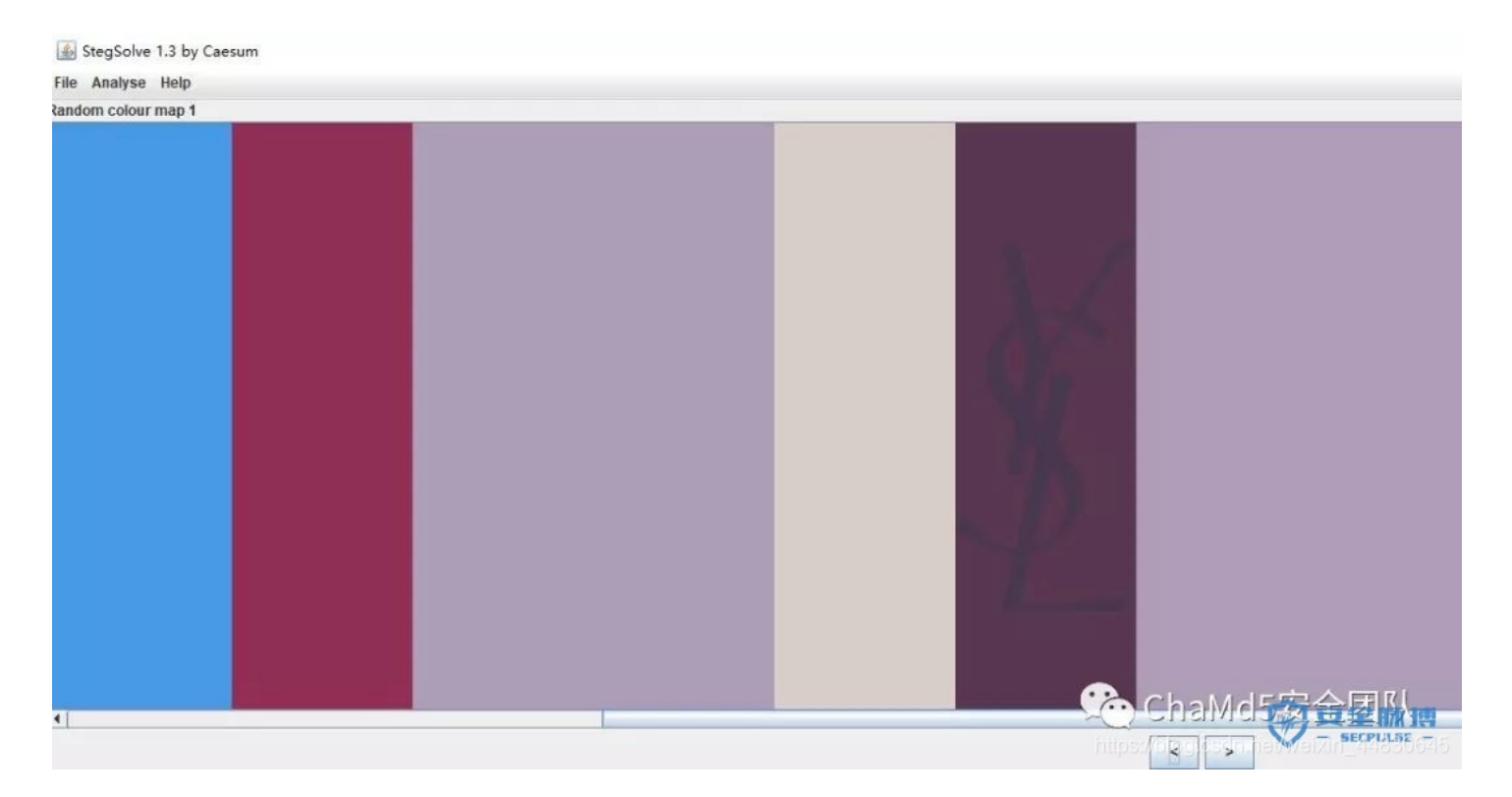

在中间地带发现了YSL(杨树林,b( ̄▽ ̄)d)这个口红品牌的字样。再继续深入,Analyse→Data Extract

| 1 miles                                         | – 🗆 X                             |
|-------------------------------------------------|-----------------------------------|
| Extract Preview                                 |                                   |
| 000000000000000000000000000000000000            |                                   |
| Bit Planes                                      | Order settings                    |
| Alpha 7 6 5 4 3 2 1 0                           | Extract By 🖲 Row 🔾 Column         |
| Red 7 6 5 4 3 2 1 0                             | Bit Order 🖲 MSB First 🔾 LSB First |
| Green ☐ 7 ☐ 6 ☐ 5 ☐ 4 ☐ 3 ☐ 2 ☐ 1 🗹 0           | Bit Plane Order                   |
| Blue □ 7 □ 6 □ 5 □ 4 □ 3 □ 2 □ 1 ₽ 0            | ⊖ RGB ⊖ GRB                       |
| Preview Settings<br>Include Hex Dump In Preview | ⊖ RBG ⊖ BRG<br>⊖ GBR ● BGR        |
| Preview Save Text Save B                        |                                   |

Save Bin保存为一个zip包

| (F) | 命令(C)    | 上具(S)     | 収藏夹(O)          | 选坝(N)   | 帮助(H) |    | - <b>- - -</b> | -    | - 14 | fille |
|-----|----------|-----------|-----------------|---------|-------|----|----------------|------|------|-------|
| 添加  | 解压到      | 测试        | <u>00</u><br>查看 | 副除      | 童找    | 向导 | いい。信息          | 扫描病毒 | 注释   | 自解压格式 |
| £   | 📜 out.zi | p - ZIP 压 | 缩文件, 解包         | 1大小为 67 | 7 字节  |    |                |      |      |       |
| G称  |          |           |                 |         |       |    |                |      |      |       |

这里用winrar打开会报错,得用7z等压缩工具打开才可以。

尝试了下伪加密,无果。于是整个过程就剩下一个密码。一般来说图片隐写的话,要么是二进制里藏了东西,要么就是图形藏了 东西。这里二进制里藏了zip包,剩下的密码就只能从图形里入手。图形里是21个颜色格,我分别取色

BC0B28D04179D47A6FC2696FEB8262CF1A77C0083EBC0B28BC0B28D132746A1319BC0B28BC0B28D4121DD75B59DD8885CE0A 4AD4121D7E453AD75B59DD8885

这里折腾了好久,发现是要找颜色所对应的YSL口红的色号(Ⅲ<sup>¬</sup>ω<sup>¬</sup>)

搜到一个网址:

https://www.yslbeautyus.com/on/demandware.store/Sites-ysl-us-Site/en\_US/Product-Variation?pid=194YSL

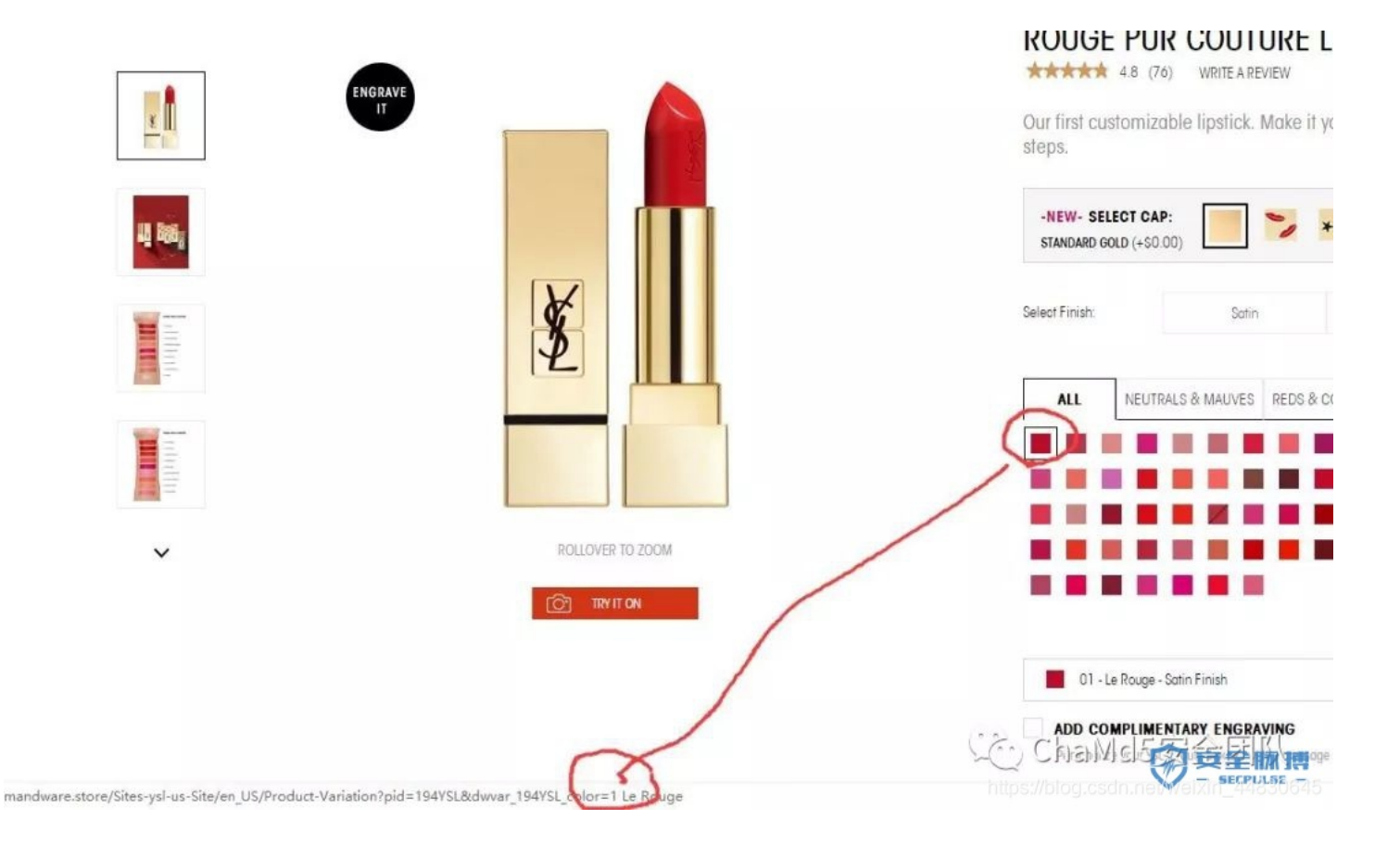

这里颜色值可以对应上色号,于是写脚本收集颜色值对应的色号,并把色号转换为二进制,再组合,再bin2text

```
# -*- coding:utf8 -*-
__author__='pcat@chamd5.org'
import requestsimport re
import libnum
def foo():
url=r'https://www.yslbeautyus.com/on/demandware.store/Sites-ysl-us-Site/en US/Product-Variation?pid=194YSL'
cont=requests.get(url).content
# print cont
pattern=r'YSL_color=(.*?)%20[sS]*?background-color: #(.*?)"'
rst=re.findall(pattern,cont)
dYSL=\{\}
for num,color in rst:
dYSL[color]=int(num.lstrip('0'))
lst=['BC0B28','D04179','D47A6F','C2696F','EB8262', 'CF1A77','C0083E','BC0B28','BC0B28','D13274', '6A1319','BC0B2
8','BC0B28','D4121D','D75B59', 'DD8885','CE0A4A','D4121D','7E453A','D75B59', 'DD8885']
flag=''.join('{:b}'.format(dYSL[i]) for i in lst)
print libnum.b2s(flag)
pass
if __name__ == '__main__':
foo()
print 'ok'
```

| 0% 正在复制               |                                                                                     |                     | - 0 | $\times$ |
|-----------------------|-------------------------------------------------------------------------------------|---------------------|-----|----------|
| 已用时间:<br>剩余时间:<br>文件: | 00:00:14                                                                            | 总大小:<br>速度:<br>已处理: |     | 67<br>0  |
| 压缩率:<br>flag.txt      | <ul> <li>輸入密码</li> <li>輸入密码:</li> <li>白学家</li> <li>□ 显示密码(S)</li> <li>确定</li> </ul> | ×<br><br>取消         |     | 0        |
|                       | 后台(B)                                                                               | 暫停(P)               |     | ETIK),   |

解压后打开flag.txt即可。

flag{White\_Album\_is\_Really\_worth\_watching\_on\_White\_Valentine's\_Day}

出题人老白学家了,白雪家给爷死!不对我好像也是白学家,那没事了。

## 25.旋转跳跃

下载题目文件得到一个mp3文件,然后有个提示说key: syclovergeek 可以使用MP3stege来解密MP3文件,进入到MP3stege文件目录下,运行以下命令即可

Decode.exe -X -P syclovergeek sycgeek-mp3.mp3

#### 运行结束后会在文件夹下创建

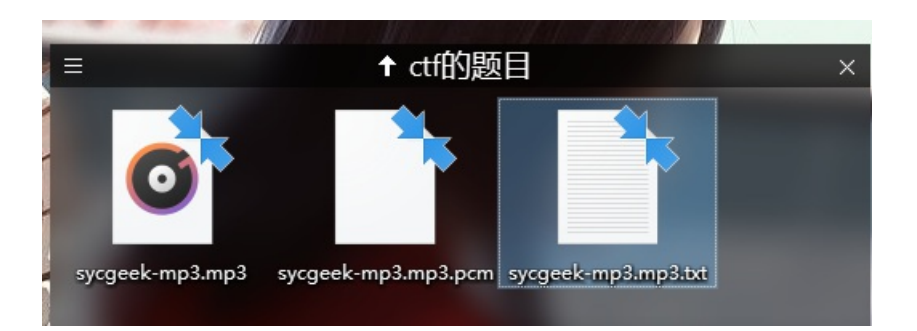

打开即可得到FLAG

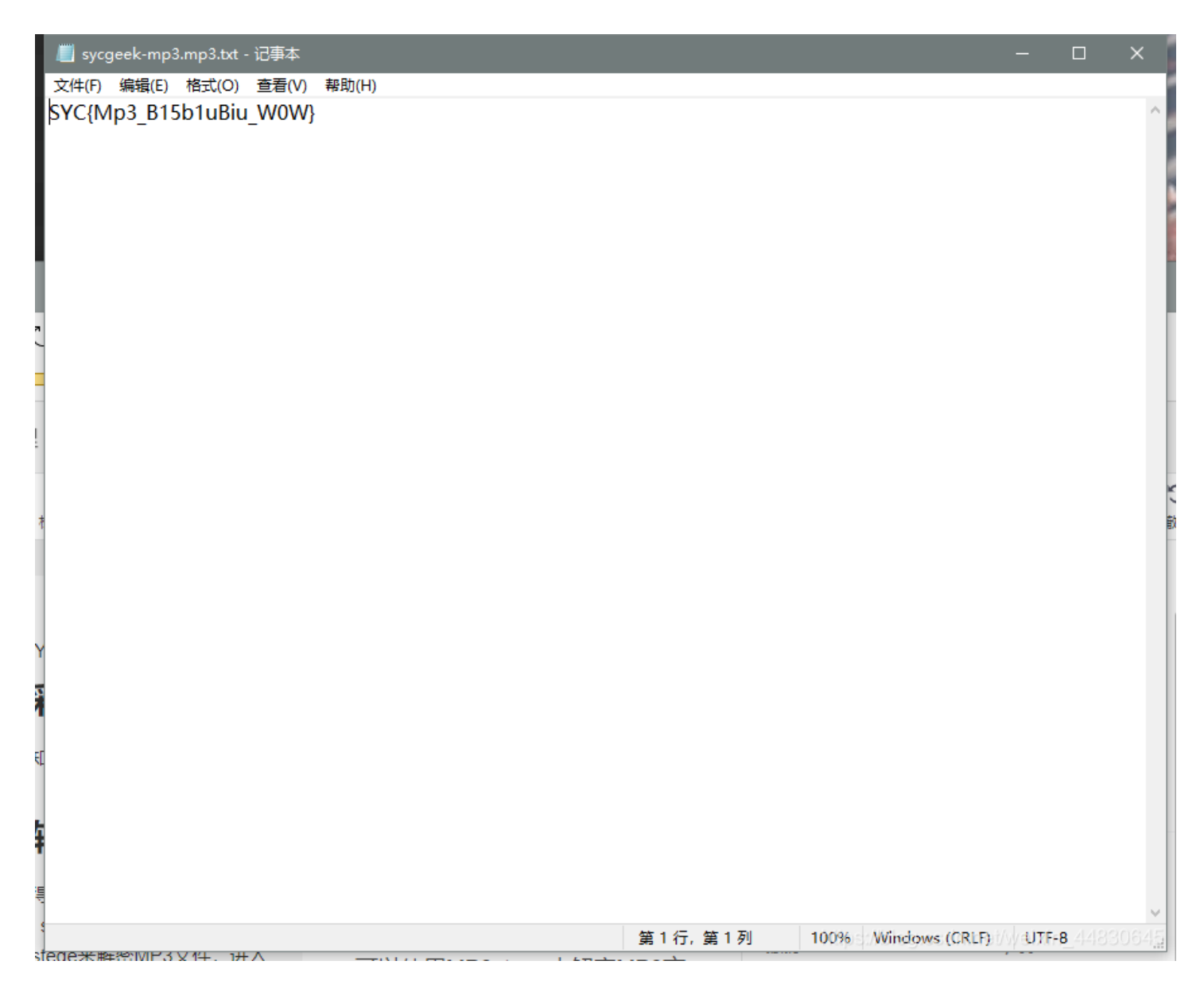

## 26.普通的二维码

下载解压出来是一张二维码图片,扫描可得到

# 已扫描到以下内容

# 哈哈!就不告诉你flag就在这里!

# 扫描所得内容并非微信提供,请谨慎使用 如需使用,可通过复制操作获取内容

https://blog.csdn.net/weixin\_44830645

老规矩,走一套流程,右键属性==>winhex==>然后binwalk 右键看完没有任何信息,然后用winhex打开

| 00002032 | E E | E E | E E | E E | E E | E E | E E | E E | E O | 00 | E E | E E | E E | E E | E E | E E | AAAAAAAAA AAAAAA                                                                                                  |
|----------|-----|-----|-----|-----|-----|-----|-----|-----|-----|----|-----|-----|-----|-----|-----|-----|----------------------------------------------------------------------------------------------------|
| 00002848 | FF  | FF  | FF  | FF  | FF  | FF  | FF  | FF  | FF  | FF | FF  | FF  | FO  | 00  | FF  | FF  | 2222222222222228 22                                                                                               |
| 00002864 | FF  | FF  | FF  | FF  | FF  | FF  | FF  | FF  | FF  | FF | FF  | FF  | FF  | FF  | FF  | FF  | 2222222222222222222                                                                                               |
| 00002880 | FO  | 00  | FF  | FF  | FF  | FF  | FF  | FF  | FF  | FF | FF  | FF  | FF  | FF  | FF  | FF  | 8 9999999999999999                                                                                                |
| 00002896 | FF  | FF  | FF  | FF  | FO  | 00  | FF  | FF  | FF  | FF | FF  | FF  | FF  | FF  | FF  | FF  | 00009 00000000000000000000000000000000                                                                            |
| 00002912 | FF  | FF  | FF  | FF  | FF  | FF  | FF  | FF  | FO  | 00 | FF  | FF  | FF  | FF  | FF  | FF  | 2222222228 222222                                                                                                 |
| 00002928 | FF  | FF  | FF  | FF  | FF  | FF  | FF  | FF  | FF  | FF | FF  | FF  | FO  | 00  | FF  | FF  | 2222222222222228 22                                                                                               |
| 00002944 | FF  | FF  | FF  | FF  | FF  | FF  | FF  | FF  | FF  | FF | FF  | FF  | FF  | FF  | FF  | FF  | 22222222222222222222                                                                                              |
| 00002960 | FO  | 00  | FF  | FF  | FF  | FF  | FF  | FF  | FF  | FF | FF  | FF  | FF  | FF  | FF  | FF  | 8 9999999999999999                                                                                                |
| 00002976 | FF  | FF  | FF  | FF  | F0  | 00  | FF  | FF  | FF  | FF | FF  | FF  | FF  | FF  | FF  | FF  | ουλός διαδοδού το δολόδο το δολόδο το δολόδο το δαλάδο τη δείδα τη δείδα τη δείδα τη δείδα τη δείδα τη δείδα τη σ |
| 00002992 | FF  | FF  | FF  | FF  | FF  | FF  | FF  | FF  | FO  | 00 | FF  | FF  | FF  | FF  | FF  | FF  | 2222222228 222222                                                                                                 |
| 00003008 | FF  | FF  | FF  | FF  | FF  | FF  | FF  | FF  | FF  | FF | FF  | FF  | FO  | 00  | 31  | 34  | ΫΫΫΫΫΫΫΫΫΫΫΫΫ                                                                                                    |
| 00003024 | 36  | 31  | 35  | 34  | 31  | 34  | 31  | 31  | 34  | 37 | 31  | 37  | 33  | 31  | 31  | 30  | 6154141147173110                                                                                                  |
| 00003040 | 31  | 34  | 31  | 31  | 36  | 36  | 31  | 34  | 35  | 31 | 33  | 37  | 31  | 37  | 31  | 30  | 1411661451371710                                                                                                  |
| 00003056 | 36  | 30  | 31  | 32  | 35  | 31  | 33  | 37  | 31  | 32 | 30  | 31  | 37  | 31  | 31  | 33  | 6012513712017113                                                                                                  |
| 00003072 | 37  | 31  | 36  | 33  | 31  | 34  | 33  | 31  | 36  | 32 | 31  | 35  | 31  | 31  | 36  | 30  | 7163143162151160                                                                                                  |
| 00003088 | 31  | 36  | 34  | 31  | 33  | 37  | 31  | 31  | 37  | 31 | 36  | 34  | 31  | 34  | 33  | 31  | 1641371171641431                                                                                                  |
| 00003104 | 33  | 37  | 31  | 32  | 34  | 31  | 35  | 37  | 31  | 33 | 37  | 31  | 32  | 34  | 31  | 34  | 3712415713712414                                                                                                  |
| 00003120 | 35  | 31  | 35  | 36  | 31  | 33  | 37  | 31  | 30  | 31 | 31  | 36  | 33  | 31  | 34  | 33  | 5156137101163143                                                                                                  |
| 00003136 | 31  | 35  | 31  | 31  | 35  | 31  | 30  | 34  | 31  | 31 | 37  | 35  | 40  | 78  | 6A  | 73  | 151151041175@xjs                                                                                                  |
| 00003152 | 65  | 63  | 6B  | 21  |     |     |     |     |     |    |     |     |     |     |     |     | eck!                                                                                                    |
|          |     |     |     |     |     |     |     |     |     |    |     |     |     |     |     |     |                                                                                                    |
|          |     |     |     |     |     |     |     |     |     |    |     |     |     |     |     |     |                                                                                                    |

最后那里有一串奇怪的字符串,仔细查看后发现最高只有7,并没有到8,猜测是八进制,去网站八进制转成字符串,发现三个一组的时候可以转出f,猜测是三个一组转换

| ASCII码在线转换计算器         |                                  |  |  |  |  |  |  |
|-----------------------|----------------------------------|--|--|--|--|--|--|
| 进入任何一个值               |                                  |  |  |  |  |  |  |
|                       |                                  |  |  |  |  |  |  |
| ASCII码/ 十进制 (0 - 127) | 102                              |  |  |  |  |  |  |
| 十六进制 (0 - 7F)         | 66                               |  |  |  |  |  |  |
| 八进制 (000 - 177)       | 146                              |  |  |  |  |  |  |
| 二进制                   | 01100110                         |  |  |  |  |  |  |
| 字符串                   | f                                |  |  |  |  |  |  |
|                       | h 结果 hlog opdp pot/woivin 449206 |  |  |  |  |  |  |
把它们放到一个文件里面,但注意要把@xjseck!删去,然后可以写一个脚本来转换(注意本脚本为Python3.x版本才可运行)

```
f = open('flag.txt')
temp = []
while True:
    k = f.read(3)
    if k:
        temp.append(k)
    else:
        break
f.close()
for i in temp:
    num = '00' + i
    num = int(num, base=0)
```

转换出来的结果如下图所示

num = chr(num)
print(num, end='')

flag{Have\_y0U\_Py\_script\_Otc\_To\_Ten\_Ascii!}
>>> |

## 27.乌云邀请码

下载解压得到

您好:

这是来自于WooYun的一封邀请邮件,非常高兴你通过WooYun发布有价值的漏洞,很荣幸的邀请阁下为WooYun白帽子中的一员,你可以通过如下的链接来注册

http://www.wooyun.org/user.php?action=register&code=b6d75821211e338dd56623c8825456ab&invite\_email=504038236@qq.com&invite\_type=0

WooYun会给你发送一封确认邮件,可以点击其中的链接完成注册,希望你继续支持WooYun

漏洞处理流程:<u>http://www.wooyun.org/help#bug</u> 白帽注意事项:<u>http://www.wooyun.org/help#whitehat</u>

-----

本邮件由WooYun自动发送,清勿回复 WooYun是一个自由平等的漏洞和安全信息报告平台 其他关于WooYun的更多详细信息请访问<u>http://www.wooyun.org/about.php</u>

谢谢!

https://blog.csdn.net/weixin\_44830645

使用winhex和binwalk无果后,用stegsolve打开

Red plane 0

您好:

Green plane 0

您好:

#### Blue plane 0

您好:

很明显的低位隐写有东西,明显的lsb隐写,设置之后可以得到flag

| <u>څ</u>                                         | – 🗆 X                                                                                                    |
|--------------------------------------------------|----------------------------------------------------------------------------------------------------|
| Extract Preview                                  |                                                                                                    |
| 0017666c61677b50 6e675f4c73625f59flag{P ng Lsb Y | · · · · · · · · · · · · · · · · · · ·                                                                                                    |
| 30755f4b306e772l 7dfffffffffffff Ou KOnw! }      |                                                                                                    |
| ffffffffffffffff fffffffffffff                   |                                                                                                    |
| fffffffffffffffffffffffffffffffff                |                                                                                                    |
| ffffffffffffffff fffffffffffff                   | E                                                                                                    |
| fffffffffffffffffffffffffffff                    |                                                                                                    |
|                                                  |                                                                                                    |
|                                                  |                                                                                                    |
|                                                  |                                                                                                    |
|                                                  | <b>v</b>                                                                                                    |
| Bit Planes                                       | Order settings                                                                                                    |
|                                                  |                                                                                                    |
| Alpha 7 6 5 4 3 2 1 0                            | Extract By      Row      Column                                                                                                    |
|                                                  | 1                                                                                                    |
| Red 7 6 5 4 3 2 1 0                              | Bit Order O MSB First I LSB First                                                                                                    |
|                                                  | in the second second se |
|                                                  | 13                                                                                                    |
|                                                  | Bit Plane Order                                                                                                    |
|                                                  |                                                                                                    |
|                                                  |                                                                                                    |
|                                                  | ⊖ RBG ⊖ BRG                                                                                                    |
| Preview Settings                                 |                                                                                                    |
|                                                  | ⊖ GBR ● BGR                                                                                                    |
|                                                  |                                                                                                    |
|                                                  |                                                                                                    |
|                                                  |                                                                                                    |
| Preview Save Text Save E                         | Bin Cancel                                                                                                    |
|                                                  |                                                                                                    |

28.神秘的文件

下载得到一个压缩包, 解压出来是为两个文件, 一个压缩包, 一个图片

|   | 添加 提取 测试 复制 移动       | 删除 信息           |         |              |     |
|---|----------------------|-----------------|---------|--------------|-----|
|   | 🎓 🖻 C:\Users\hasee\D | 96-a0b11ef6dca1 | .rar\   |              |     |
|   | 名称                   | 大小              | 压缩后大小   | 修改时间         | 创建时 |
| 1 | 🖬 🖬 🖬 🖬              | 287 667         | 287 667 | 2018-11-02 1 |     |
| į | 🔳 logo.png           | 27 870          | 27 465  | 2018-10-15 1 |     |
|   |                      |                 |         |              |     |
|   |                      |                 |         |              |     |
|   |                      |                 |         |              |     |

打开flag.zip发现,里面文件有加密,并且也有一张名为logo.png的图片

| flag.zip logo.p                  | ong                       |               | Ó    |
|----------------------------------|---------------------------|---------------|------|
| C:\Users\hasee\Desktop\          | Linux文件共享\ctf             | 的题目\flag.zip\ |      |
| 文件(F) 编辑(E) 查看(V) 书              | 签(A) 工具(T)                | 帮助(H)         |      |
| 🕂 📼 🏏 📫 🗰 🗙<br>添加 提取 测试 复制 移动 删除 | <mark>〕</mark><br>注<br>信息 |               |      |
| 🦻 🗰 C:\Users\hasee\Desk          | top\Linux文件共习             | 拿\ctf的题目\flag | .zip |
| 名称                               | 大小                        | 压缩后大小         | 修改   |
| 2018山东省大学生网络                     | 272 070                   | 259 726       | 201  |
| logo.png https://blog            | 27 870<br>                | 27 405        | 20   |

很明显的明文攻击了,我们使用ARCHPR明文攻击破解

| 🔏 ARC                                | HPR 4.5                             | 54 Prof   | fessiona             | l Edition       |                |        | - 0      | ×        |  |  |  |  |  |  |
|--------------------------------------|-------------------------------------|-----------|----------------------|-----------------|----------------|--------|----------|----------|--|--|--|--|--|--|
| 文件(F)                                | 恢复(                                 | R) 帮      | 助(H)                 |                 |                |        |          |          |  |  |  |  |  |  |
| 8                                    | . /                                 | 2         | R                    | ٢               | -              | 2      |          | -        |  |  |  |  |  |  |
| 打开                                   | 开                                   | 始!        | 停止                   | 基准测试            | 升级             | 帮助     | 关于       | 退出       |  |  |  |  |  |  |
| 加密的                                  | ] ZIP/RA                            | R/ACE/A   | RJ文件                 |                 | 攻击类型           |        |          |          |  |  |  |  |  |  |
| sktop\Linux文件共享\ctf的题目\flag.zip 明文 ~ |                                     |           |                      |                 |                |        |          |          |  |  |  |  |  |  |
| 范围<br>明文〕<br>明文文                     | 范围 长度 字典 明文 自动保存 选项 高级 明文选项 明文文件路径: |           |                      |                 |                |        |          |          |  |  |  |  |  |  |
| see\D                                | esktop\Li                           | inux文件    | ‡共享 <mark>∖ct</mark> | 的题目Vogo         | .zip 📄 -       | 开始于    | : 0      | <b>S</b> |  |  |  |  |  |  |
|                                      | 密钥                                  |           | -                    | 密钥              | -              | 密钥     |          | - 省      |  |  |  |  |  |  |
| □⁄tì                                 | 午使用二                                | 进制文       | 件作为明                 | 1文 ZIP 档案       | 文件             |        |          |          |  |  |  |  |  |  |
| 状态窗                                  | ĵП                                  |           |                      |                 |                |        |          |          |  |  |  |  |  |  |
| 2020/1                               | 1/6 10:1                            | .0:04 - A | ARCHPR 4             | 1.54 build 45 j | 已启动            |        |          | ~        |  |  |  |  |  |  |
|                                      |                                     |           |                      |                 |                |        |          |          |  |  |  |  |  |  |
|                                      |                                     |           |                      |                 |                |        |          | × .      |  |  |  |  |  |  |
| 当前口令<br>  已用时间<br>  进度指示             | ):<br>]:<br>示器                      |           |                      |                 | 平均速度:<br>剩余时间: |        |          |          |  |  |  |  |  |  |
|                                      |                                     |           |                      | 09              | 6              |        |          |          |  |  |  |  |  |  |
| ARCHPR                               | version 4                           | .54 (c)   | 1997-201             | 2 ElcomSoft C   | o. Ltd.        | EUSI/W | BIXIN_4P | 4830849  |  |  |  |  |  |  |

我尝试了好久的时间,怎么都爆破不出来,去百度翻了翻,可能是我版本的问题,所以我就用别人爆出来的密码解压

密码为: q1w2e3r4

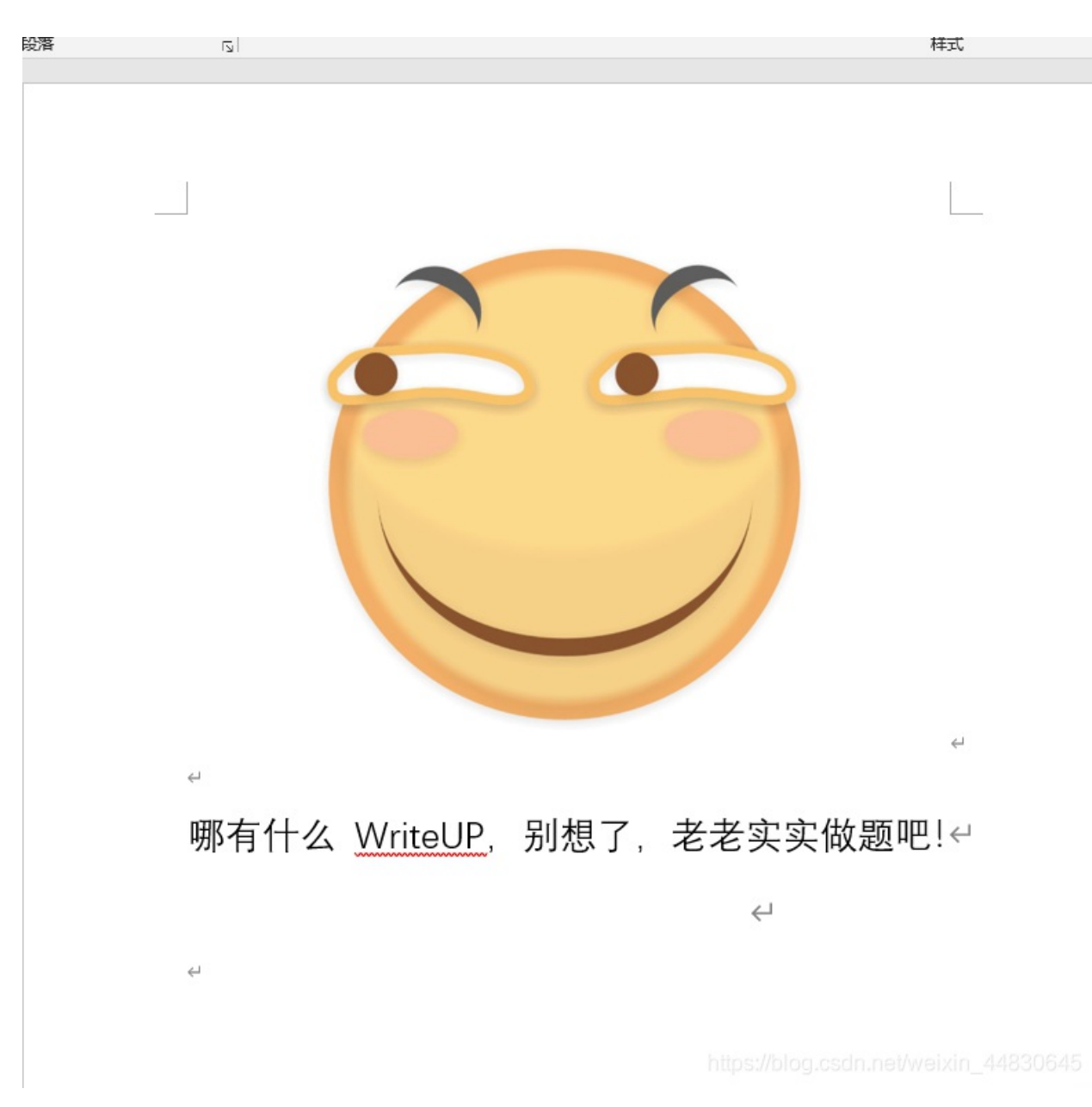

ctrl+a全选后复制出来得到了一个假的flag

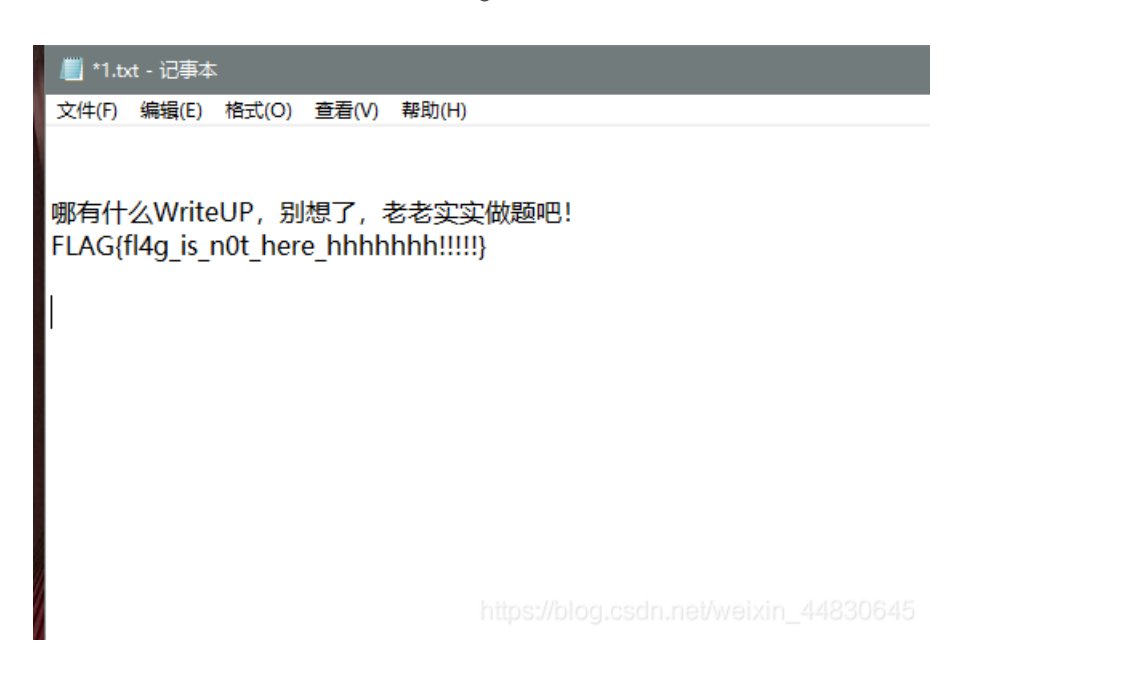

| root@kali:<br>能大赛决赛 | /mnt/hgfs/Linux文件<br>writeup.docx | 分享/ctf的题目# binwalk 2018山东省大学生网络                                                | 安全技   |
|---------------------|-----------------------------------|--------------------------------------------------------------------------------|-------|
| DECIMAL             | HEXADECIMAL                       | DESCRIPTION                                                                    |       |
| 0                   | 0x0                               | Zip archive data, at least v2.0 to extract,                                    | compr |
| ssed size:          | 362, uncompressed                 | size: 695, name: docProps/app.xml                                              |       |
| 672<br>ssed size:   | 0x2A0<br>387, uncompressed        | Zip archive data, at least v2.0 to extract, size: 773, name: docProps/core.xml | compr |
| 1370                | 0x55A                             | Zip archive data, at least v1.0 to extract,                                    | compr |
| ssed size:          | 36452, uncompresse                | ed size: 36452, name: docProps/thumbnail.jpeg                                  |       |
| 37875               | 0x93F3                            | Zip archive data, at least v2.0 to extract,                                    | compr |
| ssed size:          | 1285, uncompressed                | I size: 4056, name: word/document.xml                                          |       |
| ssed size:          | 476, uncompressed                 | size: 1529, name: word/fontTable.xml                                           | compr |
| ssed size:          | 222845, uncompress                | sed size: 222845, name: word/media/image1.png                                  | compr |
| 262627              | 0x401E3                           | Zip archive data. at least v2.0 to extract.                                    |       |
| ssed size:          | 1117, uncompressed                | J size: 2847, name: word/settings.xml                                          | compr |
| 263791              | 0x4066F                           | Zip archive data, at least v2.0 to extract,                                    |       |
| ssed size:          | 2920, uncompressed                | l size: 29509, name: word/styles.xml                                           | compr |
| 266756              | 0x41204                           | Zip archive data, at least v2.0 to extract,                                    |       |
| ssed size:          | 1512, uncompressed                | l size: 6803, name: word theme theme1 xml                                      | 0645  |
| 268319              | 0x4181F                           | Zip archive data. at least v2.0 to extract.                                    | compr |

把它改成zip后缀后直接打开,在docProps目录下有一个flag.txt打开里面是一串base64加密

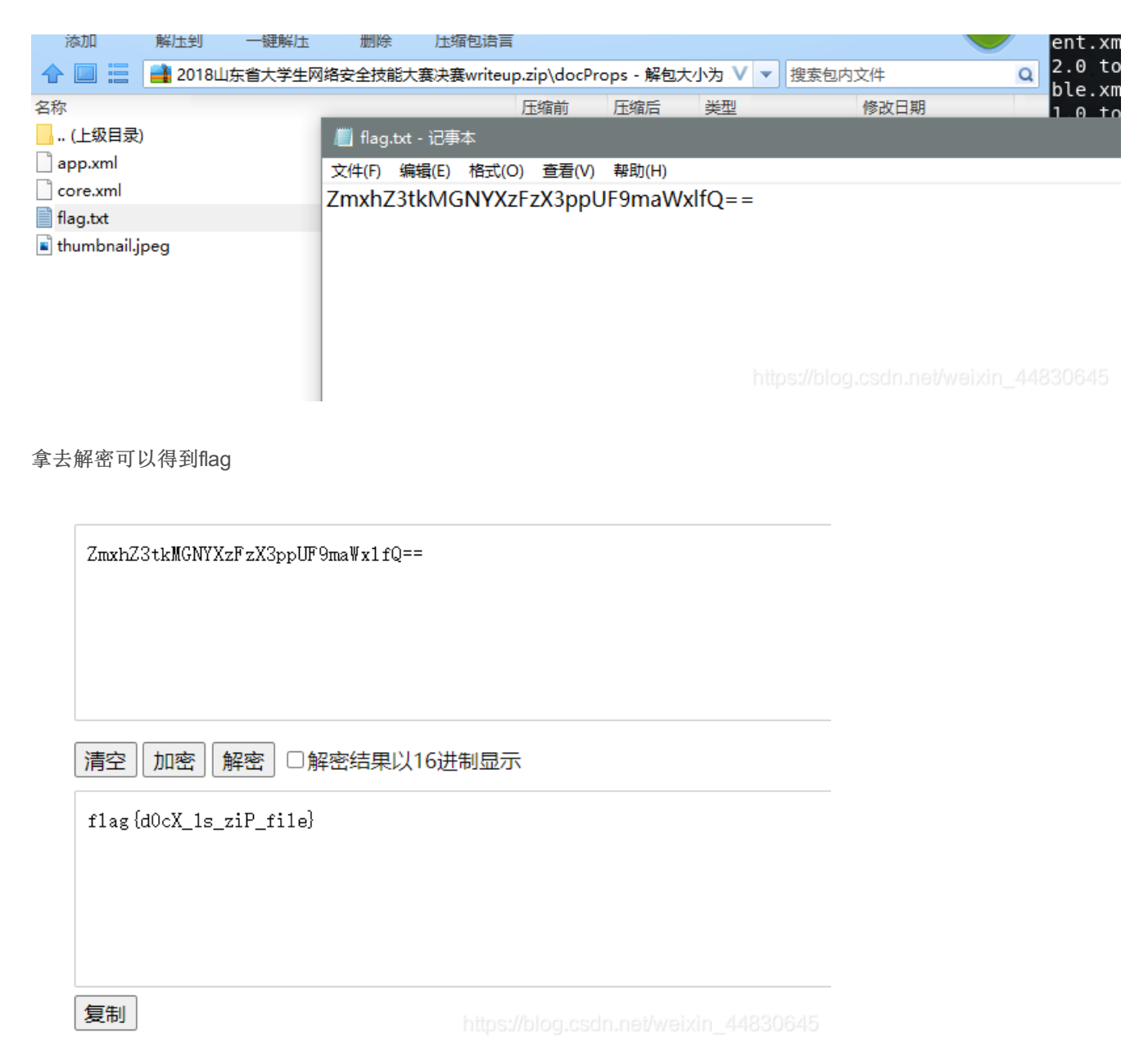

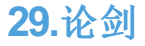

下载可得到一张图片

# 棄CTF\_论剑场

31 31 30 31 31 30 31 20 30 31 31 31 31 30 30 31 1101101 01111001 20 30 31 31 30 31 31 31 30 20 30 31 31 30 30 30 01101110 011000 30 31 20 30 31 31 30 31 31 30 31 20 30 31 31 30 01 01101101 0110 30 31 30 31 20 30 31 31 30 31 30 30 31 20 30 31 0101 01101001 01 31 31 30 30 31 31 20 30 31 31 30 31 30 31 31 20 110011 01101011 30 31 31 30 30 31 30 31 20 30 31 31 31 31 30 30 01100101 0111100 31 20 30 30 31 30 30 30 30 31 20 30 30 31 30 30 1 00100001 00100 30 30 31 20 30 30 31 30 30 30 30 31 20 30 31 31 001 00100001 011 30 31 30 30 30 20 30 31 31 30 31 30 30 30 20 30 01000 01101000 0 31 31 30 31 30 30 30 38 7B BC AF 27 1C 00 04 CB 11010008 (4-'' Ë B2 17 DF A0 1E 00 00 00 00 00 00 6A 00 00 00 00 5 B 00 00 00 6D C5 15 1F D8 C3 E1 A9 0E D6 5B F2 33 mÅ -ØÄa© Ö[ö3

用winhex打开,看到中间有一串二进制 把它8个一组转换为16进制,然后在转换成ascii码,可以得到mynameiskey!!!hhh,肯定有用的

然后我注意到图片的宽高很不平等,猜测是宽高被修改过,遂可以修复一下

不知道怎么修复的小伙伴,可以看看第三题,我那里有讲过

# 棄CTF\_论剑场

Not flag {666C61677B6D795F6E61 65 4 121 7. hhhh

https://blog.csdn.net/weixin\_44830648

得到一张图片,但是有一些地方被挡住了,我们应该还有一些线索没有找到,回到winhex,发现紧跟在二进制后面有一串我们比 较熟悉的十六进制

 31
 31
 31
 31
 31
 31
 31
 31
 31
 31
 31
 31
 31
 31
 31
 31
 31
 31
 31
 31
 31
 31
 31
 31
 31
 31
 31
 31
 31
 31
 31
 31
 31
 31
 31
 31
 31
 31
 31
 31
 31
 31
 31
 31
 31
 31
 31
 31
 31
 31
 31
 31
 31
 31
 31
 31
 31
 31
 31
 31
 31
 31
 31
 31
 31
 31
 31
 31
 31
 31
 31
 31
 31
 31
 31
 31
 31
 31
 31
 31
 31
 31
 31
 31
 31
 31
 31
 31
 31
 31
 31
 31
 31
 31
 31
 31
 31
 31
 31
 31
 31
 31
 31
 31
 31
 31
 31
 31
 31
 31
 31
 31
 <td

翻了翻记录文件头的小笔记,发现这个头跟7z的文件头很像,所以就修复了一下,修复之后用binwalk看了一下,不出所料,出现了7-zip文件

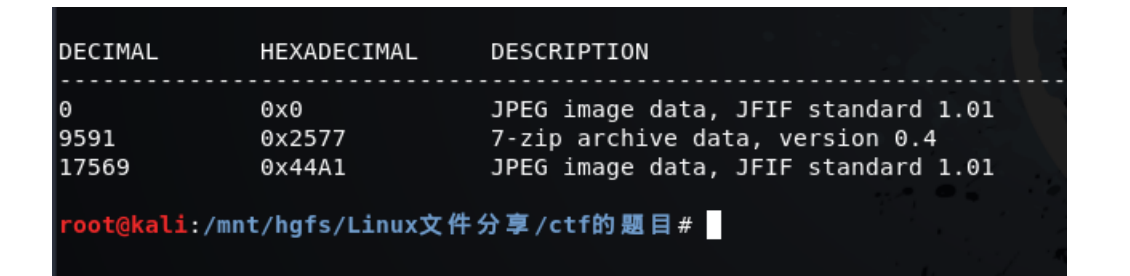

我们用dd分离出来

root@kali:/mnt/hgfs/Linux文件分享/ctf的题目# ls lunjian.jpg root@kali:/mnt/hgfs/Linux文件分享/ctf的题目# dd if=lunjian.jpg of=1.zip skip=959 1 bs=1 记录了12399+0 的读入 记录了12399+0 的写出 12399 bytes (12 kB, 12 KiB) copied, 1.62815 s, 7.6 kB/s root@kali:/mnt/hgfs/Linux文件分享/ctf的题目#

得到一个压缩包,但是被加密了,解密的密码就是我们之前解出来的那个字符串

| <u> 1</u> .zip - 360 | 压缩          |            |    |                                | 文件                           | 操作                   | 工具                      | 帮助                        | $\mathbf{\Phi}$        |                              | 2        | ×                  |
|----------------------|-------------|------------|----|--------------------------------|------------------------------|----------------------|-------------------------|---------------------------|------------------------|------------------------------|----------|--------------------|
|                      |             | <b>4</b>   |    | 码                              |                              |                      |                         |                           |                        |                              | 0%       |                    |
| 添加                   | 解压到         | 一键解压       | 删除 | 压缩包语言                          |                              |                      |                         |                           |                        |                              |          | _                  |
|                      | 📑 1.zip - f | 解包大小为 8.2  | КВ |                                |                              |                      |                         | ▼ 搜索(                     | 包内文作                   | \$                           |          | Q                  |
|                      |             |            |    | 📑 輸入密码                         |                              | 奡~?f<br>E騜+7<br>?漤{% | <除???禖<br>勉 媘隇<br>依`肉莥켗 | €喋楩??<br>譜郎□€<br>┨3>'?UN衤 | ?鶸?  ̄<br>□??橶<br>習趶斏□ | 79TL<br>痿硧 <i>比</i><br>非锇簦\$ | jB口错L??? | ? ?′<br> ?呪<br>N)€ |
| (上级目                 | 1录)         | ljc2.jpg * |    | 为加密的<br>myname<br>✓ 显示。<br>管理部 | 文件输入密码<br>eiskey!!!hhł<br>密码 | 吗:<br>确员             | 2                       | E.                        | ~<br>消                 |                              |          | >                  |
| 大小: 7.7 KB 共         | 生1 个文件 压    | 缩率 93.4%   |    |                                |                              |                      |                         |                           |                        |                              |          | 45                 |

解压出来可以得到一张和题目一样的图片,同样修改一下它的宽高,可以得到如下图片

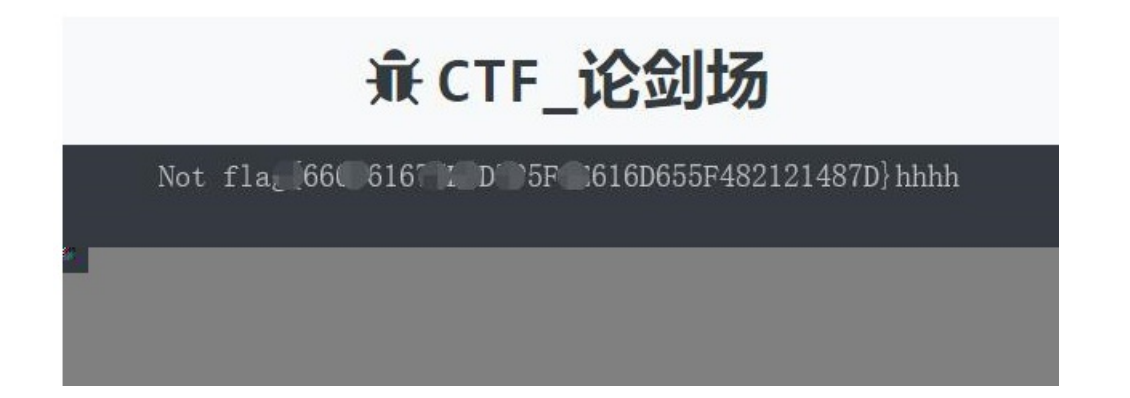

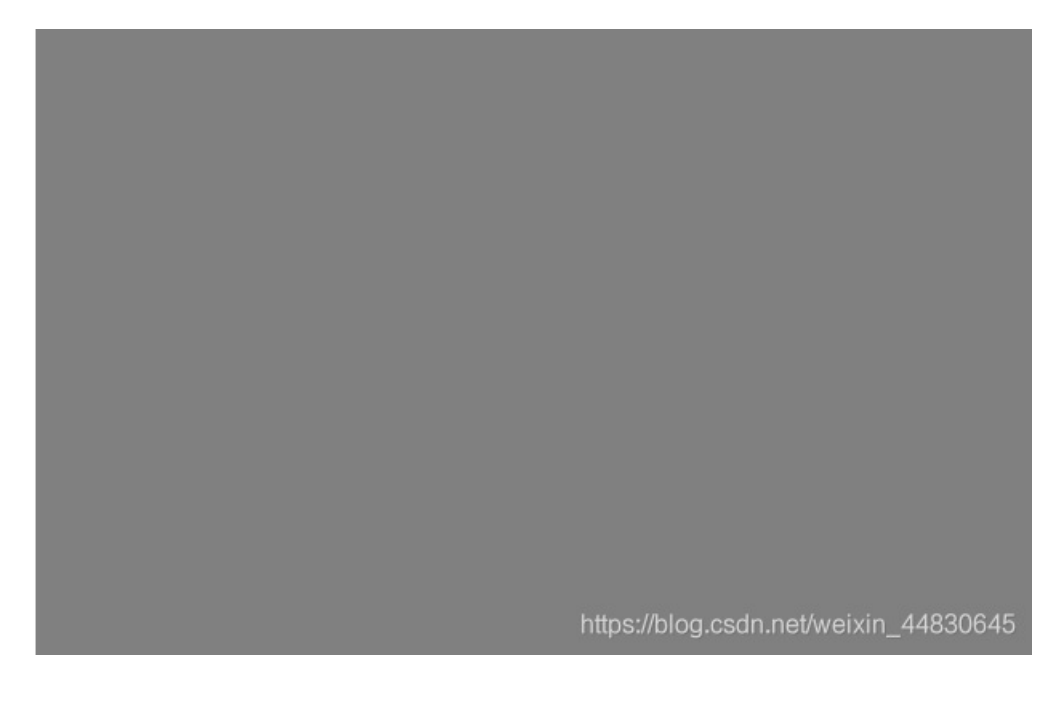

然后结合之前的那张图片可以得到Not flag{666cc61677B6D795F6E616D655F482121487D} 中间的那串字符是一串bash16加密,解密即可得到flag

Base16编码使用16个ASCII可打印字符(数字0-9和字母A-F)对任意字节数据进行编码。 Base16先获取输入字符串每个字节的二进制值(不足8比特在高位补0),然后将其串联进来 再按照4比特一组进行切分,将每组二进制数分别转换成十进制 然后在下面找到对应的编码串接起来就是Base16编码。 编码0123456789101112131415 字符0123456789ABCDEF

666c61677B6D795F6E616D655F482121487D

编码 解码 清空

flag{my name H!!H}

https://blog.csdn.net/weixin\_44830645

### 30.图穷匕见

下载下来得到一张图片,用winhex打开,搜索文件尾ffd9可以看到跟在文件尾后面有很多的字符串

00 84 21 07 FF D9 32 38 33 37 32 63 33 37 32 39 "! ÿÙ28372c3729 30 61 32 38 33 37 32 63 33 38 32 39 30 61 32 38 0a28372c38290a28 33 37 32 63 33 39 32 39 30 61 32 38 33 37 32 63 372c39290a28372c 33 31 33 30 32 39 30 61 32 38 33 37 32 63 33 31 3130290a28372c31 33 31 32 39 30 61 32 38 33 37 32 63 33 31 33 32 31290a28372c3132 32 39 30 61 32 38 33 37 32 63 33 31 33 33 32 39 290a28372c313329 30 61 32 38 33 37 32 63 33 31 33 34 32 39 30 61 0a28372c3134290a 33 35 32 39 30 61 32 38 32 38 33 37 32 63 33 31 28372c3135290a28 33 37 32 63 33 31 33 36 32 39 30 61 32 38 33 37 372c3136290a2837 32 63 33 31 33 37 32 39 30 61 32 38 33 37 32 63 2c3137290a28372c 33 31 33 38 32 39 30 61 32 38 33 37 32 63 33 31 3138290a28372c31 33 39 32 39 30 61 32 38 33 37 32 63 33 32 33 30 39290a28372c3230 c1 00 00 00 07 22.02 2.2 22.21 ~~ ~~ 2.2 000

| 32 | 39 | 30 | ρT | 32 | 38 | 33 | 37 | 32 | 63 | 33 | 32 | 33 | 31 | 32 | 39 | 290a28372C323129                |
|----|----|----|----|----|----|----|----|----|----|----|----|----|----|----|----|---------------------------------|
| 30 | 61 | 32 | 38 | 33 | 37 | 32 | 63 | 33 | 32 | 33 | 32 | 32 | 39 | 30 | 61 | 0a28372c3232290a                |
| 32 | 38 | 33 | 37 | 32 | 63 | 33 | 32 | 33 | 33 | 32 | 39 | 30 | 61 | 32 | 38 | 28372c3233290a28                |
| 33 | 37 | 32 | 63 | 33 | 32 | 33 | 34 | 32 | 39 | 30 | 61 | 32 | 38 | 33 | 37 | 372c3234290a2837                |
| 32 | 63 | 33 | 32 | 33 | 35 | 32 | 39 | 30 | 61 | 32 | 38 | 33 | 37 | 32 | 63 | 2c3235290a28372c                |
| 33 | 32 | 33 | 36 | 32 | 39 | 30 | 61 | 32 | 38 | 33 | 37 | 32 | 63 | 33 | 32 | 3236290a28372c32                |
| 33 | 37 | 32 | 39 | 30 | 61 | 32 | 38 | 33 | 37 | 32 | 63 | 33 | 32 | 33 | 38 | 37290a28372c3238                |
| 32 | 39 | 30 | 61 | 32 | 38 | 33 | 37 | 32 | 63 | 33 | 32 | 33 | 39 | 32 | 39 | 290a28372c323929                |
| 30 | 61 | 32 | 38 | 33 | 37 | 32 | 63 | 33 | 33 | 33 | 30 | 32 | 39 | 30 | 61 | 0a28372c3330290a                |
| 32 | 38 | 33 | 37 | 32 | 63 | 33 | 33 | 33 | 31 | 32 | 39 | 30 | 61 | 32 | 38 | 28372c3331290a28                |
| 33 | 37 | 32 | 63 | 33 | 33 | 33 | 32 | 32 | 39 | 30 | 61 | 32 | 38 | 33 | 37 | 372c3332290a2837                |
| 32 | 63 | 33 | 33 | 33 | 33 | 32 | 39 | 30 | 61 | 32 | 38 | 33 | 37 | 32 | 63 | 2c3333290a28372c                |
| 33 | 33 | 33 | 34 | 32 | 39 | 30 | 61 | 32 | 38 | 33 | 37 | 32 | 63 | 33 | 33 | 3334290a28372c33                |
| 33 | 35 | 32 | 39 | 30 | 61 | 32 | 38 | 33 | 37 | 32 | 63 | 33 | 33 | 33 | 36 | 35290a28372c3336                |
| 32 | 39 | 30 | 61 | 32 | 38 | 33 | 37 | 32 | 63 | 33 | 33 | 33 | 37 | 32 | 39 | 290a28372c333729                |
| 30 | 61 | 32 | 38 | 33 | 37 | 32 | 63 | 33 | 33 | 33 | 38 | 32 | 39 | 30 | 61 | 0a28372c3338290a                |
| 32 | 38 | 33 | 37 | 32 | 63 | 33 | 33 | 33 | 39 | 32 | 39 | 30 | 61 | 32 | 38 | 28372c3339290a28                |
| 33 | 37 | 32 | 63 | 33 | 34 | 33 | 30 | 32 | 39 | 30 | 61 | 32 | 38 | 33 | 37 | 372c3430290a2837                |
| 32 | 63 | 33 | 34 | 33 | 31 | 32 | 39 | 30 | 61 | 32 | 38 | 33 | 37 | 32 | 63 | 2c3431290a28372c                |
| 33 | 34 | 33 | 32 | 32 | 39 | 30 | 61 | 32 | 38 | 33 | 37 | 32 | 63 | 33 | 34 | 3432290a28372c34                |
| 33 | 33 | 32 | 39 | 30 | 61 | 32 | 38 | 33 | 37 | 32 | 63 | 33 | 34 | 33 | 34 | 33290a28372c3434                |
| 32 | 39 | 30 | 61 | 32 | 38 | 33 | 37 | 32 | 63 | 33 | 34 | 33 | 35 | 32 | 39 | 290a28372c343529                |
| 30 | 61 | 32 | 38 | 33 | 37 | 32 | 63 | 33 | 34 | 33 | 36 | 32 | 39 | 30 | 61 | 0a28372c3436290a                |
| 32 | 38 | 33 | 37 | 32 | 63 | 33 | 34 | 33 | 37 | 32 | 39 | 30 | 61 | 32 | 38 | 28372c3437290a28                |
| 33 | 37 | 32 | 63 | 33 | 34 | 33 | 38 | 32 | 39 | 30 | 61 | 32 | 38 | 33 | 37 | 372c3438290a2837                |
| 32 | 63 | 33 | 34 | 33 | 39 | 32 | 39 | 30 | 61 | 32 | 38 | 33 | 37 | 32 | 63 | 2c3439 <mark>2</mark> 90a28372c |
| 33 | 35 | 33 | 30 | 32 | 39 | 30 | 61 | 32 | 38 | 33 | 37 | 32 | 63 | 33 | 35 | 3530290a28372c35                |
| 33 | 31 | 32 | 39 | 30 | 61 | 32 | 38 | 33 | 37 | 32 | 63 | 33 | 35 | 33 | 32 | 31290a28372c3532                |
| 32 | 39 | 30 | 61 | 32 | 38 | 33 | 37 | 32 | 63 | 33 | 35 | 33 | 33 | 32 | 39 | 290a28372c353329                |
| 30 | 61 | 32 | 38 | 33 | 37 | 32 | 63 | 33 | 35 | 33 | 34 | 32 | 39 | 30 | 61 | 0a28372c3534290a                |
| 32 | 38 | 33 | 37 | 32 | 63 | 33 | 35 | 33 | 35 | 32 | 39 | 30 | 61 | 32 | 38 | 28372c3535290a28                |
| 33 | 37 | 32 | 63 | 33 | 35 | 33 | 36 | 32 | 39 | 30 | 61 | 32 | 38 | 33 | 37 | 372c3536290a2837                |
| 32 | 63 | 33 | 37 | 33 | 38 | 32 | 39 | 30 | 61 | 32 | 38 | 33 | 37 | 32 | 63 | 2c3738290a28372c                |
| 33 | 37 | 33 | 39 | 32 | 39 | 30 | 61 | 32 | 38 | 33 | 37 | 32 | 63 | 33 | 38 | 3739290a28372c38                |
| 33 | 30 | 32 | 39 | 30 | 61 | 32 | 38 | 33 | 37 | 32 | 63 | 33 | 38 | 33 | 31 | 30290a28372c3831                |

把他们保存下载,然后用16进制转成ascii码,就有思路了

| // *1.tx | t - 记事本 | :     |       |       | - | × |
|----------|---------|-------|-------|-------|---|---|
| 文件(F)    | 编辑(E)   | 格式(O) | 查看(V) | 帮助(H) |   |   |
| (7,7)    |         |       |       |       |   | ^ |
| (7,8)    |         |       |       |       |   |   |
| (7,9)    |         |       |       |       |   |   |
| (7,10)   |         |       |       |       |   |   |
| (7,11)   |         |       |       |       |   |   |
| (7,12)   |         |       |       |       |   |   |
| (7,13)   |         |       |       |       |   |   |
| (7,14)   |         |       |       |       |   |   |
| (7,15)   |         |       |       |       |   |   |
| (7,16)   |         |       |       |       |   |   |
| (7,17)   |         |       |       |       |   |   |
| (7,18)   |         |       |       |       |   |   |
| (7,19)   |         |       |       |       |   |   |
| (7,20)   |         |       |       |       |   |   |
| (7,21)   |         |       |       |       |   |   |
| (7,22)   |         |       |       |       |   |   |
| (7,24)   |         |       |       |       |   |   |
| (7,25)   |         |       |       |       |   |   |
| (7,26)   |         |       |       |       |   |   |
| (7,27)   |         |       |       |       |   |   |
| (7,28)   |         |       |       |       |   |   |
| (7,29)   |         |       |       |       |   |   |
| (7,30)   |         |       |       |       |   |   |
| (7,31)   |         |       |       |       |   |   |
| (7,32)   |         |       |       |       |   |   |
| (7,33)   |         |       |       |       |   |   |
| (7,34)   |         |       |       |       |   |   |
| (7 25)   |         |       |       |       |   |   |

|                  | 第 17 行, 第 7 列 | 100% Windows (CRLF) /// UTF-8 448306 |   |
|------------------|---------------|--------------------------------------|---|
| (7,36)<br>(7,37) |               |                                      | ~ |
| (7,35)           |               |                                      |   |

这一看就知道是坐标,以下有两种做法

#### 第一种、可以用python写个脚本把它画出来,这里我就直接借用一下大佬的脚本了

```
import matplotlib.pyplot as plt
i=0
fig=plt.figure()
with open("text.txt") as f:
  for data in f.readlines():
    data=data.strip()
    data=eval(data)
    plt.scatter(data[0],data[1],c="255",marker=".")
    i=i+1
    print("\r\n[+] Has dealed",i,"lines")
plt.show()
```

最后可以得到一张二维码但是特别慢

#### 第二种、在linux里面用gnuplot工具

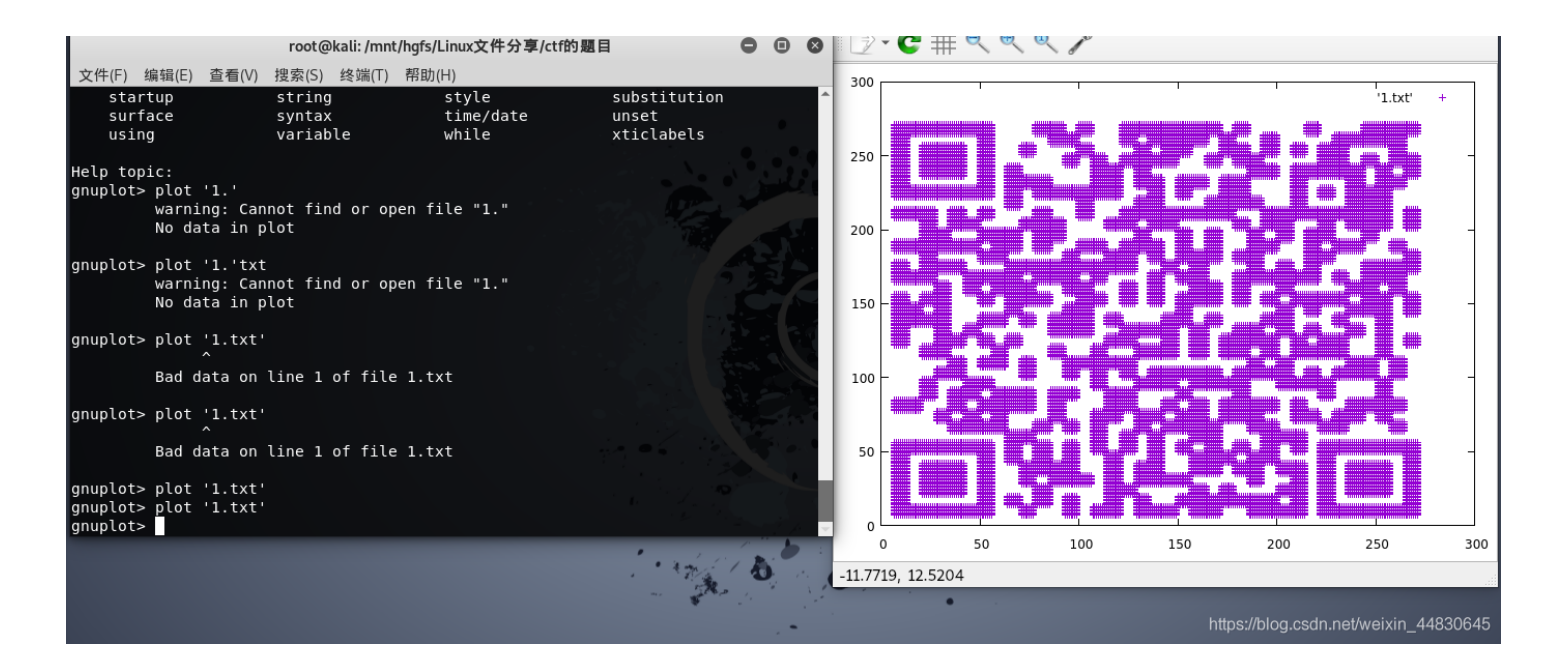

这里需要注意的是,gnuplot一定要把括号换成空,把逗号换成空格才可以识别画图 扫描即可得到flag

## 31.convert

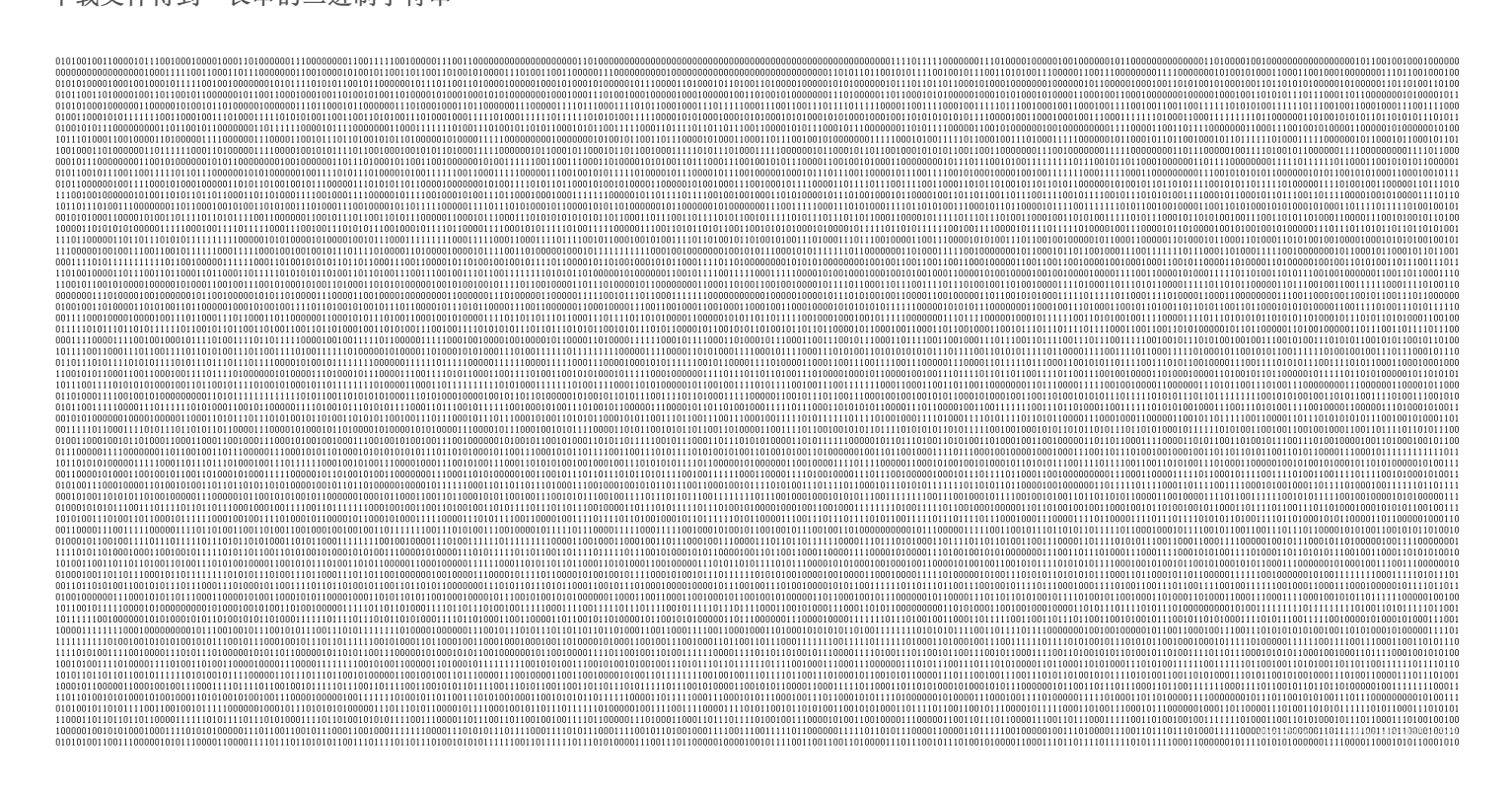

把它们直接转换为16进制,这里我就写了个python来转换为16进制

```
f1=open("flag.txt","r")
print(hex(int(str(f1.read()),2)))
f1.close()
```

| Ħ                 | 🚴 P          | ythor           | n 3.9.         | o si         | nell             |                |         |                 |                |                |                |                   |                 |                |               |                |               |              | —               |              |                | ×         | (                      |
|-------------------|--------------|-----------------|----------------|--------------|------------------|----------------|---------|-----------------|----------------|----------------|----------------|-------------------|-----------------|----------------|---------------|----------------|---------------|--------------|-----------------|--------------|----------------|-----------|------------------------|
| Are.              | <u>F</u> ile | <u>E</u> dit    | She            | e <u>l</u> l | <u>D</u> ebu     | g <u>O</u>     | ptions  | <u>W</u> ir     | ndow           | <u>H</u> elp   | þ              |                   |                 |                |               |                |               |              |                 |              |                |           |                        |
| E                 | Pyth<br>32   | on 3.           | 9.0            | (t:          | ags/v3           | 8.9.0          | ):9cf6' | 752,            | Oct            | 5 20           | 20,            | 15:34             | :40)            | [MSC           | v. 1          | 927            | 64            | bit          | (AMD6)          | 4)]          | on w           | in        | $\left  \right\rangle$ |
| ·                 | Type         | "hel            | lp″,           | ″c(          | opyri            | ght",          | ″crea   | lits"           | or             | ″lice          | nse ()         | )″ fo             | r mor           | re in          | form          | natio          | on.           |              |                 |              |                |           |                        |
| 4                 | =====        |                 |                | ====         |                  | = RES          | TART:   | $C:\setminus U$ | sers           | ∖hase          | e\De:          | sktop             | \1.p            | y ====         | ====          |                |               | ====         |                 |              |                |           | l                      |
| 4                 | 0x52         | 61722           | 211a(          | 070          | Jcf907           | 73000          | 004000  | 00000           | 0000           | 000f7          | c074)          | 20902             | c000(           | 10900          | 0059          | 2200           | 0000          | 23e6         | 37019           | Ja59         | 9b34a          | 1d        |                        |
| 111               | 3307         | 00200           | 10000          | 006          | 565792           | 266a7          | 067001  | 10148           | 3191           | 01091          | 1508           | 917c9             | 0156:           | acbU2          | ecdu          | 18228          | SaUb          | 868E         | 40082           | aU50         | 16628          | 80        |                        |
| 111               | 1454         | 59294<br>1005-1 | 440a:          | auai         | 0.000            | 03420          | 1361-   | 24402           | 9a14           | 40404          | 4748           | 32209             | aoui(<br>74     | 10000          | 4110          | )1431<br>.eoor | 1310          | 1044         | 14-00           | 2000         | JD044          | UC<br>£0  |                        |
| 111               | 1404         | 103D1<br>8a8a0  | 200~           | 440)<br>aafi | 10900            | 7£46           | 2fec0   | ierro<br>12ada  | 5304)<br>bad2i | 10913          | 1309:<br>5904  | 991 aa<br>695 a 0 | 7664)<br>21£41  | C473C<br>ReFec | 2020<br>567a  | 1903<br>6f6/   |               | 0400<br>1010 | 04000           | 2014         | 70a9<br>200£0  | ru<br>ed  |                        |
| 111               | a00a         | -0430           | 15020          | 07 <i>1</i>  | 54341a           | 0706           | bbdadi  | 12 aua<br>150f9 | 0202           | 066e1          | 4637           | 2501£             | 14fb            | 1393e          | 0581          | 6451           | 1002<br>5f47  | c0b1         | 62401           | -064         | 2683           | cu<br>c2  |                        |
| 110<br>710        | 57b2         | 25684           | F816           | 2651         | 23ebs            | 3e05           | 85645   | 59980           | e407           | 0370           | 4631           | 13-01             | ecObi           | R0650          | 2500          | 9030           | 7459          | 9020         | 1990-6          | 354          | 1c725          | 70        |                        |
| 223<br>101<br>101 | c946         | 01772           | 29ff'          | 724          | 381bc(           | 13efd          | 18cab0  | 565cc           | fb70           | 2a04f          | 5d0a'          | 7e63e             | 0e4at           | fa170          | Ъ904          | 5dc            | :2e7          | 9442         | 4fe3e           | 3001         | 72ab0          | 2Ъ        |                        |
| 201               | 2a31         | 2еЪ02           | 278a)          | 20d          | 392e0e           | ad84           | 05346   | 5286            | 0a47           | 22f0d          | ee791          | 34696             | d605:           | 2daf2          | 67а0          | )7a40          | lba           | e481         | 4d6d8           | la3d         | 8f05           | e4        |                        |
| H                 | 53b1         | llfcl           | 16f79          | 924          | 6a1748           | 3509E          | 66e791  | 79754           | £162           | dcde1          | 287Ы           | 5ba70             | 15129           | 9a9d1          | c85b          | eOf1           | 7516          | 15a0         | 58140           | 73e3         | 3a8f6          | a7 -      |                        |
| 211               | 16c2;        | f3fao           | :90c           | d45+         | 451bdf           | 494a           | 8с29Ъ   | laf30           | (32ec)         | d7062          | e3aa:          | ab637             | 37acl           | bebbb          | 630E          | eee9           | 989a          | 9f5c         | 5a939:          | ad18         | 37296          | 90        |                        |
| 111               | d541:        | £13df           | £1c90          | d5cl         | 3bd878           | Bafa7          | cled6   | 032a8           | a17d           | afc9e          | 17bel          | 34e16             | 84a4:           | aOeed          | 6da9          | ec11           | 5757          | feOa         | 85097           | lff          | f18f           | 79        |                        |
| 111               | 6253         | da5at           | 53a31          | 690)         | ce153t           | 2416           | 3068b   | l a352          | 422a           | 92f04          | 9ccbt          | £1£12             | 4bbd(           | 04085          | e682          | 2ff            | 240           | 4ae2         | bfb01           | a3e4         | 1058b          | 64        |                        |
| 200<br>100        | 73fb         | Bd1f2           | 202ct          | 58Đ          | 647aff           | ec83           | f1a55   | 6398            | 5a49           | 75054          | 8ac71          | 5402a             | 8049            | 99988          | 3332          | 1223           | 32c3          | 4341         | 26a6e           | 17a4         | 13736          | 36        |                        |
| 111               | 3745         | 69546           | e7276          | 67±:         | ab414U           | Jebet          | 818522  | 22523           | Ua42           | 4843c          | c28f)          | 54d72             | 4Ucdi           | Becb2          | 8414          | 64et           | 014d          | laat         | I9497Б)         | 2164         | 1601           | 8d -      |                        |
| 111<br>775        | 3242         | 16373           | 30026          | 6901         | 146ebl           | 11055          | 372676  | 83d3U           | Ue84)          | 81641          | balc.          | 32100             | CUe8.           | 307cb          | bite          | 20041          | 105a          | 9300         | 83654           | /dft         | 3400           | 50        |                        |
| 101               | 4212         | CD3D1<br>0716/  | JI 200         | 60a)         | 0C1148<br>-1EE7/ | /ea28          | 10170   | 373U3<br>22£ad  | lueb<br>Mual   | 4040Z          | 60ba           | 1760a             | 080C4<br>47654  | 408CD<br>66512 | 4dac          | 26a            | a19e<br>727-  | 9070<br>oodd | 18842<br>160636 | 1030         | 01003          | 10<br>E0  |                        |
| 111               | 0940         | 10775           | 30771<br>75-66 | 66al         | 310070           | 2009/<br>20dad | looffOi | 621 CU<br>8245a | Qadfi          | 00360          | 1£12           | 14047             | a1£91           | L00D3          | 40ua<br>See5  | 120a<br>12613  | 14 18<br>2225 | aeuu<br>Ghae | 09000           | 5244         | 53ab           | 00<br>21- |                        |
| Ħ                 | 2d2f         | 31.494          | ed4er          | o0a<br>cf4   | 6d0507           | 11517          | 13f7fc  | Le1a8           | f178           | eañaa          | hbed           | 5f61e             | 2110<br>751f    | 45959          | 60080<br>fa49 | de5r           | -447          | abd7         | 77785           | 2660         | 13f7c          | 1f        |                        |
| ER.               | 87c7         | 08afr           | b0f4           | 431          | acf382           | 186f)          | Bcade'  | 7590e           | 7ah9           | eb188          | Beact          | 3627b             | 4028            | 745c3          | 9eh1          | 9e99           | 9517          | c40f         | 76d3a           | 1161         | 277h           | 6c        |                        |
| ÷İ.               | £672         | 43443           | 34560          | Ober         | 1416a            | lcf55          | 1365e9  | 945bf           | d0c6           | ffd47          | f4f1:          | a82c9             | ebc9            | cfe31          | 9ЪЗО          | 11681          | 7c90          | cOet         | 3a700           | 061          | 61a3           | c9        |                        |
| 1                 | 401a         | fffa            | d54'           | 751          | 096405           | 52d73          | da3e0   | ърза            | 9256           | 2899a          | 55df           | 576ff             | 95261           | 53d39          | 4b3e          | ldf            | a8cb          | 07a5         | d5e37           | 2fc8         | 3a74b          | 07        |                        |
| C                 | 0Ъ69         | 1f71a           | aac31          | 609          | 9fced1           | l9faa          | 473a96  | e4307           | 4532           | a0420          | c6bb:          | a969a             | b277:           | 17714          | d58a          | icece          | e713          | ebf7         | a47a3           | 17Ъ8         | 58711          | 83        |                        |
| 1                 | 2df3         | 04458           | 5c946          | 69f)         | 63d76b           | o61c2          | 8b4288  | 54385           | ic4af          | 0d656          | ed0et          | f64ad             | eab5t           | £2456          | b5da          | 18bf8          | 5326          | 48cd         | led713)         | 12d)         | 8c64           | 71 -      |                        |
| 1                 | 491c         | 949c8           | 314Ъ2          | 28d          | 6£9711           | baala          | fc16e   | 9a9a2           | 641Ъ           | 63c35          | 9a5c           | 909a              | 258el           | Of01b          | 26e0          | e2b4           | 4555          | 76a2         | ce2b7           | 99ď.         | 7a94d          | 29        |                        |
| 1                 | a04d         | 91ee2           | 2422:          | 39Б          | a489b6           | 66358          | 717ffl  | b541            | flbb           | a277e          | 2538           | 4729c             | 6a92)           | 2755e          | c140          | lc87t          | oc18          | a4a2         | d5cf7           | 99a9         | Jd182          | 52        |                        |
| 1                 | 8650         | 53988           | 51920          | cd1          | 47c169           | 4cU7           | 1a826   | odbad           | 1793£          | 187a4          | 35904          | 45dec             | 6401            | C6116          | 2130          | 13346          | 3514          | d4e2         | (1a536)         | 16a)         | 2daU           | 85        |                        |
| ÷                 | 1845         | 14122           | 256et          | 625          | ea//b/           | 15/1           | 666120  | JUIDO           | 613C)<br>4074  | 5237a<br>19669 | 27ed(          | 329ab             | 48382           | 20a96<br>40064 | 0458          | Cd88           | ac9c          | ae41         | /be/11          | 911<br>25    | 15731          | ce<br>hu  |                        |
| -                 | 4084         | 17.2            | 30210<br>4£450 | OFO.         | 20145            | 10074          | 754051  | JUC44<br>7ab0a  | 777~           | 12009<br>afbbd | 30eei<br>a4704 | 10000             | 100094<br>4560, | 42204          | 71 a7<br>6-11 | 0-00           | 10UZ          | 404L<br>bdad | 1222300         | 1304<br>5£07 | 14-42          | ou<br>fh  |                        |
| 1                 | 8767         | -8950           | 12e4/          | 4005         | 1301U)<br>201f00 | 76b7           | (d88bc) | -33bb           | 0.400          | 5948b          | 27hh           | eb51              | 20090<br>ac7f(  | 92133          | 6011<br>f7fc  | 3231           | 1371          | 3876         | (J£877)         | 51 ba        | lacaz<br>lháce | 15        |                        |
|                   | d5cel        | 63c10           | 2e2d(          | 04fi         | 11f5a2           | 2325f          | 51352   | 3a9c2           | 875f           | 6cdef          | h945           | 1366              | 30f0:           | a1d25          | 4073          | 7471           | le2a          | 7a36         | iae4c6:         | a951         | 3643           | 4e        |                        |
| n                 | a432         | ba6b            | 06201          | fc6l         | 06c6a3           | 320et          | 5eb854  | 44898           | 5265           | 7aaf1          | 2965           | 158e0             | 5139            | 0913           | 6e2d          | lfeae          | 9d8           | ed90         | 24385           | ec29         | 92f14          | ЬЪ        |                        |
|                   | f548         | 48621           | lf414          | 4ea          | 1571Ъ1           | 6clf           | 9029f   | e3eba           | 6d4c           | aee3a          | 2cf6           | 12cda             | c0751           | bac65          | d108          | 5c90           | 1215          | 9fb7         | 6725e           | 230          | 13363          | c9        |                        |
| "                 | f918         | e20bd           | 1b48           | 1c5          | 6e30a6           | 62508          | d6b22   | 17295           | 0319           | 8c8b2          | 506c           | 4Ъ816             | 1db5            | 2f4b2          | 3468          | c71e           | 256           | fc12         | 597c2           | 3028         | 394d2          | 0f        |                        |
|                   | b68f         | 6e93e           | e3cfl          | bbcl         | beef19           | 9471a          | c01a80  | :910d           | 177ae          | 8029f          | f7fd           | 35f66             | fc81            | 515a5          | 68fd          | leeb           | 51ed          | 1986         | icb42c:         | a831         | 70384          | 3f 👘      |                        |
| ĸ                 | ba4c         | 6£991           | ob329          | 972          | 147ae7           | 7c851          | 4730f1  | £1005           | c972]          | b9d7f          | a103           | 975db             | 6d19            | 8£311          | a2ab          | 4ff            | 55e6          | £780         | 920Ъ3           | 1390         | 15526          | a2        |                        |
| 1                 |              | - 1051          | -01.07         |              | 100.17           |                |         | 10200           | - ee           | 0007           |                |                   |                 |                | n 00          |                | ·" ^          | 10           | 001.01          |              |                | <u> </u>  |                        |

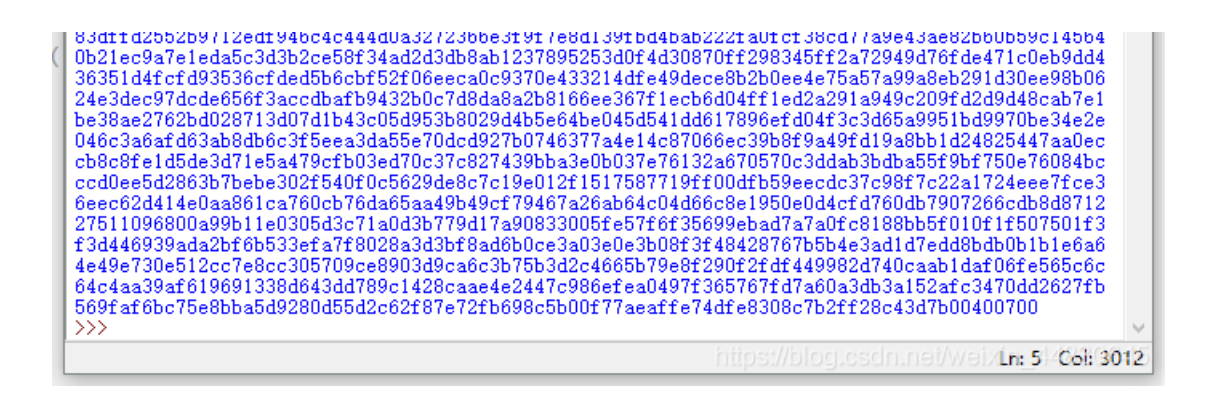

把他们复制到winhex里面

| ì | - U              | -  | -          |    | 4  |            | ~  |            |    | ~  | 40 | ** | 44 | 40         | 4.4        | 40 | MUDI MOULI                           |
|---|------------------|----|------------|----|----|------------|----|------------|----|----|----|----|----|------------|------------|----|--------------------------------------|
|   | <mark>5</mark> 2 | 61 | 72         | 21 | 1A | 07         | 00 | CF         | 90 | 73 | 00 | 00 | 0D | 00         | 00         | 00 | Rar! Ïs                              |
|   | 00               | 00 | 00         | 00 | F7 | C0         | 74 | 20         | 90 | 2C | 00 | 0D | 09 | 00         | 00         | 59 | ÷Àt, Y                               |
|   | 22               | 00 | 00         | 02 | 3E | 63         | 70 | 19         | 0A | 59 | B3 | 4A | 1D | 33         | 07         | 00 | " >cp Y3J 3                          |
|   | 20               | 00 | 00         | 00 | 6B | 65         | 79 | 2E         | 6A | 70 | 67 | 00 | F0 | 14         | A3         | 19 | key.jpg ð £                          |
|   | 10               | 1D | 91         | 15 | 08 | 91         | 7C | 90         | 15 | EA | СВ | 02 | EC | D0         | 82         | 28 | ' '  êË ìĐ,(                         |
|   | <b>A</b> 0       | B8 | 68         | Β4 | D0 | 82         | AO | 5D         | B6 | 28 | 80 | 81 | 60 | 89         | Α9         | 44 | ,h´Đ, ]¶(€ `‱©D                      |
|   | DA               | Α0 | <b>A</b> 0 | DA | 68 | <b>B</b> 3 | 42 | 6C         | B0 | 2C | C4 | 4D | 29 | <b>A</b> 1 | 44         | 54 | Ú Úh³Bl°,ÄM);DT                      |
|   | 04               | 47 | 48         | 82 | 20 | 9A         | 50 | 1D         | 06 | C5 | 41 | 15 | 14 | 31         | 31         | 01 | GH, ŠP ÅA 11                         |
|   | 04               | 4D | 5D         | C6 | C0 | 50         | B5 | 44         | 0C | 14 | Β4 | 10 | 3B | 16         | 07         | 44 | M]ÆÀPµD ′; D                         |
|   | 6C               | 0E | 0F         | 71 | EΒ | 11         | DF | 1C         | CE | F7 | C3 | 3C | 4F | В9         | 13         | 13 | l qëßÎ÷Ã <o¹< td=""></o¹<>           |
|   | C9               | 99 | FA         | Α7 | EE | 4C         | 47 | 3C         | 26 | 2B | F9 | 89 | D1 | F5         | 4C         | CD | É™ú§îLG<&+ù‱ÑõLÍ                     |
|   | 4E               | 88 | FA         | ЗF | 7E | Α9         | FO | <b>A</b> 8 | 8A | 8A | 8A | 88 | 9A | AA         | FO         | 98 | N^ú?~©ð∵ŠŠŠ^š <b>ªð″</b>             |
|   | 89               | C7 | F4         | 63 | FE | C0         | D2 | AD         | AB | AD | 2B | 80 | 36 | 58         | 0D         | F8 | ‱ÇôcþÀÒ-«-+€6X ø                     |
|   | 5E               | 03 | 1F         | D3 | Α5 | AC         | 56 | 7C         | 6F | 6D | CC | 2B | 8B | 80         | D7         | 83 | ^ Ó¥¬V omÌ+<€×f                      |
|   | 28               | 12 | 00         | FO | CD | E0         | 31 | C9         | 43 | 05 | 02 | 97 | 46 | 43         | 41         | E0 | ( ðÍàlÉC -FCAà                       |
|   | 70               | СВ | Β4         | AD | 05 | OF         | 80 | 20         | 29 | 66 | E1 | 46 | 37 | 25         | 01         | Fl | pË′- € )fáF7% ñ                      |
|   | 4F               | B1 | ЗA         | 3E | 05 | 8B         | 64 | 5B         | F4 | 7C | 0B | 16 | 2D | 91         | <b>A</b> 0 | 6F | O±:> <d[ô  o<="" td="" −'=""></d[ô > |
|   | C6               | 83 | C2         | 57 | B2 | 25         | 68 | F8         | 16 | 2C | 5B | 23 | EΒ | A3         | E0         | 58 | ÆfÂW°%hø ,[#ë£àX                     |
|   | B6               | 45 | 59         | 98 | 0E | 40         | 7C | 03         | 70 | 4F | 4B | 03 | C0 | 1E         | C0         | B8 | MEX. 61 box y y'                     |
|   | 06               | 50 | 2B         | 00 | 90 | 37         | 45 | 99         | 02 | 9F | 99 | C6 | 85 | 4D         | C7         | 25 | P+ 7E™ Ÿ™ÆMÇ%                        |
|   | 70               | C9 | 46         | 01 | 77 | 29         | FF | 72         | D8 | 81 | BC | 03 | EF | D8         | CA         | B0 | pÉF w)ÿrØ ≒ ïØÊ°                     |
|   | 56               | 5C | CF         | Β7 | 02 | <b>A</b> 0 | 4F | 5D         | 0A | 7E | 63 | E0 | E4 | AF         | <b>A1</b>  | 70 | V\Ï· O] ∼càä įp                      |
|   | В9               | 04 | 5D         | CC | 2E | 79         | 44 | 24         | FE | 3E | 30 | 07 | 2A | B0         | 2B         | 2A | ² ]Ì.yD\$þ>0 *°+*                    |
|   | 31               | 2E | B0         | 27 | 8A | 20         | D6 | 92         | E0 | EA | D8 | 40 | 53 | D6         | C5         | 28 | 1.°'Š Ö′àêØ@SÖÅ(                     |
|   | 60               | Α4 | 72         | 2F | 0D | EE         | 79 | 8D         | 69 | 6D | 60 | 52 | DA | F2         | B7         | DO | '¤r∕ îy im`RÚò Đ                     |
|   |                  |    |            |    |    |            |    |            |    |    |    |    |    |            |            |    |                                      |

我们可以发现,他是一个rar文件,把后缀改为rar然后可以解压出来一张图片,图片的详细信息里面有一串base64加密

| 🖹 key.jpg 属性 |          |                                   | × |
|--------------|----------|-----------------------------------|---|
| 常规 安全        | 详细信息     | 以前的版本                             |   |
| 属性<br>说明     | 值        | ,                                 | ^ |
| 标题           |          |                                   |   |
| 主题           | ZmxhZ3s  | wMWEyNWVhM2ZkNjM0OW               |   |
| 分级           | ***      | $\Leftrightarrow \Leftrightarrow$ |   |
| 标记           |          |                                   |   |
| 备注           |          |                                   |   |
| 来源 ———       |          |                                   |   |
| 作者           |          |                                   |   |
| 拍摄日期         |          |                                   |   |
| 程序名称         |          |                                   |   |
| 获取日期         | 指定获取     | 日期和时间                             |   |
| 版权           |          |                                   |   |
| 图像 ———       |          |                                   |   |
| 图像 ID        |          |                                   |   |
| 分辨率          | 209 x 72 |                                   |   |
| 宽度           | 209 像素   |                                   |   |
| 高度           | 72 像素    |                                   |   |

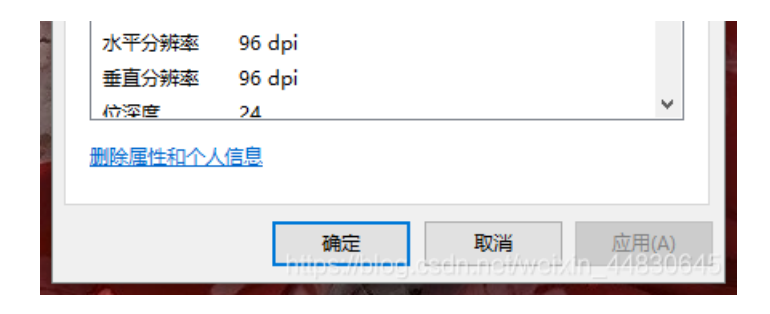

解密即可得到flag

## 32.听首音乐

下载可以得到一个音频文件,题目没有任何提示,我们把它放进Audacity分析一下

| 🖨 stego100                                                                                                    |               |                       |                              |                                      |                                                                                                    |                                          |                  |                 |                     |                                                                                                    |                |                      |                      |                 |                        | - @ ×                                        |
|----------------------------------------------------------------------------------------------------|---------------|-----------------------|------------------------------|--------------------------------------|----------------------------------------------------------------------------------------------------|------------------------------------------|------------------|-----------------|---------------------|----------------------------------------------------------------------------------------------------|----------------|----------------------|----------------------|-----------------|------------------------|----------------------------------------------|
| 文件(E) 编辑(E)                                                                                                    | 选择(S) 视图()    | 0                     | 生成(G) 效果(C)                  | 分析(A) 工具(Q) #                        | 零助(H)                                                                                                    |                                          |                  |                 |                     |                                                                                                    |                |                      |                      |                 | 1                      |                                              |
| II 🕨                                                                                                    |               | ▶ ●                   | I <b>★ /</b><br>Q ↔ <b>*</b> | ♥╬──ः<br>XDD™●                       | -48 -42 ∹ ≞⊕<br>H∥ <b>⊾ ∕⊒ €</b>                                                                                                    | 开始血視 14 -18<br>夏 <b>ミ <u>ら</u> く く</b>   | -i2 -6 0'        |                 | -48 -42 -:          | 6 -30 -24 -1                                                                                                    | 18 -12 -6      | •                    | <b>:</b> ••          |                 | •                      |                                              |
| MME                                                                                                    | ~ U I         | vicrophone (Rapoo     | Gaming Headse                | 2 (立体声) 录制声道                         | 1 🗸 🜓 扬声器                                                                                                    | (Rapoo Gaming H                          | ieadset) ~       |                 |                     |                                                                                                    |                |                      |                      |                 |                        |                                              |
| 9.0                                                                                                    | 1:10.0        | 1:11.0                | 1:12.0                       | 1:13.0                               | 1:14.0                                                                                                    | 1:15.0                                   | 1:16.0           | 1:17.0          | 1:18.0              | 1:19.0                                                                                                    | 1:20.0         | 1:21.0               | 1:22.0               | 1:23.0          | 1:24.0                 | 1:25.0                                       |
| X stego100 V                                                                                                    | 1.0           |                       |                              |                                      |                                                                                                    |                                          |                  | · · · · · ·     | · · · · ·           | · · · · ·                                                                                                    |                |                      | · · · · · ·          | · · ·           |                        | · · · · · · · · · · · · · · · · · · ·        |
| <del>2</del> <del>2</del> <del>2</del> <del>2</del> <del>2</del> <del>2</del> <del>2</del> <del>2</del> <del>2</del> <del>2</del> <del>2</del> <del>2</del> <del>2</del> <del>2</del> <del>2</del> <del>2</del> <del>2</del> | 0.5           |                       |                              |                                      |                                                                                                    |                                          |                  |                 |                     |                                                                                                    |                |                      |                      |                 |                        |                                              |
| 32C #K                                                                                                    | 0.0           |                       |                              |                                      |                                                                                                    |                                          |                  |                 |                     |                                                                                                    |                |                      |                      | (               |                        |                                              |
|                                                                                                    | -0.5-         |                       |                              |                                      |                                                                                                    |                                          |                  |                 |                     |                                                                                                    |                |                      |                      |                 |                        |                                              |
|                                                                                                    | -1.0          |                       |                              |                                      |                                                                                                    |                                          |                  |                 |                     |                                                                                                    |                |                      |                      |                 |                        |                                              |
|                                                                                                    | 1.0           |                       |                              |                                      |                                                                                                    |                                          |                  |                 |                     |                                                                                                    |                |                      |                      |                 |                        |                                              |
|                                                                                                    |               | U                     | la di L                      |                                      |                                                                                                    |                                          |                  |                 | a de ar             |                                                                                                    | 1              | 4                    |                      | 1               |                        | I de la de la d                              |
|                                                                                                    | 0.5           |                       | Alexandrid II. Alexand       | haladht d <mark>ilte A</mark> urahaa | the And the following the                                                                                                    | An Alian da A                            | h hall name alla | Lade & La       | t Marshall a Miller | k kin hadan data                                                                                                | ander Ludit di | , lin his block i    | ndinadd y ddinddol d | na kandalahan n | hat, ha saidh an taile | and also deliver the                         |
|                                                                                                    | all to a      |                       |                              |                                      |                                                                                                    | el a la la la la la la la la la la la la | A MARAN          |                 | والمتلج والمراجع    | i de la contra de la contra de la contra de la contra de la contra de la contra de la contra de la contra de la |                |                      |                      |                 |                        | H. C. Marshard                               |
|                                                                                                    | 0.0-          |                       |                              |                                      | - <b>1</b> - <b>1</b> |                                          |                  |                 |                     |                                                                                                    | T, T, P,       |                      | 1.                   | and a fill of a |                        |                                              |
|                                                                                                    | 111 mili      | dia halfhalfhair      | a dan takihi kati katihi     | (Mitharit)(tail)                     | ultak ar bikan t                                                                                                    | nainden al féilige                       | chand (the Harri | ditter beithead | LT Helder Howe      | u wiek advantie 191                                                                                             | U. Although    | Rah has been stilled | istatutad faat       | di territa del  | in Malaina             | ale littles of substance is with a           |
|                                                                                                    | -0.5          | hada da A             | the local sector             | INN MTTAN                            |                                                                                                    |                                          |                  |                 |                     |                                                                                                    | n in tealt i   | LINE AND             |                      |                 |                        | and a contract of the                        |
|                                                                                                    | 0.0           | hard a fear of a Mile | lan alana yi Kayla           | 1 N 1                                | a kan di k                                                                                                    | do contra de                             | and out the      | a na h-mara.    | at a fill a fill    | a water t                                                                                                    | (4, 1, 1)      | - han et av de       | of an in the         | e de la decea   | a substant             | an an da da da da da da da da da da da da da |
| ▲ 25 <sup>3</sup>                                                                                                    | -1.0          |                       |                              |                                      |                                                                                                    |                                          |                  |                 |                     |                                                                                                    |                |                      |                      |                 |                        |                                              |
|                                                                                                    | 1.0           |                       |                              |                                      |                                                                                                    |                                          |                  |                 |                     |                                                                                                    |                |                      |                      |                 |                        |                                              |
|                                                                                                    |               |                       |                              |                                      |                                                                                                    |                                          |                  |                 |                     |                                                                                                    |                |                      |                      |                 |                        |                                              |
|                                                                                                    |               |                       |                              |                                      |                                                                                                    |                                          |                  |                 |                     |                                                                                                    |                |                      |                      |                 |                        |                                              |
|                                                                                                    |               |                       |                              |                                      |                                                                                                    |                                          |                  |                 |                     |                                                                                                    |                |                      |                      |                 |                        |                                              |
|                                                                                                    |               |                       |                              |                                      |                                                                                                    |                                          |                  |                 |                     |                                                                                                    |                |                      |                      |                 |                        |                                              |
|                                                                                                    |               |                       |                              |                                      |                                                                                                    |                                          |                  |                 |                     |                                                                                                    |                |                      |                      |                 |                        |                                              |
|                                                                                                    |               |                       |                              |                                      |                                                                                                    |                                          |                  |                 |                     |                                                                                                    |                |                      |                      |                 |                        |                                              |
|                                                                                                    |               |                       |                              |                                      |                                                                                                    |                                          |                  |                 |                     |                                                                                                    |                |                      |                      |                 |                        |                                              |
|                                                                                                    | <             |                       |                              |                                      |                                                                                                    |                                          |                  |                 |                     |                                                                                                    |                |                      |                      |                 |                        | >                                            |
| 项目采样室 (Hz                                                                                                    | (1) 吸附到<br>美研 | 选区的起点和终点              |                              | 0 Bt 00 /\-00                        | <u> </u>                                                                                                    | 0时00~                                    | 分 00 秒•          |                 |                     |                                                                                                    |                |                      |                      |                 |                        |                                              |
|                                                                                                    |               |                       | 00.000 #9*  0                | 00 הל 100 ניים 10                    | .000 89                                                                                                    |                                          |                  |                 |                     |                                                                                                    |                |                      |                      |                 |                        |                                              |
| CHAIL:                                                                                                    | #             | 本开始初远达的石辺界            | 70                           |                                      |                                                                                                    |                                          |                  |                 |                     |                                                                                                    |                |                      |                      | n               | ibewolođiogduri        |                                              |
|                                                                                                    |               |                       |                              |                                      |                                                                                                    |                                          |                  |                 |                     |                                                                                                    |                |                      |                      |                 |                        |                                              |

上面那段音频,有短有长有空格,很容易让人联想到摩斯密码,把它们按照顺序一个一个打出来可以得到如下密码:

-...

-...

- . -... .-

- ----. .---- ----. .---- -.-.

然后去一个莫斯密码解密的网站解密即可得到flag

## 摩斯密码

#### 摩斯密码在线加密解密工具

| ·····<br>                        |  |
|----------------------------------|--|
| Space: Short: Long:<br>加密 解密     |  |
| 5BC925649CB0188F52E617D70929191C |  |
| 动力来自 <u>CTF论坛</u> . 没有美工-。       |  |

### 33.好多数组

下载下来得到一堆的数独,自己解出来也没啥用,也没啥思路,这里解直接借用一位大佬的wrtieup了,因为他写的比较详细, 链接如下:乔悟空

zip没有后缀,winhex打开,发现确实是zip,修改后缀,解压得到一堆图片,内容是数独

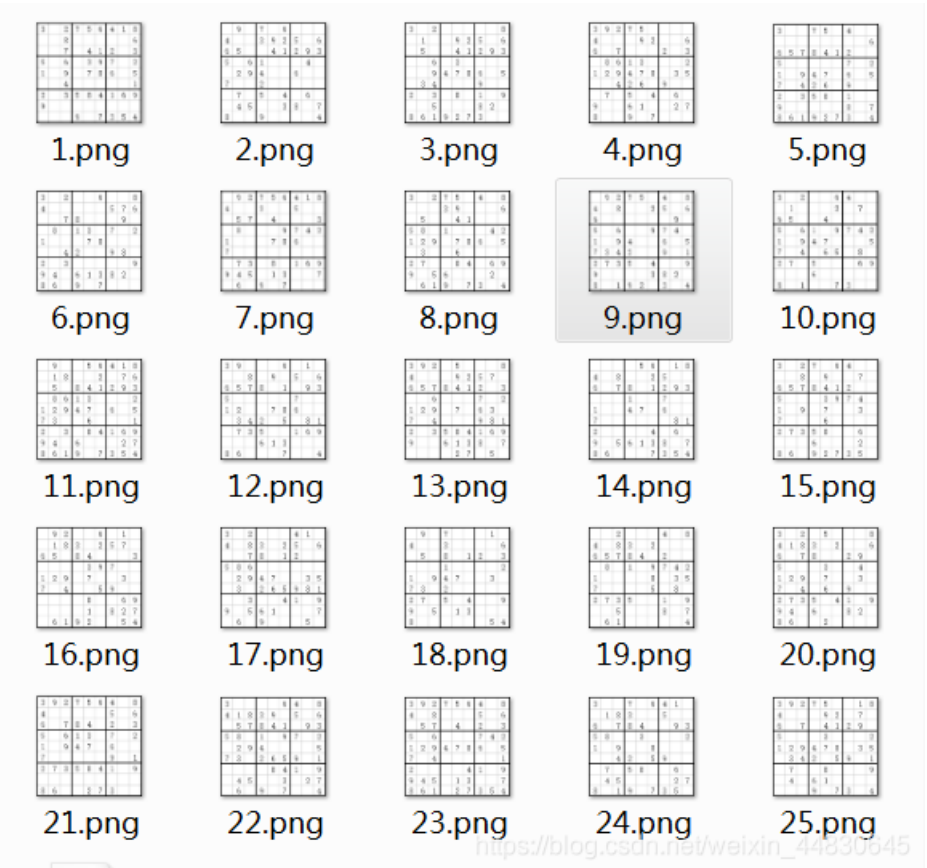

非常壮观,出题人也是费劲了,这个就是二维码分成了25部分,把有数字的涂黑,拼到一起就能组成一个二维码,思路是看来的,但是怎么才能快速完成这一系列的工作呢,怎么能快速获取黑点呢,全点一遍有点呆吧......

每一个有九行,如果能选某一行的像素点遍历,估计就可以实现了,go, (n years later……□)

他终于来了,全网独家脚本,哈哈哈哈哈哈,可能没人和我这么闲吧哈哈哈哈 我们知道,每个数独有九行,我们要得到的是有哪几行填充了数字,我的思路就是扫描每一格中间的像素,如果是黑色,那就是 填充了数字,白色反之 此时文件结构是这样的:

```
# 此脚本用于从数独图片获取密码,有值为1,无值为0
import os
import cv2
import numpy as np
from PIL import Image
black = (0,0,0) # 黑色RGB
white = (255,255,255) # 白色RGB
# 获取给定路径图片的结果数组
def getBin(picPath):
   image = cv2.imread(picPath)
   height = image.shape[0] # 图片宽度
   wide = image.shape[1] # 图片高度
   formWide = (wide-6)/9 # 每一格宽度
   res = [] # 结果数组
   tem = '' # 暂存数组
   for i in range(9):
       for j in range(wide-6):
           px = image[int(i*(formWide-1)+(formWide/2)), j+3]
           if (px == white).all() and (j+3)%formWide > (formWide*3/4) and (j+3)/formWide > len(tem):
               tem += '0'
           if (px == black).all() and (j+3) % formWide > (formWide/4) and (j+3) % formWide < (3*formWide/4) and
 (j+3)/formWide > len(tem):
              tem += '1'
       res.append(tem)
       tem = ''
   return res
# 获取整合25张图片,获取最终结果
def getRes():
   tem = [] # 临时存储返回值
   res = [] # 存储结果数组
   for i in range(5):
       for j in range(5):
           picPath = 'zip/' + str(i*5+j+1) + '.png' # 构造文件名
           tem = getBin(picPath)
           if len(res)==0:
               res = tem
           else:
               if len(res)==(i+1)*9:
                   for x in range(len(tem)):
                      res[(i*9)+x] += tem[x]
               else:
                   for x in range(len(tem)):
                      res.append(tem[x])
   return res
resList = getRes()
resImg = Image.new('RGB',(45,45))
# 绘制图片
for x in range(45):
   for y in range(45):
       if resList[x][y] == '0':
           resImg.putpixel((x,y),white)
       else:
           resImg.putpixel((x,y),black)
resImg.save('res.png')
```

脚本获取的图片还是有一些偏差,因为题目给的图片不规范(不管我的事□),我微调脚本之后,得到下图,QR Search竟然 扫不出来,但是腾讯QQ可以,我只能说一句马老板□□哈哈哈哈哈,扫码结果:

Vm0xd1NtUXIWa1pPVldoVFIUSINjRIJVVGtOamJGWnlWMjFHVIUxV1ZqTldNakZlWVcxS1lxTnNhRmhoTVZweVdWUkdXbVZHW khOWGJGcHBWa1paZWxaclpEUmhNVXBYVW14V2FHVnFRVGs9

base64解码七次后结果: flag{yOud1any1s1}

## 34.PEN\_AND\_APPLE

下载得到一个mp4文件,然后这是一个NTFS的隐写,但我做不出来hhhh,这道题先留着,等我之后会了我再来补上,对不起啦 (>人<;)

## 35.color

下载下来得到一组图片,用StegSolve依次打开查看,可以发现一些英文字母

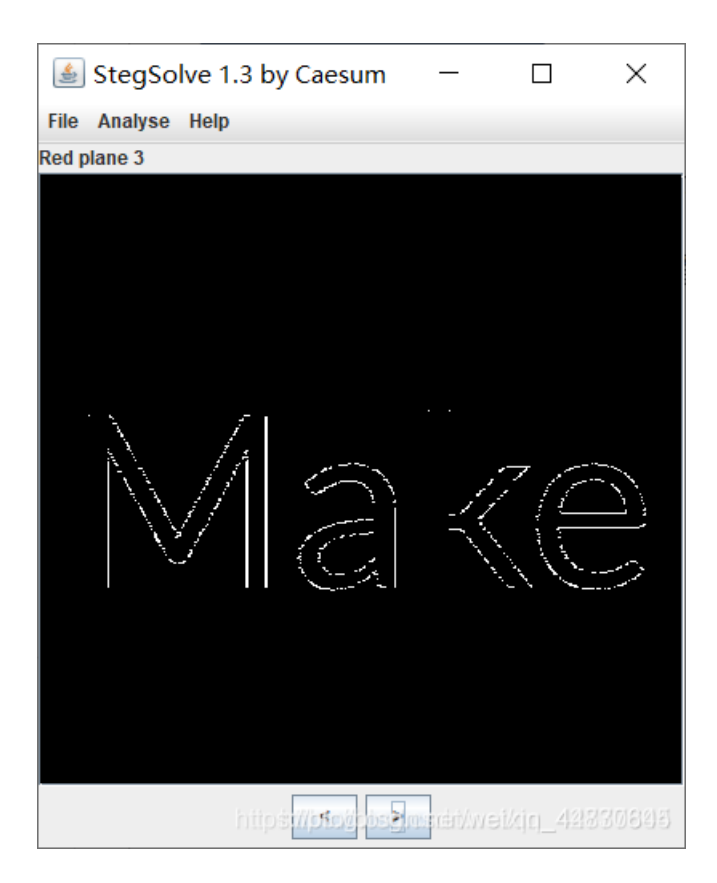

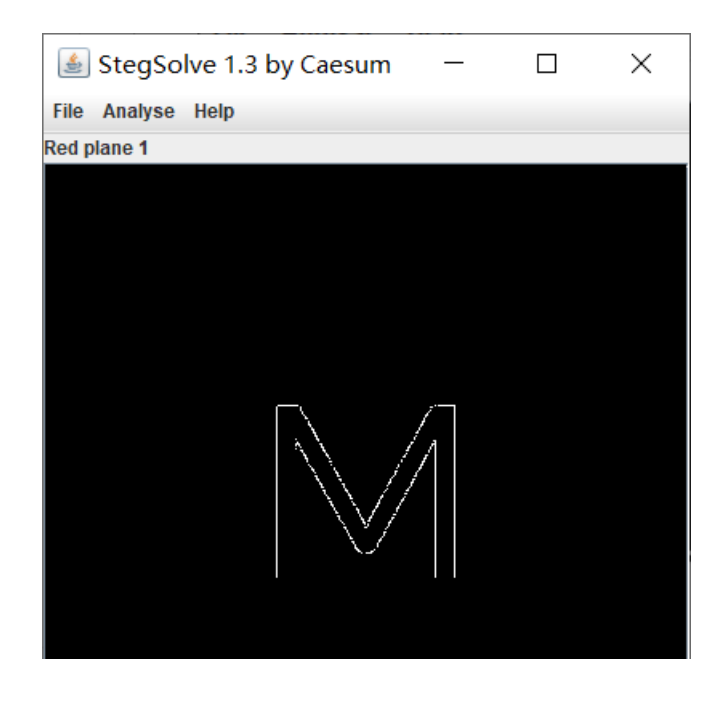

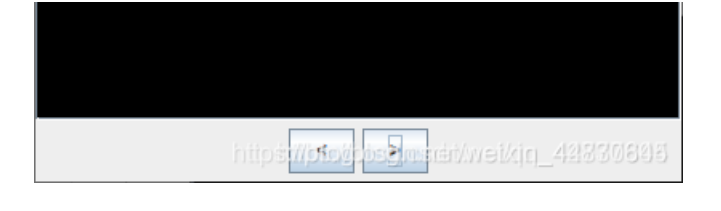

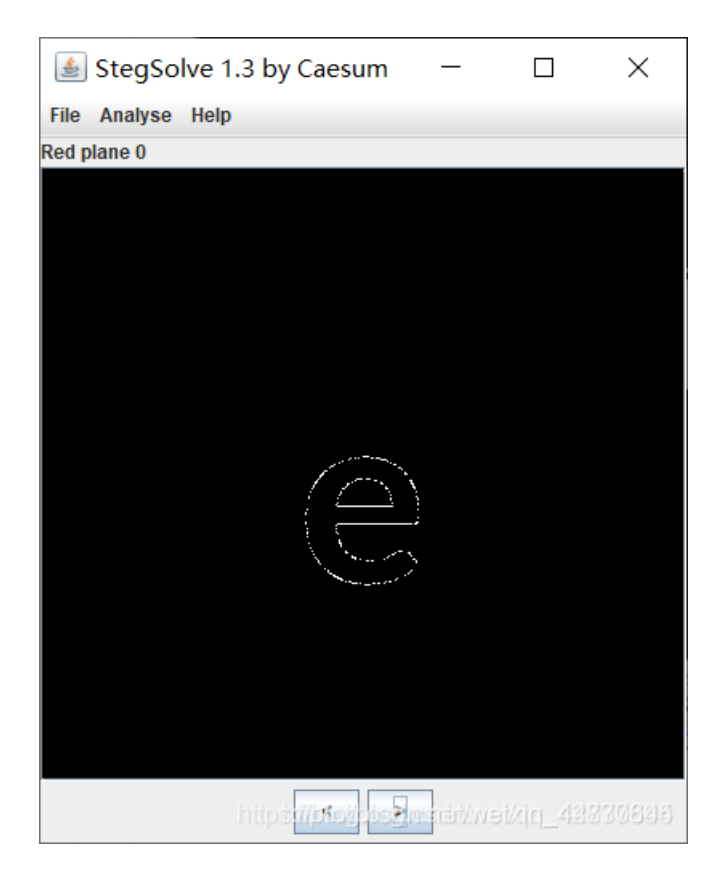

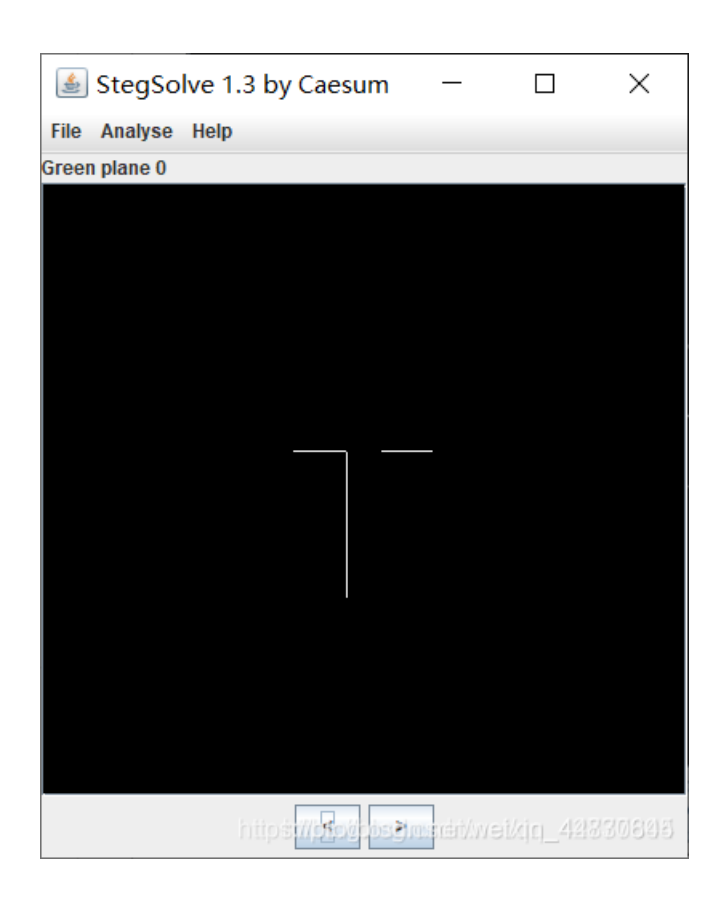

Х

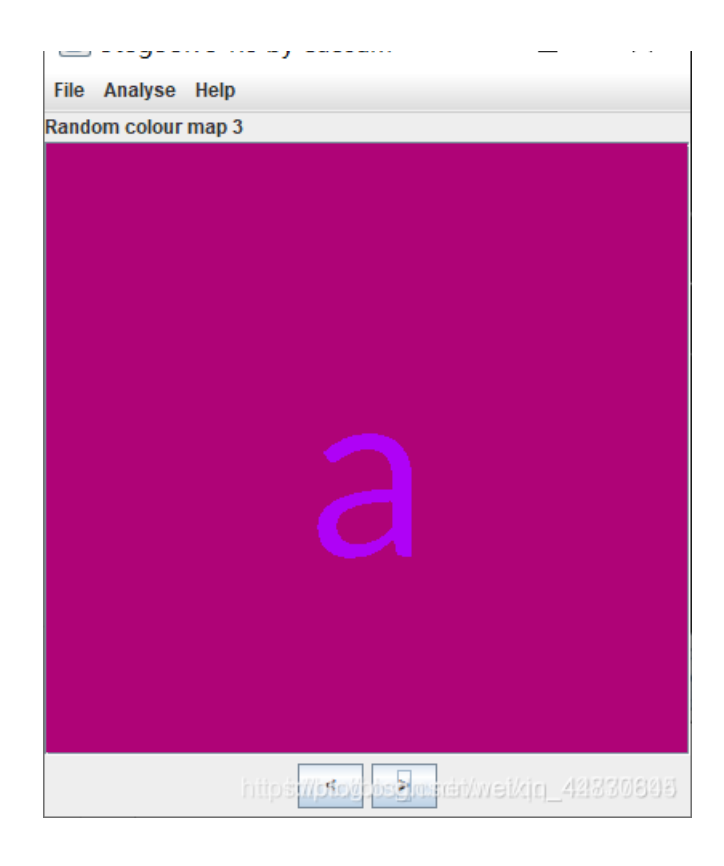

| 🛓 StegSol     | ve 1.3 by Caesum | _                |             | $\times$ |
|---------------|------------------|------------------|-------------|----------|
| File Analyse  | Help             |                  |             |          |
| Green plane 0 |                  |                  |             |          |
|               |                  |                  |             |          |
|               |                  |                  |             |          |
|               |                  |                  |             |          |
|               |                  |                  |             |          |
|               |                  |                  |             |          |
|               |                  |                  |             |          |
|               |                  |                  |             |          |
|               |                  |                  |             |          |
|               |                  |                  |             |          |
|               |                  |                  |             |          |
|               |                  |                  |             |          |
|               | I                |                  |             |          |
|               |                  |                  |             |          |
|               |                  |                  |             |          |
|               |                  |                  |             |          |
|               |                  |                  |             |          |
|               |                  |                  |             |          |
|               | https://pso//cos | linerauque (inde | ei/cjrj_428 | 30645    |

| 🛓 StegSolve 1.3 by Caesum | — | × |
|---------------------------|---|---|
| File Analyse Help         |   |   |
| Green plane 1             |   |   |
|                           |   |   |
|                           |   |   |
|                           |   |   |
|                           |   |   |
|                           |   |   |
|                           |   |   |

|      | I                     |  |
|------|-----------------------|--|
|      |                       |  |
|      |                       |  |
|      |                       |  |
|      |                       |  |
|      |                       |  |
| http | itinan Sedelioted (1) |  |

连起来可以组成一句话: Make me tall,意思就是让他变高,那我们可以把他们放到winhex里面去修改他们的高度

 89
 50
 4E
 47
 0D
 0A
 1A
 0A
 00
 00
 0D
 49
 48
 44
 52
 %FNG
 IHDR

 00
 00
 01
 90
 00
 00
 01
 48
 44
 52
 %FNG
 IHDR

 00
 00
 01
 90
 00
 00
 01
 67
 9
 88
 60
 00
 00
 D1
 F7
 ÿ
 ĐN÷

 A8
 00
 00
 04
 67
 41
 4D
 41
 00
 00
 87
 0F
 00
 00
 87
 0F
 00
 00
 87
 0F
 00
 00
 87
 0F
 00
 00
 87
 0F
 00
 00
 87
 0F
 00
 00
 87
 0F
 00
 00
 87
 0F
 00
 00
 87
 0F
 00
 00
 87
 0F
 00
 00
 87
 0F
 00
 00
 87
 0F
 00
 00
 87
 0F
 00
 00
 87

之后可以看到有黑白块在图片的底部

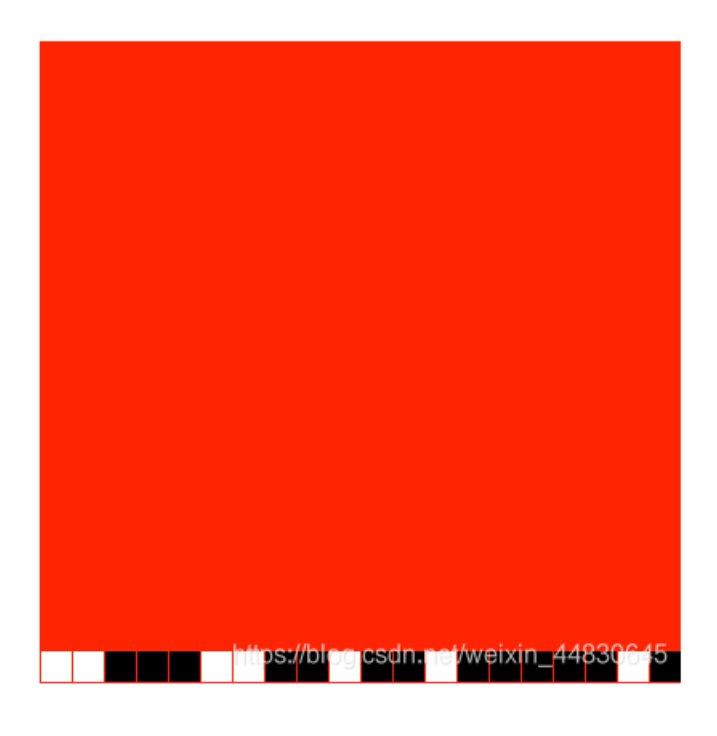

把他们以颜色转换为二进制,白色转为0,黑色转为1,我们可以拿到七串字符串

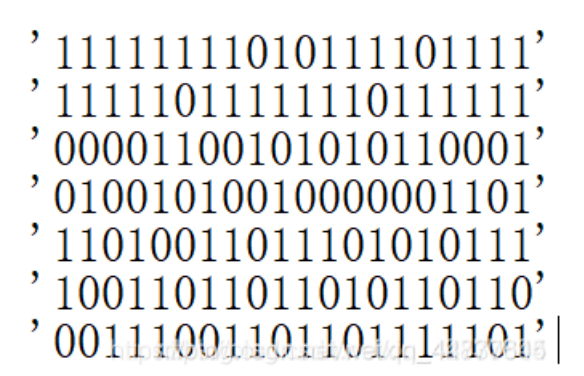

发现横向解密解密不出来,所以就尝试了一下纵向解密,发现当纵向排列的时候,1100110能解出来为f 那我们可以写一个脚本来解密

```
f1 = '111111110101111011111'
f2 = '1111101111110111111'
f3 = '0000110010101010000'
f4 = '01001010010000001101'
f5 = '1101001101101010111'
f6 = '100110110110110110'
f7 = '00111001101101101'
```

flag = ''

```
for i in range(0,20):
    f = f1[i]+f2[i]+f3[i]+f4[i]+f5[i]+f6[i]+f7[i]
    flag += chr(int(f,2))
```

print flag

运行即可得到flag

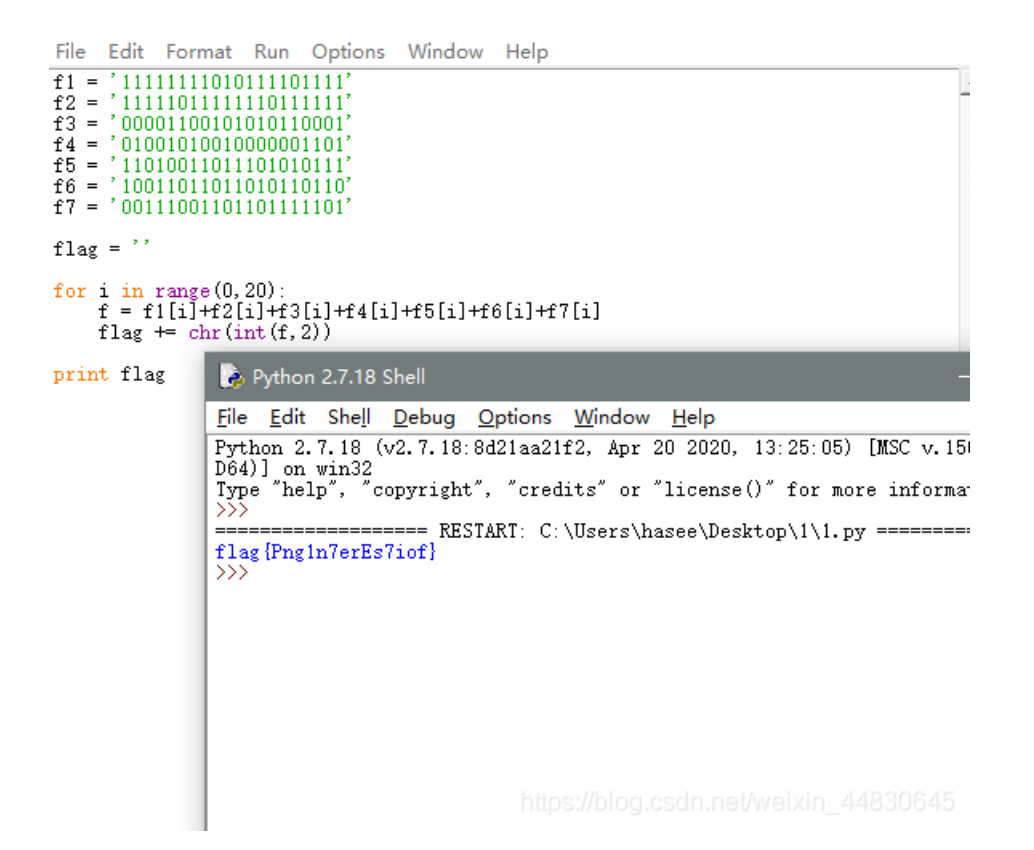

36.怀疑人生

下载下来是一个名为zip的文件,把它改后缀为zip打开,能解压出来三个文件

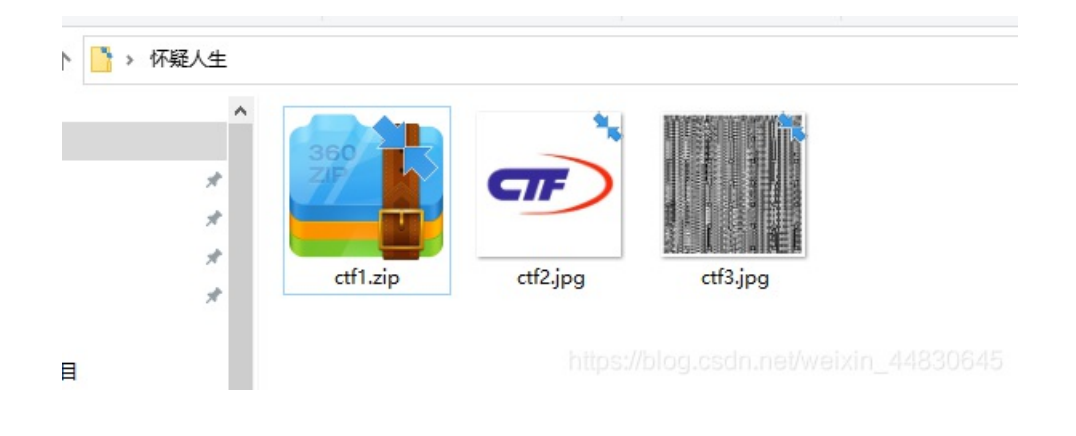

### 线索一、cfg1.zip

发现zip文件有加密,尝试了一下,发现不是伪加密,看了看题目,并没有给什么提示,所以就直接用字典暴力破解了,我用的 字典是archpr自带的字典

| 🔏 ARCHPR 4.54 - 59%                      | – 🗆 X                                  |
|------------------------------------------|----------------------------------------|
| 文件(F) 恢复(R) 帮助(H)                        |                                        |
| 🗳 🤼 🏶                                    |                                        |
| 打开 开始! <b>停止</b> 基准测                     | 试升级 帮助 关于 退出                           |
| 加密的 ZIP/RAR/ACE/ARJ 文件                   | 攻击类型                                   |
| C:\Users\hasee\Desktop\怀疑人生\ctf1.        | ·z 字典 ~                                |
| 范围 长度 字典 明文 自动作<br>字典选项                  | 保存 选项 高级                               |
| 子典义件路径:                                  | ~                                      |
|                                          | ^                                      |
| Advanced Archive Pa                      | ssword Recovery 统计信息:                  |
| 总计口令                                     | 145,133                                |
| 总计时间                                     | 31ms .                                 |
| 平均速度(口令/秒)                               | 4,681,709                              |
| 这个文件的口令                                  | password 🙄                             |
| 十六进制口令                                   | 70 61 73 73 77 6f 72 64 🛛 🖓            |
|                                          | ✔ 确定                                   |
| 字典攻击正在进行,已处理 145,133 口名                  |                                        |
|                                          | 59%                                    |
| ARCHPR version 4.54 (c) 1997-2012 ElcomS | oft Co. Ltd. Scinner/Weixin_24/83064/5 |

得到解压密码后,解压可以得到一串base64的字符串

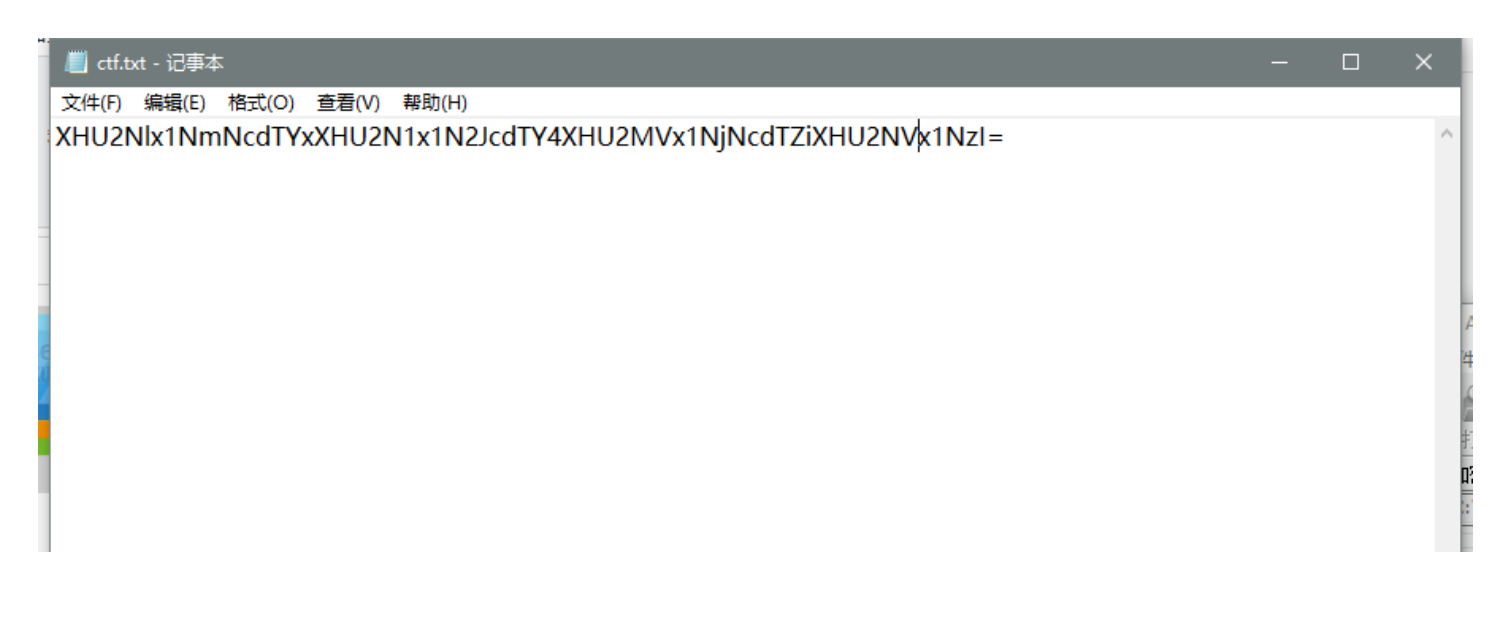

|          |                                            | ][<br>   |
|----------|--------------------------------------------|----------|
|          |                                            |          |
|          |                                            | È        |
|          |                                            | 山沼       |
|          |                                            | 送<br>十   |
|          |                                            | 2        |
|          |                                            | Ť.       |
|          |                                            | Ĩ        |
|          |                                            |          |
| iii<br>A | 第1行,第55列 100%。Windows (CRLF)小UTF-B_4483064 | 103<br>1 |

把它拿去解密后,可以得到一串16进制

#### DaseU+4冊11日干マが大

| XHU2N1x1NmNcdTYxXHU2N1x1N2JcdTY4XHU2MVx1NjNcdTZiXHU2NVx1NzI= |  |
|--------------------------------------------------------------|--|
|                                                              |  |
|                                                              |  |
|                                                              |  |
| 清空 加密 解密 □解密结果以16进制显示                                        |  |
| \u66\u6c\u61\u67\u7b\u68\u61\u63\u6b\u65\u72                 |  |
|                                                              |  |
|                                                              |  |
|                                                              |  |
| 复制                                                           |  |

再拿去解密,可以得到一个

## 16进制到文本字符串

| 加密  | 加密或解密字符串长度不可以超过10M |                |             |             |      |  |   |   |  |  |  |  |  |
|-----|--------------------|----------------|-------------|-------------|------|--|---|---|--|--|--|--|--|
| 1   | \u66\u6c           | \u61\u67\u7b\u | ı68\u61\u63 | 3\u6b\u65\t | 172  |  |   |   |  |  |  |  |  |
|     |                    |                |             |             |      |  | = | 3 |  |  |  |  |  |
| 16进 | 制转字符               | 字符转16进制        | 测试用例        | 清空结果        | 复制结果 |  |   |   |  |  |  |  |  |
| 1   | flag{hack          | er             |             |             |      |  |   |   |  |  |  |  |  |

## 线索二、ctf2.jpg

用winhex打开,可以发现最后面有一个zip的文件

| 00 | 00 | 80         | 00 | 00 | 00         | 00 | 00 |    |    |    |    |    |    |    |    | nefweixin_44830645           |
|----|----|------------|----|----|------------|----|----|----|----|----|----|----|----|----|----|------------------------------|
| D4 | 01 | 50         | 4B | 05 | 06         | 00 | 00 | 00 | 00 | 01 | 00 | 01 | 00 | 5A | 00 | Ô PK Z                       |
| D4 | 01 | <b>A</b> 1 | F8 | C3 | 5E         | 1B | 8E | D4 | 01 | AB | EF | 64 | DA | 1F | 8D | Ô ;øÃ^ ŽÔ «ïdÚ               |
| 20 | 00 | 00         | 00 | 00 | 00         | 01 | 00 | 18 | 00 | 11 | 3C | 07 | 5A | 1B | 8E | < Z Ž                        |
| 00 | 00 | 00         | 00 | 00 | 00         | 63 | 74 | 66 | 32 | 2E | 74 | 78 | 74 | 0A | 00 | ctf2.txt                     |
| 37 | 01 | 00         | 00 | 08 | 00         | 24 | 00 | 00 | 00 | 00 | 00 | 00 | 00 | 20 | 00 | 7 Ş                          |
| 00 | 00 | 08         | 00 | EC | 96         | 87 | 4D | 0B | 2E | E9 | DA | 5A | 00 | 00 | 00 | ì−‡M .éÚZ                    |
| D8 | AF | 44         | 6A | 54 | 5B         | F8 | 00 | 50 | 4B | 01 | 02 | ЗF | 00 | 14 | 00 | ØDjT[ø PK ?                  |
| AD | E4 | E3         | 07 | 7B | <b>A</b> 5 | CD | Fl | B2 | AF | 02 | 8A | 5B | 8C | 2C | ЗD | -äã {¥Íñ° <sup>−</sup> Š[Œ,= |
| 68 | FE | 52         | В9 | DD | E8         | 47 | EA | 06 | CD | Α4 | F2 | A6 | 66 | 8A | 22 | hþR'ÝèGê ͤò¦fŠ"              |
| 36 | B8 | 48         | 14 | 07 | DF         | A7 | EB | 7B | 11 | 07 | 0C | 72 | CE | 62 | 92 | 6,H ß§ë{ rÎb'                |
| 25 | 9C | 22         | B5 | 2D | 34         | 94 | 17 | D4 | 54 | D7 | B1 | 56 | 58 | 00 | 1E | %œ"µ−4″ ÔT×±VX               |
| D1 | 09 | 00         | 31 | 08 | 43         | FF | 0B | DD | C1 | 2C | E0 | 0A | EE | BF | D5 | Ñ l Cỹ ÝÁ,à î;Õ              |
| 00 | 00 | 08         | 00 | 00 | 00         | 63 | 74 | 66 | 32 | 2E | 74 | 78 | 74 | 6D | 90 | ctf2.txtm                    |
| 80 | 00 | EC         | 96 | 87 | 4D         | 0B | 2E | E9 | DA | 5A | 00 | 00 | 00 | 37 | 01 | ì−‡M .éÚZ 7                  |
| 00 | 00 | 00         | 01 | FF | D9         | 00 | 00 | 50 | 4B | 03 | 04 | 14 | 00 | 01 | 00 | Ϋ́Ù ΡΚ                       |
| 00 | 00 | 00         | 00 | 00 | 00         | 00 | 00 | 00 | 00 | 00 | 00 | 00 | 00 | 00 | 00 |                              |
| 00 | 00 | 00         | 00 | 00 | 00         | 00 | 00 | 00 | 00 | 00 | 00 | 00 | 00 | 00 | 00 |                              |

把图片后缀改为zip,打开发现需要密码,输入上一个密码发现不行,爆破软件说不是一个加密过的zip,猜测是伪加密,丢进 winhex查看,的确是伪加密,把红框里面的01改为00即可

| 🚟 WinHex - [2 | 2.zip] |     |     |           |    |     |    |    |       |            |           |                  |      |            |            |     |       |      |              |       |        |
|---------------|--------|-----|-----|-----------|----|-----|----|----|-------|------------|-----------|------------------|------|------------|------------|-----|-------|------|--------------|-------|--------|
| 艦 文件(F) 🖇     | 扁損(E   | ) 1 | 叟索( | <u>S)</u> | 导航 | (N) | 查  | ₩  | ) I   | ₹(T)       | ŧ         | ΨT               | 具(1) | 选          | 项(C        | ) î | 窗口(W) | 帮助   | b(Н)         |       |        |
| 🗋 🛃 🔚 🎕       | ] 📚    | ß   | ' 📫 |           | 5  |     | Ē  | ß  | BB 01 | 10         | ê         | ) <b>(</b>       | HE:  | × 4        | в нех      |     | → -₩  | -    | •            | 3     | 5      |
| 2.zip         |        |     |     |           |    |     |    |    |       |            |           |                  |      |            |            |     |       |      |              |       |        |
| Offset        | 0      | 1   | 2   | 3         | 4  | 5   | 6  | 7  | 8     | 9          | 10        | 11               | 12   | 13         | 14         | 15  |       | AN   | SI Z         | SCII  | $\top$ |
| 00000000      | 50     | 4B  | 03  | 04        | 14 | 00  | 01 | 00 | 08    | 00         | EC        | 96               | 87   | 4D         | 0B         | 2E  | PK    |      | ì-           | •≠M . | Τ      |
| 00000016      | E9     | DA  | 5A  | 00        | 00 | 00  | 37 | 01 | 00    | 00         | 08        | 00               | 00   | 00         | 63         | 74  | éÚZ   | 7    |              | ct    |        |
| 00000032      | 66     | 32  | 2E  | 74        | 78 | 74  | 6D | 90 | D1    | 09         | 00        | 31               | 08   | 43         | FF         | 0B  | f2.tx | ¢tm  | Ñ 1          | . Cÿ  |        |
| 00000048      | DD     | C1  | 2C  | E0        | 0A | EE  | BF | D5 | 25    | 9C         | 22        | B5               | 2D   | 34         | 94         | 17  | ÝÁ,à  | î¿Õ  | <b>8œ"</b> μ | -4″   |        |
| 00000064      | D4     | 54  | D7  | B1        | 56 | 58  | 00 | 1E | 36    | <b>B</b> 8 | 48        | 14               | 07   | DF         | <b>A</b> 7 | EB  | ۶±×TÔ | /X   | 6,H          | ß§ë   |        |
| 00000080      | 7B     | 11  | 07  | 0C        | 72 | CE  | 62 | 92 | 68    | FE         | 52        | B9               | DD   | E8         | 47         | EA  | { 1   | ſĺb′ | hþR          | ÝèGê  |        |
| 00000096      | 06     | CD  | Α4  | F2        | Α6 | 66  | 8A | 22 | AD    | E4         | E3        | 07               | 7B   | <b>A</b> 5 | CD         | Fl  | ͤò    | fŠ"  | -äã          | {¥Íñ  |        |
| 00000112      | B2     | AF  | 02  | 8A        | 5B | 8C  | 2C | ЗD | D8    | AF         | 44        | 6A               | 54   | 5B         | F8         | 00  | ° Š   | (Œ,= | e⁻Dj         | T[ø   |        |
| 00000128      | 50     | 4B  | 01  | 02        | ЗF | 00  | 14 | 00 | 00    | 00         | 08        | 00               | EC   | 96         | 87         | 4D  | PK 1  | ?    |              | ì−‡M  |        |
| 00000144      | 0B     | 2E  | E9  | DA        | 5A | 00  | 00 | 00 | 37    | 01         | 00        | 00               | 08   | 00         | 24         | 00  | .éÚ2  | Z    | 7            | Ş     |        |
| 00000160      | 00     | 00  | 00  | 00        | 00 | 00  | 20 | 00 | 00    | 00         | 00        | 00               | 00   | 00         | 63         | 74  |       |      |              | ct    |        |
| 00000176      | 66     | 32  | 2E  | 74        | 78 | 74  | 0A | 00 | 20    | 00         | 00        | 00               | 00   | 00         | 01         | 00  | f2.tx | (t   |              |       |        |
| 00000192      | 18     | 00  | 11  | 3C        | 07 | 5A  | 1B | 8E | D4    | 01         | <b>A1</b> | F8               | C3   | 5E         | 1B         | 8E  | <     | ΖŽ   | Ô ig         | Â^Ž   |        |
| 00000208      | D4     | 01  | AB  | EF        | 64 | DA  | 1F | 8D | D4    | 01         | 50        | 4 <mark>B</mark> |      |            |            |     | Ô «ïo | ĴÚ.  | ÔP           | 3064  | 5      |

解压出来是一串我看不懂的东西

| 📕 ctf2.tx   | t - 记事    | <b>本</b>    |            |       |          |
|-------------|-----------|-------------|------------|-------|----------|
| 文件(F) 🧍     | 编辑(E)     | 格式(O)       | 查看(V)      | 帮助(H) |          |
|             | . ! ?!! ? |             | ? .?!.?    | ?! .? |          |
|             |           | ?.? !.?     |            | !.    | ?        |
|             | ?!!! !!!  | !! !!!!? .3 | ?!.? !!!!! |       | ?! ?!!.? |
| !!!!! !?.?! | .?!!! !!  |             | !!!. ?     |       | !! .?    |
| ?.?!        | .?!.? .   |             |            |       |          |

百度查了一下,发现是ook加密,解密可得到第二段的flag(这里的字符串是ook省略没写,可以看出来是ook加密)

| 3oD54e                                            |  |
|---------------------------------------------------|--|
|                                                   |  |
|                                                   |  |
|                                                   |  |
|                                                   |  |
| Text to Ook!    Text to short Ook!   Ook! to Text |  |
| Text to Brainfuck   Brainfuck to Text             |  |

#### 线索三、ctf3.jpg

是一张图片,看起来像一张二维码,但我又觉得不是,看起来太奇怪了,想着怎么修复这张二维码,但是一点办法,一点头绪都 没有,就抱着试一试的心态,拿出QQ,扫描二维码,神器的就来了

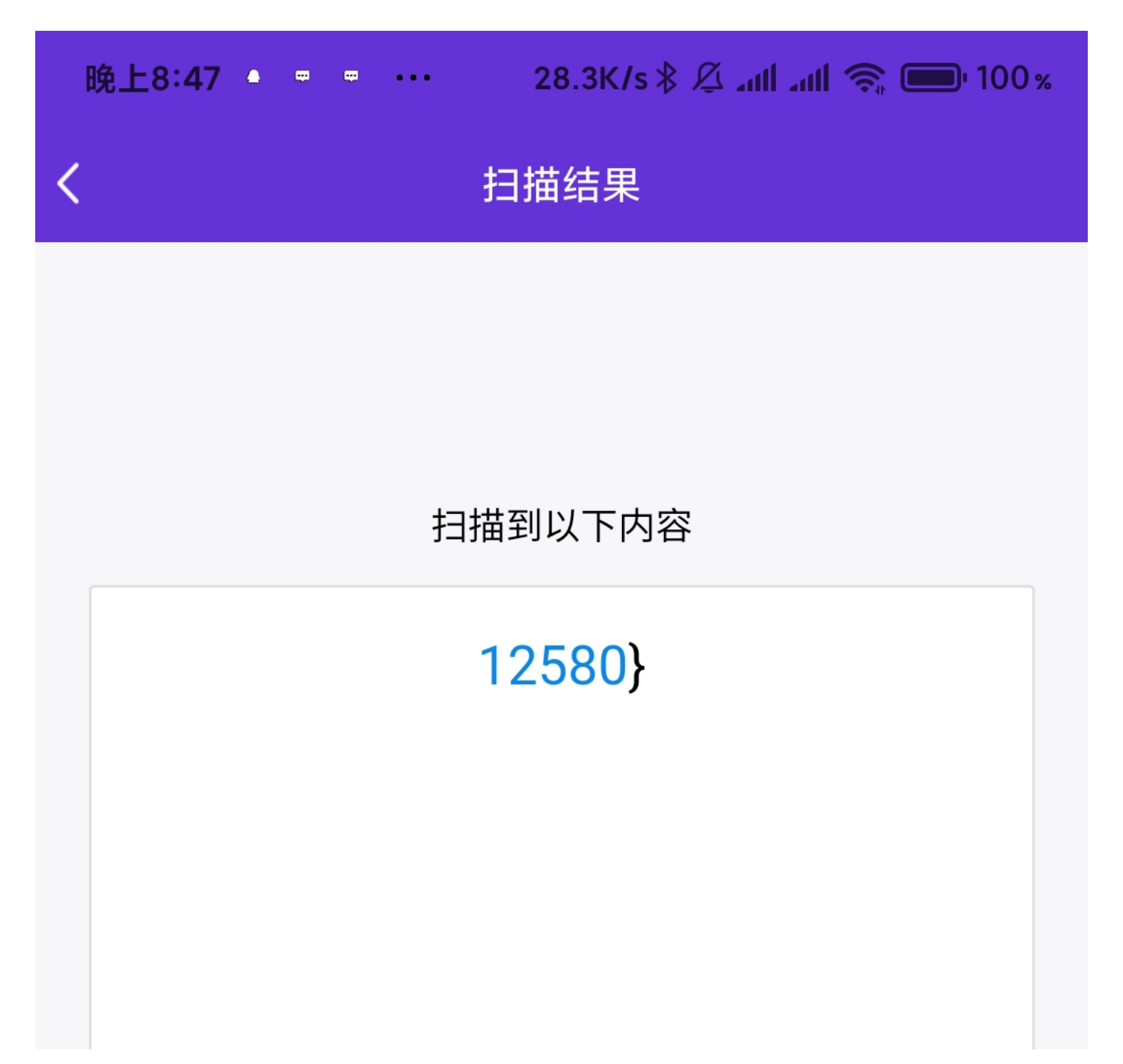

## 以上内容非手机QQ提供,请谨慎使用。 如需使用请复制。

https://blog.csdn.net/weixin\_44830645

wc,它居然扫出来了,不得不说,QQ还是nb的

最后把他们三段拼接起来就是flag了 flag{hackermisc12580}

37.红绿灯

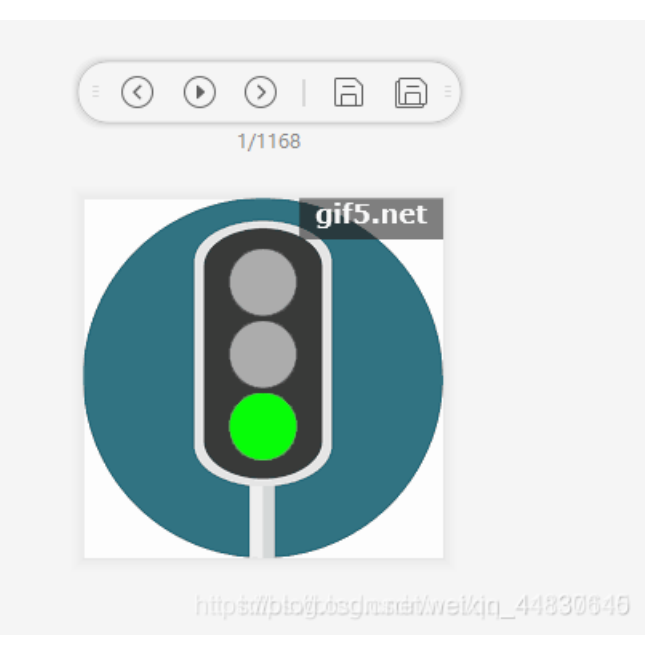

观察一下,发现黄灯闪的是最少的,每一个黄灯之前都有8个灯在亮,所以可以联想到二进制 我们可以推测红色和绿色对应二进制0和1,黄色作为分隔,那么久只有两种结果 01100110或10011001,这两种都拿去转换为ASCI码,发现01100110对应为f

#### ASCII在线转换器-十六进制,十进制、二进制

| ASCII转换到 | ASCII (例: a b c)                     |
|----------|--------------------------------------|
| f        |                                      |
| 添加空格     | ● 粉空白字符转换                            |
| 十六进制转换到  | 16进制(例:0x61或61或61/62) 🛛 删除 0x        |
| 0x66     |                                      |
| 十进制转换到   | 10进制 (例: 97 98 99)                   |
| 102      |                                      |
| 二进制转换到   | 2进制(例:01100001 01100010 01100011)    |
| 01100110 | https://blog.csdn.net/weixin_4#33064 |
|          |                                      |

就可以确定绿灯对应0,红灯对应1,把他们全部转换一遍,可以手动转换,也可以写一个python的脚本 这里我就直接搬运这位大佬的脚本了

```
# -*- coding: cp936 -*-
from PIL import Image
savepath='D:\\gif\\'
im=Image.open('D:\\Traffic_Light.gif')
try:
#tell是帧数,而seek是取当前帧数的图片。
 im.save(savepath+'light{0}.png'.format(im.tell()))
 while True:
   im.seek(im.tell()+1)
   im.save(savepath+'light{0}.png'.format(im.tell()))
except:
 pass
flag=""
for i in range(1168):
 image=Image.open(savepath+'light'+str(i)+'.png')
 #print image.getpixel((115,55))#输出颜色值
 #print image.getpixel((115,145))
 if image.getpixel((115,55))==251:
   flag+=str(1)
 elif image.getpixel((115,145))==186:
   flag+=str(0)
flag= hex(int(flag,2))[2:-1].decode('hex')#二进制转字符串
print flag
```

```
然后即可得到flag
```

flag [P134s3\_p4y\_4tt3nt10n\_t0\_tr4ff1c\_s4f3ty\_wh3n\_y0u\_4r3\_0uts1d3]

#### 38.不简单的压缩包

下载下来得到一个加密过的zip文件,里面有一个加密过的swf文件,然而并不知道密码,放进winhex里面去看看

|           | 44         | 10 |    | 00 | vn | ~~ | 20 | 00 | ~~ | ~~ | ~~ | 00            | <u>от</u> | 00 | 10 | 9.001                |
|-----------|------------|----|----|----|----|----|----|----|----|----|----|---------------|-----------|----|----|----------------------|
| 00        | F9         | 24 | ЗB | ЗF | 9E | 01 | D5 | 01 | 3B | DF | 0A | E8            | 9E        | 01 | D5 | ù\$;?ž Õ ;ß èž Õ     |
| 01        | 3B         | DF | 0A | E8 | 9E | 01 | D5 | 01 | 50 | 4B | 05 | 06            | 00        | 00 | 00 | ;ß èž Õ PK           |
| 00        | 01         | 00 | 01 | 00 | 5A | 00 | 00 | 00 | 5F | 3B | 06 | 00            | 00        | 00 | 50 | Z _; P               |
| 4B        | 03         | 04 | 14 | 00 | 09 | 00 | 08 | 00 | 4A | 95 | A3 | 4E            | 65        | 1C | 30 | K J·£Ne O            |
| 5E        | 2B         | 00 | 00 | 00 | 1A | 00 | 00 | 00 | 0C | 00 | 00 | 00            | 74        | 69 | 6E | ^+ tin               |
| 67        | 73         | 68 | 75 | 6F | 2E | 74 | 78 | 74 | AA | C5 | 51 | DA            | 25        | C6 | 68 | gshuo.txt*ÅQÚ%#h     |
| 42        | FE         | B6 | 9C | 58 | 63 | 2B | 80 | C5 | 12 | 7C | DC | F1            | 6A        | 88 | 2F | Bþ¶œXc+€Å  Üñj^/     |
| <b>A1</b> | <b>A</b> 5 | 60 | 32 | B7 | 87 | C7 | DE | 70 | 11 | B1 | 66 | $\mathbf{FC}$ | DE        | EC | OF | ;¥`2·≠Ç₽p ±fü₽ì      |
| 11        | 80         | FF | C3 | 50 | 4B | 07 | 08 | 65 | 1C | 30 | 5E | 2B            | 00        | 00 | 00 | €ÿÃPK e 0^+          |
| 1A        | 00         | 00 | 00 | 50 | 4B | 01 | 02 | 1F | 00 | 14 | 00 | 09            | 00        | 08 | 00 | PK                   |
| 4A        | 95         | A3 | 4E | 65 | 1C | 30 | 5E | 2B | 00 | 00 | 00 | 1A            | 00        | 00 | 00 | J•£Ne 0^+            |
| 0C        | 00         | 24 | 00 | 00 | 00 | 00 | 00 | 00 | 00 | 20 | 00 | 00            | 00        | 00 | 00 | s                    |
| 00        | 00         | 74 | 69 | 6E | 67 | 73 | 68 | 75 | 6F | 2E | 74 | 78            | 74        | 0A | 00 | tingshuo.txt         |
| 20        | 00         | 00 | 00 | 00 | 00 | 01 | 00 | 18 | 00 | 93 | F1 | 52            | E2        | 9C | 01 | "ñRâœ                |
| D5        | 01         | 7B | 86 | DF | DC | 9C | 01 | D5 | 01 | 7B | 86 | DF            | DC        | 9C | 01 | Õ {†ßÜœ Õ {†ßÜœ      |
| D5        | 01         | 50 | 4B | 05 | 06 | 00 | 00 | 00 | 00 | 01 | 00 | 01            | 00        | 5E | 00 | õ PK ^               |
| 00        | 00         | 65 | 00 | 00 | 00 | 00 | 00 |    |    |    |    |               |           |    |    | n.net/weixin_4483064 |

可以发现最后面有个压缩包,把它手动分离出来,发现分离出来的还是有加密,我以为是伪加密,试了一下,好家伙,直接报错 了

| <mark> 360 - 360 - 360 - 360 - 360 - 1</mark> | 缩              |              | 文件 | 操作         | 工具       | 帮助       | Ŷ     |   |   |     | × |
|-----------------------------------------------|----------------|--------------|----|------------|----------|----------|-------|---|---|-----|---|
|                                               | <u> </u>       |              |    |            |          |          |       |   | 1 | + 4 |   |
| 添加                                            | ■ 错误报告 - 360压缩 |              |    |            |          |          |       | × |   | 女王  |   |
| <u> ↑</u> 🔲 🗄 🚦                               | 错误类型           | 出错文件         | Ŕ  | 沂在压缩文      | (件路径     |          |       |   |   |     | Q |
| 名称                                            | 文件损坏           | tingshuo.txt | C  | C:\Users\l | hasee\De | sktop\1\ | 2.zip |   | 明 |     |   |
| (上级目录)                                        |                |              |    |            |          |          |       |   |   |     |   |

| tingshuo.txt   |                                 | 15-03 18:42           |
|----------------|---------------------------------|-----------------------|
|                |                                 |                       |
|                |                                 |                       |
|                |                                 |                       |
|                |                                 |                       |
|                |                                 |                       |
|                |                                 |                       |
|                | 确定复制                            |                       |
|                |                                 |                       |
| 大小: 1 KB 共 1 个 | 文件 压缩率 165.4% https://blog.esch | n.net/weixin_44830645 |

然后去看了看题干,发现并没有什么提示,那就直接爆破呗,爆破出来显示密码是0

| 🔏 ARCHPR 4.54 - 1%                                                                                                    |                         |                  | _              | -                      | $\times$ |  |  |  |  |
|----------------------------------------------------------------------------------------------------|-------------------------|------------------|----------------|------------------------|----------|--|--|--|--|
| 文件(F) 恢复(R) 帮助                                                                                                    | (H)                     |                  |                |                        |          |  |  |  |  |
| 計井 井前!                                                                                                    | 🧏 💰<br>專止 基准测试          | <b>《</b> 令<br>升级 | <b>?</b><br>帮助 | <ol> <li>美于</li> </ol> | 退出       |  |  |  |  |
| 一加密的 ZIP/RAR/ACE/AR                                                                                                    | 〕文件                     | - 攻击类型           |                |                        |          |  |  |  |  |
| C:\Users\hasee\Desktop\                                                                                                    | 1\2.zip                 | 暴力               |                |                        | $\sim$   |  |  |  |  |
| 范围 长度 字典 累力范围进场                                                                                                    | 明文 自动保存                 | 选项  高            | 级              |                        |          |  |  |  |  |
| <ul> <li>第712間返风</li> <li>✓ 所有大写拉丁文(A - 1</li> <li>✓ 所有小写拉丁文(a - 2</li> <li>✓ 所有小写拉丁文(a - 2</li> <li>✓ 所有办写拉丁文(a - 2</li> </ul> | Z) <del>7</del><br>z) 新 | 开始于:<br>吉束于:     |                |                        |          |  |  |  |  |
| 口令已成功恢复!                                                                                                    |                         |                  |                |                        | ×        |  |  |  |  |
| Adva                                                                                                    | nced Archive Passw      | ord Recover      | <b>y</b> 统计信息  | į:                     |          |  |  |  |  |
| 。 总计口令                                                                                                    | 1                       |                  |                |                        |          |  |  |  |  |
| 总计时间                                                                                                    | 9n                      | ns               |                |                        |          |  |  |  |  |
| 平均速度(口令/秒)                                                                                                    | 11                      | 1                |                |                        |          |  |  |  |  |
| 这个文件的口令                                                                                                    | 0                       | 0 4              |                |                        |          |  |  |  |  |
|                                                                                                    | 30                      | 30 🕜             |                |                        |          |  |  |  |  |
|                                                                                                    |                         |                  | 💙 确定           | 2                      |          |  |  |  |  |
| ARCHPR version 4.54 (c) 19                                                                                                    | 97-2012 ElcomSoft C     | Co. Ltd.         | n.neuwe        | 11×111_41413           | 00040    |  |  |  |  |

用这个密码解压可以得到一个文档,里面写着一串日文,拿去翻译可以得到提示

| 检测到日语 ▼   | (200-)       中文(简体) ▼ | 翻译人工 | 翻译             | <del>(冬曲为抗度</del><br>通用领域   生物医药 ◆ | □ <b>2</b> ° | -(č) <b>*</b> |
|-----------|-----------------------|------|----------------|------------------------------------|--------------|---------------|
| パスワードは50枚 | 行だそうです                | ×    | 密码是50位         |                                    |              |               |
| 다") 合     |                       |      | 〔)) [2] 报错 笔记▼ | 拼音                                 | ○ 双语对        |               |
|           |                       |      |                |                                    |              |               |

emmmm,这是要爆破死我=-=,没办法咯,那就直接爆破,一下子就爆破出来了,密码是50个a

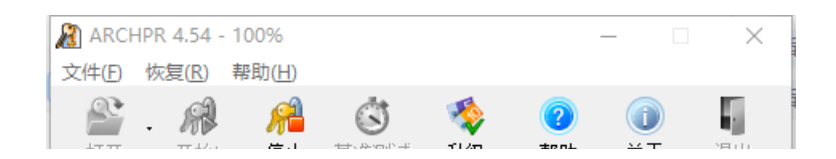

|               | 刊廾           | 卅                          | 四日!                           | 得止             | 星准测试          | 开级                   | 帮助       | 天士         | 返出      |
|---------------|--------------|----------------------------|-------------------------------|----------------|---------------|----------------------|----------|------------|---------|
|               | 加密的          | ZIP/RAF                    | R/ACE/AF                      | 2) 文件          |               | 攻击类                  | 型        |            |         |
|               | C:\Use       | rs\hasee                   | \Desktop                      | o\1\zip.z      | ip            | 暴力                   |          |            | $\sim$  |
| 101           |              | 长度<br>范围选项<br>有大写拉<br>有小写拉 | <b>字典</b><br>丁文(A -<br>丁文(a - | 明文<br>Z)<br>z) | 自动保存<br>升     | 选项<br>开始于:<br>+ 束 于: | 高级       |            |         |
|               | illia<br>L¢E | 成功恢                        | - 9)<br>夏!                    |                | \$            | 6米丁:                 |          |            | ×       |
|               |              |                            | Adv                           | anced A        | rchive Passw  | ord Reco             | very 统计值 | 言息:        |         |
|               | 总计           | 口令                         |                               |                | 1             |                      |          |            |         |
| ſ             | 总计           | 时间                         |                               |                | 30            | ms                   |          |            |         |
|               | 平均           | 速度 <mark>(</mark> 口        | 令/秒)                          |                | 33            | }                    |          |            |         |
|               | 这个           | 文件的「                       | 令                             |                | aa            | aaaaaaa              | aaaaaaaa | aaaaaaaaaa | аааа 🙆  |
| 1             | 十六           | 进制口:                       | ÷                             |                | 61            | 61616                | 16161616 | 516161616  | 1611 🕝  |
| III<br>N<br>N |              |                            | 📊 保存                          | ·              |               |                      | ✔ ₹      | 谕定         |         |
| AR            | CHPR V       | version 4                  | .54 (c) 1                     | 997-201        | 2 ElcomSoft ( | .o. Ltd.             | sdn.net/ | weixin_4   | 1830645 |

用这个密码解压可以得到一个小游戏,可能是我比较菜,玩不通关,然后就去百度怎么破解swf的文件,让我找到了一个工具

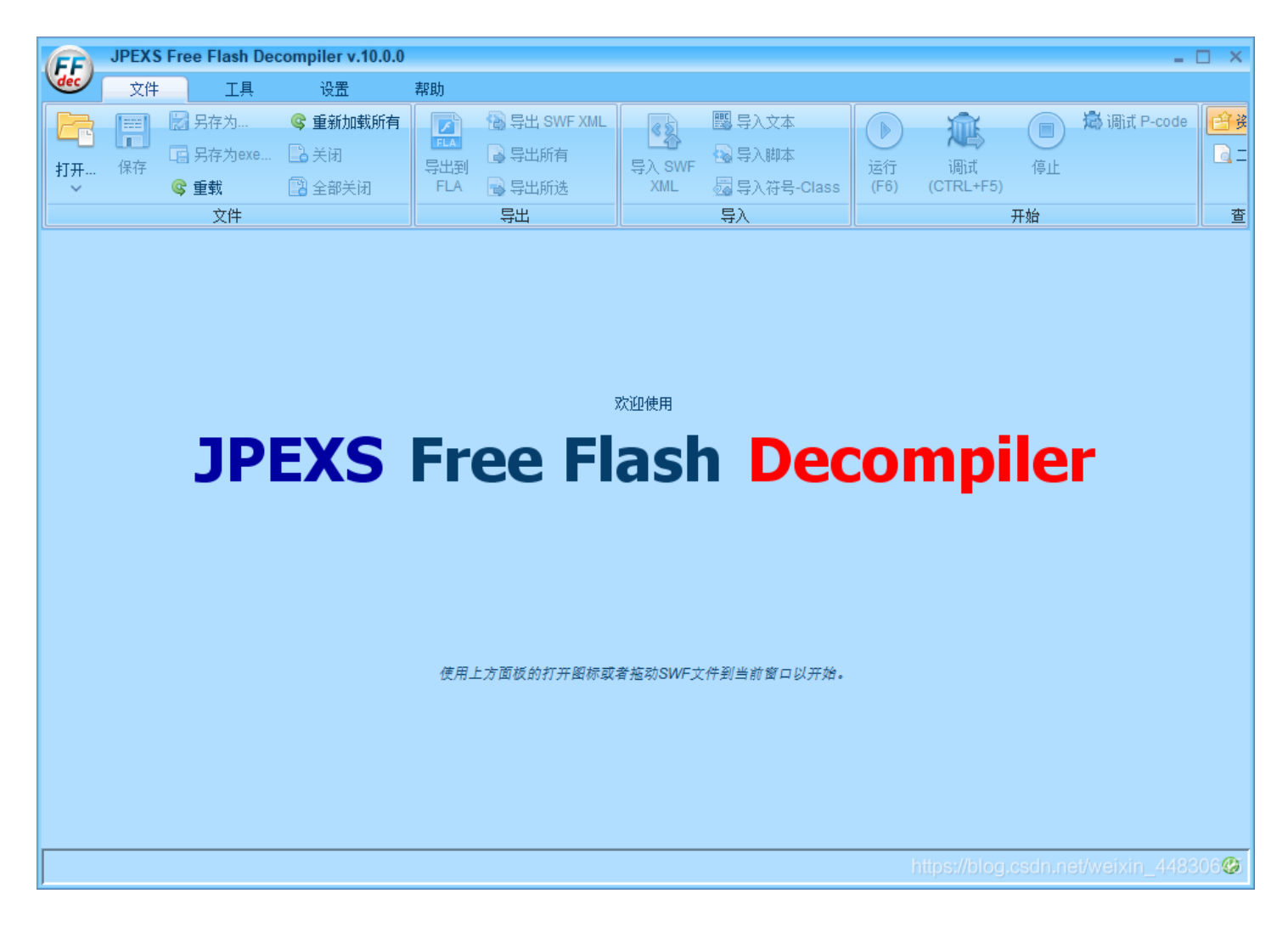

把游戏放进去,可以看到游戏的源码,然后找了一下,在脚本里面能看到一串奇怪的字符串

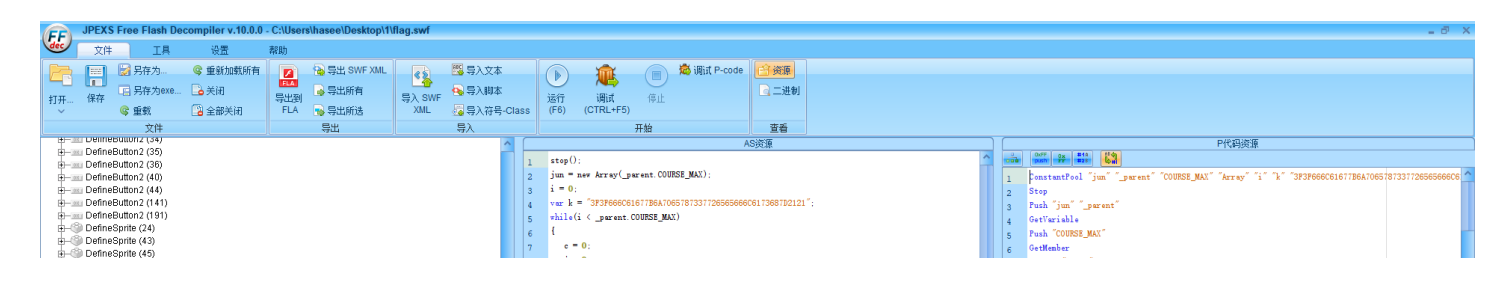

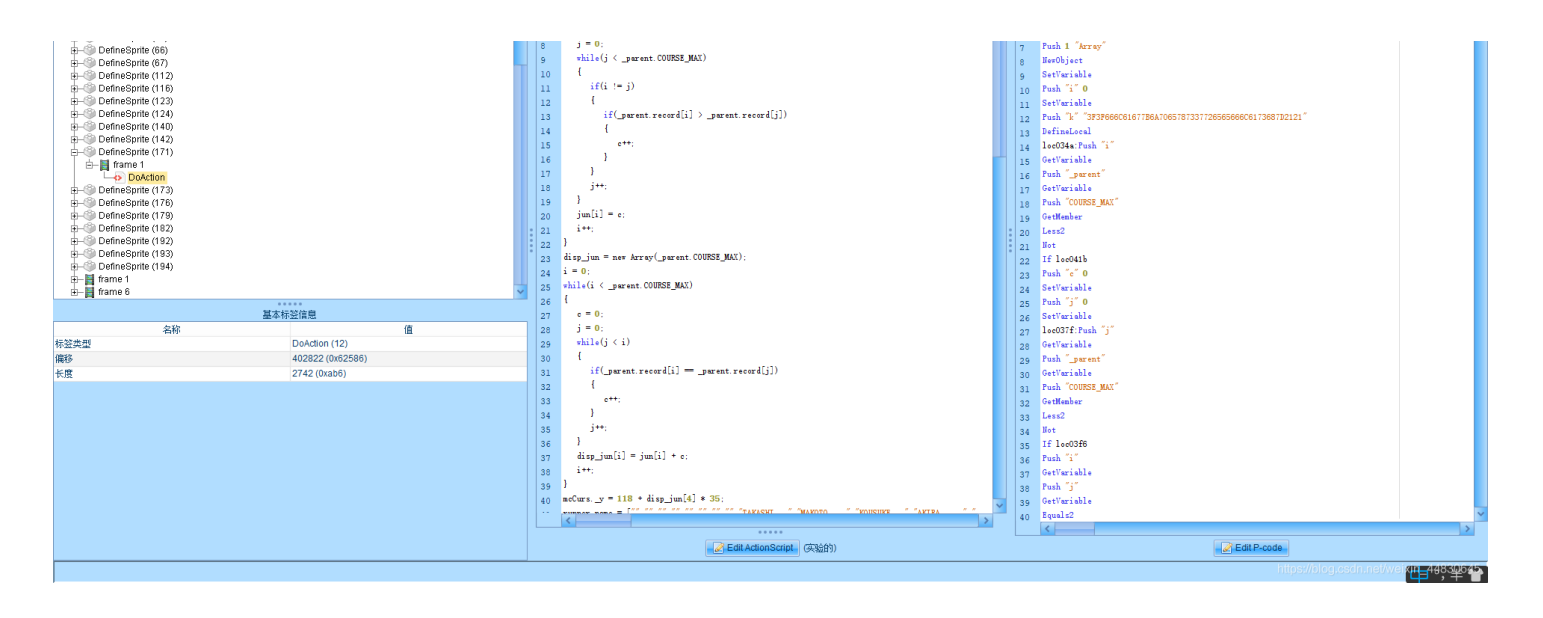

把它转为字符串就可以得到flag了

#### 16进制到文本字符串

| 加密  | 或解密字符      | 串长度不可以超过1       | 0M        |           |            |
|-----|------------|-----------------|-----------|-----------|------------|
| 1   | 3F3F6660   | C61677B6A7065   | 787337726 | 565666C61 | 73687D2121 |
| 16进 | 制转字符       | 字符转16进制         | 测试用例      | 清空结果      | 复制结果       |
| 1   | ??flag(jpe | exs7reeflash}!! |           |           |            |

提交的时候记得把?!符号去掉哦

#### 39.一枝独秀

下载下来得到一个压缩包,然后解压出来是一个jpg文件,但是并打不开,然后用winhex分析,发现它是一个zip文件

A TO IT IN TO TA TO U 1 4 3 7 3 0 1 0 ANDI ADULI 50 4B 03 04 14 00 01 00 Lf1N"^ 08 00 4C 83 6C 4E A8 88 PK E7 22 6E 86 00 00 FD 8E 00 00 17 00 00 00 D2 BB ç"n† ýŽ Č» D6 A6 B6 C0 D0 E3 2F 66 6C 6F 77 65 72 20 28 31 Ö¦¶ÀĐã/flower (1 29 2E 6A 70 67 F2 D0 33 8A 04 B7 18 48 CE 24 05 ).jpgòĐ3Š · HÎ\$ 33 A7 B7 48 91 68 23 AE 74 D6 3D 36 A8 59 47 28 3§ .H h#@tÖ=6"YG( AE 1A 45 1E A3 15 BD EC E4 0B D0 E6 DD 03 D2 D8 SE£ %ìä ĐæÝ ÒØ 3B 28 96 32 F1 5A 9F AF 42 AO 52 62 54 7E 14 0B ;(-2ñZŸ B RbT~ D4 C4 28 4B 05 86 5A D8 85 2E 89 9B B9 DF 73 04 ÔÄ(K †ZØ ... \*\* > \* Bs 59 17 54 E4 90 6F EE 14 OC 91 2F 81 0F B1 CO 4C Y Tä oî '/ ±ÀL 95 6F D7 41 6C 02 B4 9E 8E 51 2B 6F D1 2C 4D C3 •o×A1 'žŽQ+oÑ,MÃ OA 27 70 4C 13 8C 04 F0 69 74 37 81 E4 E0 E7 93 'pL Œ ðit7 äàç" 47 E1 95 E9 C8 0E 1B FB BC DB 7E 35 6D 0B 70 EB Gá•éÈ û4û~5m pë 97 06 76 C5 BD 8A B8 54 C5 80 42 A5 B5 F2 7F 58 - vÅ∺Š TÅ€B¥uò X

|    | ~~ |    | ~~ | ~~         | ~~~ |    | <u> </u> |    | ~~        |    |    | ~~ |    |    | ~~  | in iolition ho it                                         |
|----|----|----|----|------------|-----|----|----------|----|-----------|----|----|----|----|----|-----|-----------------------------------------------------------|
| 7C | 63 | CD | D2 | C3         | C7  | Α9 | 32       | 65 | AF        | 59 | 81 | 4C | D6 | 20 | EF  | cÍÒÃÇ©2∈¯Y LÖ ï                                           |
| 27 | 21 | F5 | 03 | D2         | 81  | 3C | 70       | 51 | ЗF        | E4 | 4E | 6B | A3 | E6 | 93  | '!õ Ò <pq?änk£æ"< td=""></pq?änk£æ"<>                     |
| 0D | 2B | C9 | C1 | 03         | 67  | 05 | C7       | ED | E7        | C0 | 50 | 93 | Fl | 54 | AE  | +ÉÁ g ÇíçÀP"ñT⊗                                           |
| 3B | E9 | 5B | Α4 | 4F         | F3  | 48 | A6       | AA | 12        | 60 | F5 | 08 | 5D | 51 | 14  | ;é[¤OóH¦ª `õ ]Q                                           |
| 6B | D6 | 63 | 74 | E4         | 13  | 1E | 65       | FA | 36        | F8 | BB | C1 | 64 | ΕO | 3E  | kÖctä eú6ø»Ádà>                                           |
| 3E | 87 | EF | CD | AD         | EC  | 81 | C8       | B3 | 0E        | F8 | EC | C2 | 6E | 7B | DA  | >‡ïÍ-ì È' øìÂn{Ú                                          |
| 59 | 74 | 17 | 52 | D2         | 92  | E8 | 43       | 4B | Α4        | B2 | ED | E8 | 8A | 93 | 8D  | Yt RÒ'èCK¤≤í芓                                             |
| C6 | 82 | 8B | 61 | <b>A</b> 5 | 23  | 77 | 71       | 14 | <b>E1</b> | 4B | 4E | 72 | 93 | 5E | Α4  | Æ, <a¥#wq<sup>SáKNr™hgSCn.net/weixin_44830645</a¥#wq<sup> |
|    |    |    |    |            |     |    |          |    |           |    |    |    |    |    | • • | A 1.2                                                     |

把它后缀改为zip就可以打开了需要注意的是,文件上面有一段没用的文件头需要删除

| 0  | 1  | 4  | з  | Т  | J  | 0   | 1   | 0  | 9  | TO | 11 | 14 | 10            | 11 | 10         | MNDI MOCII /     |
|----|----|----|----|----|----|-----|-----|----|----|----|----|----|---------------|----|------------|------------------|
| 50 | 4B | 03 | 04 | 14 | 00 | 00  | 00  | 00 | 00 | 4C | 85 | 6C | 4E            | 00 | 00         | PK L1N           |
| 12 | 34 | 56 | 78 | 00 | 00 | 0.0 | 0.0 | 00 | 00 | 09 | 00 | 00 | 00            | D2 | BB         | 4Vx Ò»           |
| D6 | A6 | B6 | C0 | D0 | E3 | 2F  | 50  | 4B | 03 | 04 | 14 | 00 | 01            | 00 | 08         | Ö¦¶ÀÐã∕PK        |
| 00 | 4C | 83 | 6C | 4E | A8 | 88  | E7  | 22 | 6E | 86 | 00 | 00 | $\mathbf{FD}$ | 8E | 00         | LflN∵^ç"n† ýŽ    |
| 00 | 17 | 00 | 00 | 00 | D2 | BB  | D6  | A6 | Β6 | C0 | DO | EЗ | 2F            | 66 | 6C         | Č»C¦¶ÀĐã∕fl      |
| 6F | 77 | 65 | 72 | 20 | 28 | 31  | 29  | 2E | 6A | 70 | 67 | F2 | DO            | 33 | <b>8</b> A | ower (1).indòÐ3Š |

删除之后打开,说需要密码,然后就直接爆破密码

| 📑 1.zip - 360)  | 玉缩                                     |                                                                                                    |                                           |                             | 文件 | キ 操作 | 工具           | 帮助 🕐 🖘 🗆 🗆             | ×    |
|-----------------|----------------------------------------|----------------------------------------------------------------------------------------------------|-------------------------------------------|-----------------------------|----|------|--------------|------------------------|------|
| 添加              | 10000000000000000000000000000000000000 | 金融     金融      金融      金融 | <b>()</b><br>一)<br>一)                     | 四月                          |    |      |              | 09                     | 6    |
| <b>☆</b> 🔲 🗄    | 📑 1.zip -                              | - 解包大小为 4.3                                                                                                    | B MB                                      |                             |    |      | Vv           | 搜索包内文件                 | Q    |
| 名称<br>(上级目录<br> | )                                      | <b>■</b>                                                                                                    | 入密码<br>为加密的文<br>一枝独秀\fl<br>□ 显示密码<br>管理密码 | 件输入密码:<br>ower (1).jpg<br>吗 | 通定 | 压缩后  | 类型<br>文件夹    | 修改日期 2019-03-12 16:42  | 2    |
| 大小: 4.0 MB 非    | <del>共</del> 123 个文                    | 件和 1 个文件夹                                                                                                    | 压缩率 93.9                                  | 9%                          |    |      | https://blog | g.csdn.net/weixin_4483 | 0645 |

爆破出来密码是12345678,不知道为什么我的爆破不了

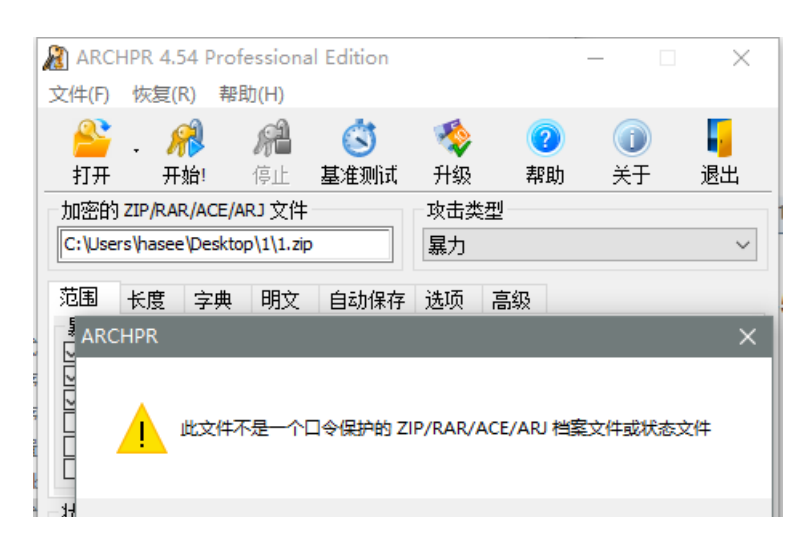

| 2                       | · · · · · · · · · · · · · · · · · · · |
|-------------------------|---------------------------------------|
| 当前口令:<br>已用时间:<br>进度指示器 | 平均速度:<br>剩余时间:                        |
|                         | 0%                                    |
| ARCHPR version 4        | 54 (c) 1997-2012 ElcomSoft Co. Ltd.   |

然后解压出来可以看到很多的花的图片,观察了一下,发现就这张图片的大小和别的图片不一样

| 🖥 flower (78).jpg  | 2019/3/12 16:26 | JPG 文件 | 36 KB |
|--------------------|-----------------|--------|-------|
| 🖥 flower (79).jpg  | 2019/3/12 16:26 | JPG 文件 | 36 KB |
| 膏 flower (80).jpg  | 2019/3/12 16:26 | JPG 文件 | 36 KB |
| 🖥 flower (81).jpg  | 2019/3/12 16:26 | JPG 文件 | 43 KB |
| 🖥 flower (82).jpg  | 2019/3/12 16:26 | JPG 文件 | 36 KB |
| 🖥 flower (83).jpg  | 2019/3/12 16:26 | JPG 文件 | 36 KB |
| 🖥 flower (84).jpg  | 2019/3/12 16:26 | JPG 文件 | 36 KB |
| ייין (סבי ויייים 🖫 | 2010/2/12 16:26 |        | 26 MD |
|                    |                 |        |       |

发现了一个很像二维码,但又不是二维码的东西

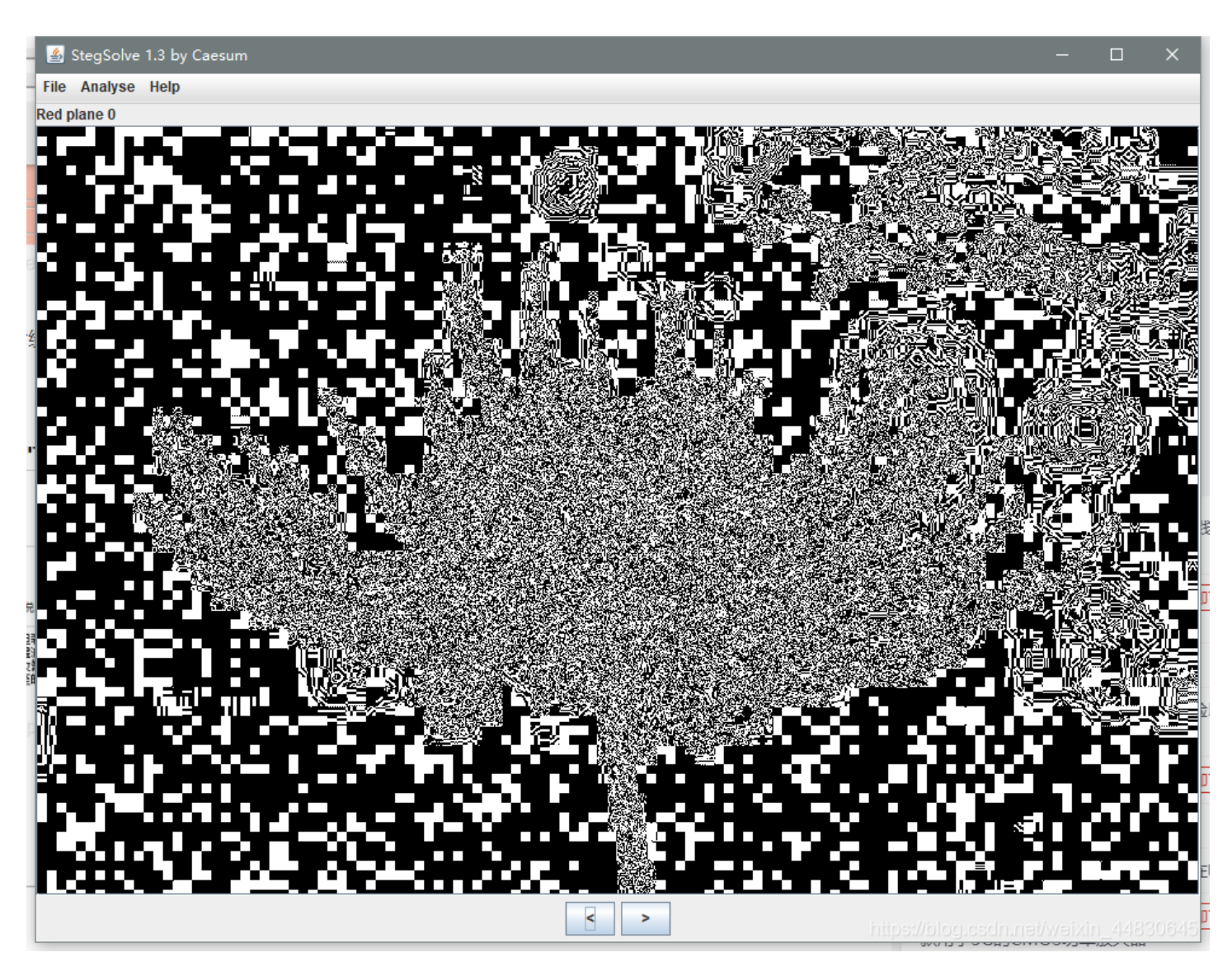

做到这里我就不会了,就去翻了翻大佬们的博客,发现需要JPHS这个工具 打开工具-open JPEG-打开刚才标记的81号

|                                                         |                            |                       | Innut           | tines            |            |         |        |  |
|---------------------------------------------------------|----------------------------|-----------------------|-----------------|------------------|------------|---------|--------|--|
| Director<br>Filename                                    | E:\春秋#<br>flower           | 홈训 \bugku<br>(81).jpg | a\杂项\4          | 40一枝独秀           | outfile    | e\zip\- | -枝独秀\- |  |
| Filesia                                                 | 43 Kb                      | Width 96              | 60 pixe         | l Hei            | ght 635 p: | ixel    |        |  |
| Approxim                                                | ate max                    | 7                     | Kb 1            | recommend        | ed         | 4 Kb    |        |  |
|                                                         |                            |                       | Hidd            | len              |            |         |        |  |
|                                                         |                            |                       |                 |                  |            |         |        |  |
| Director<br>Filename                                    | E:\春秋#<br>6666666          | 音训\bugku              | u\杂项\4          | 40一枝独秀           | outfile    | e\zip\- | -枝独秀\- |  |
| Director<br>Filename<br>Filesiz                         | E:\春秋#<br>66666666<br>1 Kb | 음训\\bugkı             | u\杂项\4          | 40一枝独秀           | \outfile   | e\zip\- | -枝独秀\  |  |
| Director<br>Filename<br>Filesiz                         | E:\春秋5<br>6666666<br>1 Kb  | 음训 \bugkı             | a\杂项\4<br>Saved | 40—枝独秀<br>jpeg   | )outfil    | e\zip\- | -枝独秀\一 |  |
| Director<br>Filename<br>Filesiz                         | E:\春秋#<br>6666666<br>1 Kb  | Êill\bugkı            | a\杂项\4<br>Saved | 40—枝独秀<br>i jpeg | outfil:    | e\zip\- | -枝独秀\一 |  |
| Director<br>Filename<br>Filesiz<br>Director<br>Filename | E:\春秋<br>66666666<br>1 Kb  | Ê∛l \bugkı            | a\杂项\4<br>Saved | 40—枝独秀<br>i jpeg | ()outfil   | e\zip\- | -枝独秀\一 |  |

Seek-发现需要密码,于是继续观察81号

| Discost in Fight | Input jpe                                |                  | -#14.50- |   |
|------------------|------------------------------------------|------------------|----------|---|
| Fills Muter      | 攻图片款改制得到的fl                              | lowers           |          |   |
| Enter the pass p | hrase and confirmation                   | Height 635 nivel |          | × |
|                  |                                          |                  |          | _ |
| D                |                                          |                  |          |   |
| F                |                                          |                  |          |   |
| F                |                                          |                  |          |   |
|                  | 1.1.1.1.1.1.1.1.1.1.1.1.1.1.1.1.1.1.1.1. |                  |          |   |
|                  | 08                                       | Cancel           |          |   |
| D                | 01                                       | Cancel           |          |   |

右键查看属性得到了主题flowers,可能是密码,填上试试,发现对了,把文件保存下载 然后用winhex打开,能看出来这是一个zip文件

```
50 4B 03 04 14 00 00 00 08 00 0A 83 6C 4E D8 34
                                            PK
                                                      f1NØ4
                                                 1
09 C8 E0 01 00 00 B9 02 00 00 0C 00 00 00 B2 CE
                                             Èà
                                                         ۴î
CE F2 B7 F0 B7 A8 2E 74 78 74 2D 52 DB 72 A2 40 Îò·ð·∵.txt-RÛr¢@
10 7D 4F 55 FE 66 3F 10 C9 8A 1A C5 4B 59 01 23
                                             }OUþf? ÉŠ ÅKY #
                                             ] PêX″ ôcv°gx
10 5D 16 50 C3 AA 58 94 06 05 F4 63 76 BA 67 78
F2 17 72 A6 E2 4B D7 5C 4E 9F 4B CF 88 72 28 0A ò r¦âK×\NŸKÏ^r(
83 FD A3 7A 3D 88 62 2B FD 3E 75 33 9C 88 E2 53 fý£z=^b+ý>u3œ^âS
14 8E 7C 1B DC AB 41 63 FE 7D CO 76 47 51 7B EC
                                             Ž| Ü«Acþ}ÀvGQ{ì
74 80 54 2F F5 03 5C 1A E2 DC A5 49 78 AF 16 CF
                                            t€T/õ \ âÜ¥Ix Ï
4F A2 5E CA F4 9D FC F5
                      2F 8E 2B 39 FF CD CB 11
                                            O¢^Êô üõ∕Ž+9ÿÍË
07 96 28 5E A5 7F 61 DF 53 37 9F 9D 33 38 29 31
                                             -(^¥ aßS7Ÿ 38)1
F9 C3 A7 91 C9 E6 42 14 36 75 2E 1C C4 94 1D B8 ùç`ÉæB 6u. Ä",
37 95 3B 57 7D E5 A2 E8 D3 B0 7C 7E 02 25 24 BD 7•;₩}å¢èÓ°|~ %$%
EC 5E CD 9B D9 4D D6 99 3A 58 B2 AA 69 3D E1 D1 | ì^Í>ÙMÖ™:X°ªi=áÑ
7B C4 86 47 71 A8 BA FF 78 B6 D7 ED 5D 9B CD 1E {ĆGq °ÿx¶×i]>Í
```

改zip后缀解压出来能得到一个文档, 里面有些文字

#### 文件(F) 编辑(E) 格式(O) 查看(V) 帮助(H) 从一朵花中看到一个世界,那从一段佛文中能看到什么呢? 你站在4楼的栏杆上眺望远方,如果参悟不出来就打算跳下去

#### 佛曰:阿罰豆缽娑提諳竟諳迦亦侄栗侄大梵尼朋梵彌哆耨除怛奢般是諳燥悉哆爍冥參特參怯涅皤吉缽阿藝耶諳勝侄竟離諳諸 尼缽曰。梵究呐耨盧他姪明漫究呐得哆藐集能冥盡滅知俱朋怯室神奢羅姪豆罰帝遠蘇明梵苦奢密侄曰缽者特哆呼勝蘇不冥死 等那阿冥悉奢薩豆涅缽波罰。罰摩侄故罰夢缽恐皤寫諳闇舍哆得波苦奢即罰恐冥道一哆究梵呼冥闍哆上罰南訶諳寫冥依皤者 哆諦故死哆夷菩侄曰呐逝至皤佛諳耶

https://blog.csdn.net/weixin\_44830645

下面那个加密很常见了,是与佛论禅加密,解密一下能得到

| H-hDs100ZL3lhIZZbeRSbbbVRZNm32W2X33mGm3Txt999RdV9hx0                                                                                                    |
|----------------------------------------------------------------------------------------------------|
|                                                                                                    |
|                                                                                                    |
| 听佛说宇宙的真谛 参悟佛所言的真意 · 普度众生                                                                                                    |
| 春来花自青,秋至叶飘零                                                                                                    |
| 佛曰:阿罰豆缽娑提諳竟諳迦亦侄栗侄大梵尼朋梵爾哆耨除怛奢般是諳爍悉哆爍冥參特參怯涅皤吉缽阿藝耶諳勝<br>侄竟離諳諸尼缽曰。梵究呐耨盧他姪明漫究呐得哆藐集能冥畫滅知俱朋怯室神奢羅姪豆罰帝遠蘇明梵苦奢密侄曰<br>缽者特哆呼勝蘇不冥死等那阿冥悉奢薩豆涅缽波罰。罰摩侄故罰夢缽恐皤寫諳闍舍哆得波苦奢即罰恐冥道一哆究<br>梵呼冥闍哆上罰南詞諳寫冥依皤者哆諦故死哆夷菩侄曰呐逝至皤佛諳耶 |

然后再根据题目的提示,拿去栅栏密码解密

| H-hDs100ZL31hIZZbeRSbbbVRZNm32W2X33mGm3Txt999RdV9hx0                 |                                       |
|----------------------------------------------------------------------|---------------------------------------|
| 每组字数 4 加密 解密<br>HINT-ZmxhZ3tDb29seW91R290SXROb3dZb3VLbm93VGhlRmxhZ30 |                                       |
|                                                                      | https://blog.csdn.net/weixin_44830645 |
| 泥侍到一个ΠINI,这个明显定一个Daseb4的加密,冉基去解密既能得到Πag」                             |                                       |
| ZmxhZ3tDb29se\91R290SXROb3dZb3VLbm93VGh1RmxhZ30                      |                                       |

清空 || 加密 || 解密 | □ 解密结果以16进制显示

flag{CoolyouGotItNowYouKnowTheFlag}

40.小猪佩奇

还在研究